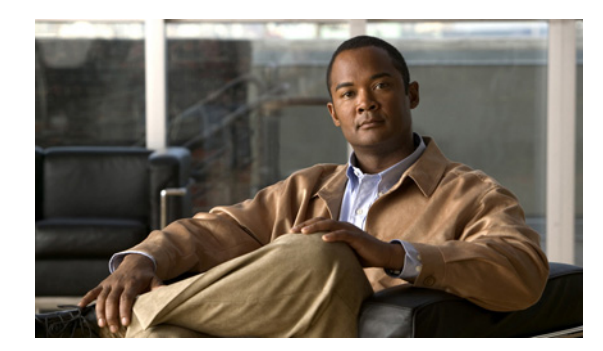

# снартев 37

# QoS の設定

この章では、IE 3010 スイッチで Automatic QoS (auto-QoS) コマンドを使用して、または標準 QoS コマンドを使用して Quality of Service (QoS) を設定する手順について説明します。QoS を使用する と、特定のトラフィックを他のトラフィック タイプよりも優先的に処理できます。QoS を使用しな かった場合、スイッチはパケットの内容やサイズに関係なく、各パケットにベストエフォート型のサー ビスを提供します。信頼性、遅延限度、またはスループットに関して保証することなく、スイッチはパケットを送信します。

QoS は物理ポートおよび Switch Virtual Interface (SVI; スイッチ仮想インターフェイス) に設定でき ます。ポリシーマップを適用する他に、分類、キューイング、およびスケジューリングなどの QoS を 同じ方法で物理ポートおよび SVI に設定します。物理ポートに QoS を設定した場合は、非階層型のポ リシーマップをポートに適用します。SVI に QoS を設定すると、非階層型、または階層型のポリシー マップが適用されます。

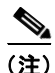

この章で使用するコマンドの構文および使用方法の詳細については、このリリースに対応するコマンド リファレンスを参照してください。

この章で説明する内容は、次のとおりです。

- 「QoS の概要」(P.37-1)
- 「自動 QoS の設定」(P.37-19)
- 「自動 QoS 情報の表示」(P.37-27)
- 「標準 QoS の設定」(P.37-28)
- 「標準 QoS 情報の表示」(P.37-77)

# QoS の概要

ネットワークは通常、ベストエフォート型の配信方式で動作します。したがって、すべてのトラフィックに等しいプライオリティが与えられ、正しいタイミングで配信される可能性も同じです。輻輳が発生した場合に、廃棄される可能性についても、すべてのトラフィックで同じです。

QoS 機能を設定すると、特定のネットワーク トラフィックを選択し、相対的な重要性に応じてそのト ラフィックに優先度を指定し、輻輳管理および輻輳回避技術を使用して、優先処理を実行できます。 ネットワークに QoS を実装すると、ネットワーク パフォーマンスがさらに予測しやすくなり、帯域幅 をより効率的に利用できるようになります。

QoS は、Internet Engineering Task Force (IETF; インターネット技術特別調査委員会)の新しい規格 である Differentiated Services (DiffServ) アーキテクチャに基づいて実装されます。このアーキテク チャでは、ネットワークに入るときに各パケットを分類することが規定されています。 この分類は IP パケット ヘッダーに格納され、推奨されない IP タイプ オブ サービス(ToS)フィールドの6ビットを使用して、分類(クラス)情報として伝達されます。分類情報をレイヤ2フレームでも伝達できます。レイヤ2フレームまたはレイヤ3パケット内のこれらの特殊ビットについて説明します(図 37-1を参照)。

レイヤ2フレームのプライオリティビット

レイヤ 2 IEEE 802.1Q フレーム ヘッダーには、2 バイトのタグ制御情報フィールドがあり、上位 3 ビット (ユーザ プライオリティ ビット) で CoS 値が伝達されます。レイヤ 2 IEEE 802.1Q トラン クとして設定されたポートでは、ネイティブ VLAN のトラフィックを除くすべてのトラフィック が IEEE 802.1Q フレームに収められます。

他のフレーム タイプでレイヤ 2 CoS 値を伝達することはできません。

レイヤ2CoS値の範囲は、0(ロープライオリティ)~7(ハイプライオリティ)です。

レイヤ3パケットのプライオリティビット

レイヤ 3 IP パケットは、IP precedence 値または Differentiated Services Code Point (DSCP) 値の いずれかを伝送できます。DSCP 値は IP precedence 値と下位互換性があるので、QoS ではどちら の値も使用できます。

IP precedence 値の範囲は $0 \sim 7$ です。

**DSCP** 値の範囲は 0 ~ 63 です。

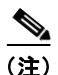

Cisco IOS Release 12.2(52)SE 以降では、デュアル IPv4/IPv6 Switch Database Management (SDM) テンプレートを持つ IPv6 ポート ベースのトラストをサポートしています。IPv6 が動作しているスイッ チのデュアル IPv4/IPv6 テンプレートを持つスイッチをリロードする必要があります。詳細について は、第 8 章「SDM テンプレートの設定」を参照してください。

#### 図 37-1 フレームおよびパケットにおける QoS 分類レイヤ

カプセル化されたパケット

| レイヤ2<br>ヘッダー | IP ヘッダー | データ |
|--------------|---------|-----|
|--------------|---------|-----|

レイヤ2ISL フレーム

| ISL ヘッダー | カプセル化されたフレーム 1 | FCS     |
|----------|----------------|---------|
| (26 バイト) | (24.5 KB)      | (4 バイト) |
| <u> </u> |                |         |

└─3 ビットを CoS に使用

#### レイヤ 2 802.1Q および 802.1p フレーム

| プリアンブル<br>開始フレーム<br>区切り文字 | DA | SA | タグ | PT   | データ  | FCS  |                        |
|---------------------------|----|----|----|------|------|------|------------------------|
|                           |    |    | -  | ミビット | (ユーザ | プライオ | ・<br>リティ ビット)を CoS に使用 |

レイヤ3IPv4パケット

| バージョン<br>長               | ToS<br>(1 バイト) | 長さ | ID | オフセット | TTL | プロトコル | FCS | IP-SA | IP-DA | データ | 16071 |
|--------------------------|----------------|----|----|-------|-----|-------|-----|-------|-------|-----|-------|
| □ IP precedence または DSCP |                |    |    |       |     |       |     |       |       |     |       |

インターネットにアクセスするすべてのスイッチおよびルータはクラス情報に基づいて、同じクラス情報が与えられているパケットは同じ扱いで転送を処理し、異なるクラス情報のパケットはそれぞれ異なる扱いをします。パケットのクラス情報は、設定されているポリシー、パケットの詳細な検証、またはその両方に基づいて、エンドホストが割り当てるか、または伝送中にスイッチまたはルータで割り当てることができます。パケットの詳細な検証は、コアスイッチおよびルータの負荷が重くならないように、ネットワークのエッジ付近で行います。

パス上のスイッチおよびルータは、クラス情報を使用して、個々のトラフィック クラスに割り当てる リソースの量を制限できます。DiffServ アーキテクチャでトラフィックを処理するときの、各デバイ スの動作をホップ単位動作といいます。パス上のすべてのデバイスに一貫性のあるホップ単位動作をさ せることによって、エンドツーエンドの QoS ソリューションを構築できます。

ネットワーク上で QoS を実装する作業は、インターネットワーキング デバイスが提供する QoS 機能、 ネットワークのトラフィック タイプおよびパターン、さらには着信および発信トラフィックに求める 制御のきめ細かさによって、簡単にも複雑にもなります。

# QoS の基本モデル

QoS を実装するには、スイッチ上でパケットまたはフローを相互に区別し(分類)、パケットがスイッ チを通過するときに所定の QoS を指定するラベルを割り当て、設定されたリソース使用率制限にパ ケットを適合させ(ポリシングおよびマーキング)、リソース競合が発生する状況に応じて異なる処理 (キューイングおよびスケジューリング)を行う必要があります。また、スイッチから送信されたトラ フィックが特定のトラフィック プロファイルを満たすようにする必要もあります(シェーピング)。

図 37-2 に、QoS の基本モデルを示します。入力ポートでのアクションには、トラフィックの分類、ポ リシング、マーキング、キューイング、およびスケジューリングがあります。

- パケットと QoS ラベルを関連付けて、パケットごとに異なるパスを分類します。スイッチはパケット内の CoS または DSCP を QoS ラベルにマッピングして、トラフィックの種類を区別します。生成された QoS ラベルは、このパケットでこれ以降に実行されるすべての QoS アクションを 識別します。詳細については、「分類」(P.37-4)を参照してください。
- ポリシングでは、着信トラフィックのレートを設定済みポリサーと比較して、パケットが適合か不 適合かを判別します。ポリサーは、トラフィックフローで消費される帯域幅を制限します。その 判別結果がマーカーに渡されます。詳細については、「ポリシングおよびマーキング」(P.37-8)を 参照してください。
- マーキングでは、パケットが不適合の場合の対処法に関して、ポリサーおよび設定情報を検討し、 パケットの扱い(パケットを変更しないで通過させるか、パケットの QoS ラベルをマークダウン するか、またはパケットをドロップするか)を決定します。詳細については、「ポリシングおよび マーキング」(P.37-8)を参照してください。
- キューイングでは、QoS ラベルおよび対応する DSCP または CoS 値を評価して、パケットを2つの入力キューのどちらに格納するかを選択します。キューイングは、輻輳回避メカニズムであるWeighted Tail-Drop(WTD)アルゴリズムによって拡張されます。しきい値を超過している場合、パケットはドロップされます。詳細については、「キューイングおよびスケジューリングの概要」(P.37-13)を参照してください。
- スケジューリングでは、設定されている Shaped Round Robin (SRR; シェイプド ラウンド ロビン) の重みに基づいて、キューを処理します。入力キューの1つがプライオリティ キューです。共有 が設定されている場合、SRR はプライオリティ キューを処理してから他のキューを処理します。 詳細については、「SRR のシェーピングおよび共有」(P.37-14)を参照してください。

出力ポートでのアクションには、キューイングおよびスケジューリングがあります。

 4つの出力キューのどれを使用するかを選択する前に、キューイングでは、QoS パケット ラベル および対応する DSCP または CoS 値を評価します。複数の入力ポートが1つの出力ポートに同時 にデータを送信すると輻輳が発生することがあるため、WTD を使用してトラフィック クラスを区 別し、QoS ラベルに基づいてパケットに別々のしきい値を適用します。しきい値を超過している 場合、パケットはドロップされます。詳細については、「キューイングおよびスケジューリングの 概要」(P.37-13)を参照してください。

 スケジューリングでは、設定されている SRR の共有重みまたはシェーピング重みに基づいて、4 つの出力キューを処理します。キューの1つ(キュー1)は、他のキューの処理前に空になるまで 処理される緊急キューにできます。

#### 図 37-2 QoS の基本モデル

入力ポートでのアクション

出力ポートでのアクション

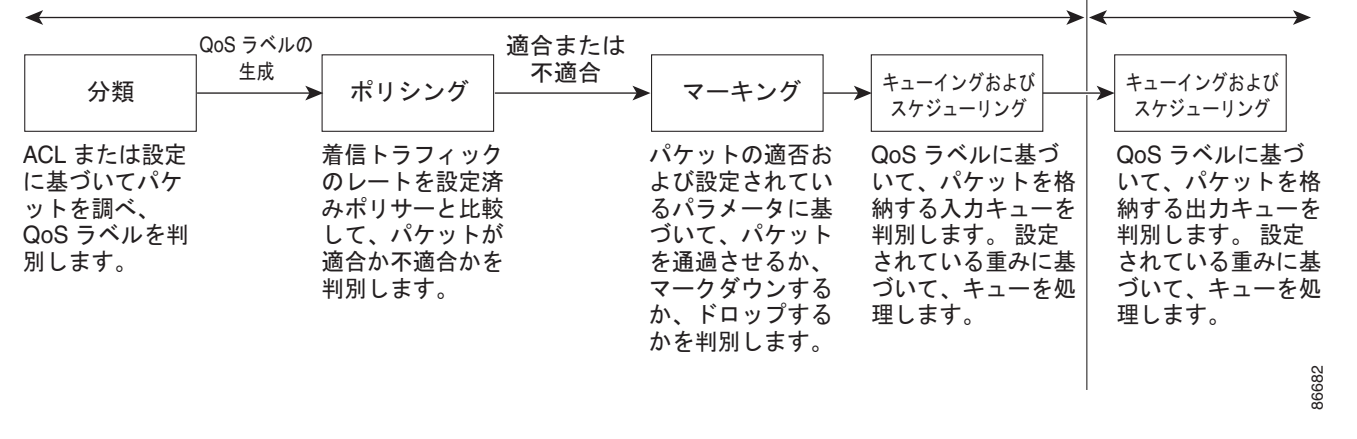

分類

分類とは、パケットのフィールドを検証して、トラフィックの種類を区別するプロセスです。QoS が スイッチ上でグローバルにイネーブルになっている場合のみ、分類はイネーブルです。デフォルトで は、QoS はグローバルにディセーブルになっているため、分類は実行されません。

分類中に、スイッチは検索処理を実行し、パケットに QoS ラベルを割り当てます。QoS ラベルは、パケットに対して実行するすべての QoS アクション、およびパケットの送信元キューを識別します。

QoS ラベルは、パケット内の DSCP または CoS 値に基づいて、パケットに実行されるキューイングお よびスケジューリング アクションを決定します。QoS ラベルは信頼設定およびパケット タイプに従っ てマッピングされます(図 37-3 (P.37-6)を参照)。

着信トラフィックの分類に、フレームまたはパケットのどのフィールドを使用するかは、ユーザ側で指定します。非 IP トラフィックには、次の分類オプションを使用できます(図 37-3を参照)。

- 着信フレームの CoS 値を信頼します(ポートが CoS を信頼するように設定します)。次に、設定 可能な CoS/DSCP マップを使用して、パケットの DSCP 値を生成します。レイヤ2の ISL フレー ム ヘッダーは、1 バイトのユーザフィールドの下位3 ビットで CoS 値を伝達します。レイヤ2
   IEEE 802.1Q フレームのヘッダーは、タグ制御情報フィールドの上位3 ビットで CoS 値を伝達し ます。CoS 値の範囲は、0 (ロープライオリティ) ~7 (ハイ プライオリティ)です。
- 着信フレームの DSCP または IP precedence 値を信頼します。これらの設定は、非 IP トラフィックの場合は無意味です。これらのいずれかの方法で設定されているポートに非 IP トラフィックが 着信した場合は、CoS 値が割り当てられ、CoS/DSCP マップから内部 DSCP 値が生成されます。 スイッチは内部 DSCP 値を使用して、トラフィックのプライオリティを表示する CoS 値を生成し ます。

- 設定されたレイヤ2のMACアクセスコントロールリスト(ACL)に基づいて分類を実行します。 レイヤ2のMACACLは、MAC送信元アドレス、MAC宛先アドレス、およびその他のフィール ドを調べることができます。ACLが設定されていない場合、パケットにはDSCPおよびCoS値と して0が割り当てられ、トラフィックがベストエフォート型であることを意味します。ACLが設 定されている場合は、ポリシーマップアクションによって、着信フレームに割り当てられる DSCPまたはCoS値が指定されます。
- IP トラフィックには、次の分類オプションを使用できます(図 37-3を参照)。
- 着信パケットの DSCP 値を信頼し (DSCP を信頼するようにポートを設定し)、同じ DSCP 値をパ ケットに割り当てます。IETF は、1 バイトの ToS フィールドの上位 6 ビットを DSCP として定義 しています。特定の DSCP 値が表すプライオリティは、設定可能です。DSCP 値の範囲は 0 ~ 63 です。

2 つの QoS 管理ドメインの境界上にあるポートの場合は、設定可能な DSCP/DSCP 変換マップを 使用して、DSCP を別の値に変更できます。

- 着信パケットの IP precedence 値を信頼し(IP precedence を信頼するようにポートを設定し)、設定可能な IP precedence/DSCP マップを使用してパケットの DSCP 値を生成します。IP バージョン4仕様では、1 バイトの ToS フィールドの上位3 ビットが IP precedence として定義されています。IP precedence 値の範囲は0(ロープライオリティ)~7(ハイプライオリティ)です。
- 着信パケットに CoS 値がある場合には、その CoS 値を信頼し、CoS/DSCP マップを使用してパケットの DSCP 値を生成します。CoS 値が存在しない場合は、デフォルトのポート CoS 値を使用します。
- 設定された IP 標準 ACL または IP 拡張 ACL (IP ヘッダーの各フィールドを調べる)に基づいて、 分類を実行します。ACL が設定されていない場合、パケットには DSCP および CoS 値として 0 が 割り当てられ、トラフィックがベストエフォート型であることを意味します。ACL が設定されて いる場合は、ポリシーマップ アクションによって、着信フレームに割り当てられる DSCP または CoS 値が指定されます。

ここで説明されているマップの詳細については、「マッピングテーブル」(P.37-12)を参照してください。ポートの信頼状態の設定情報については、「ポートの信頼状態による分類の設定」(P.37-34)を参照してください。

分類されたパケットは、ポリシング、マーキング、および入力キューイングとスケジューリングの各段 階に送られます。

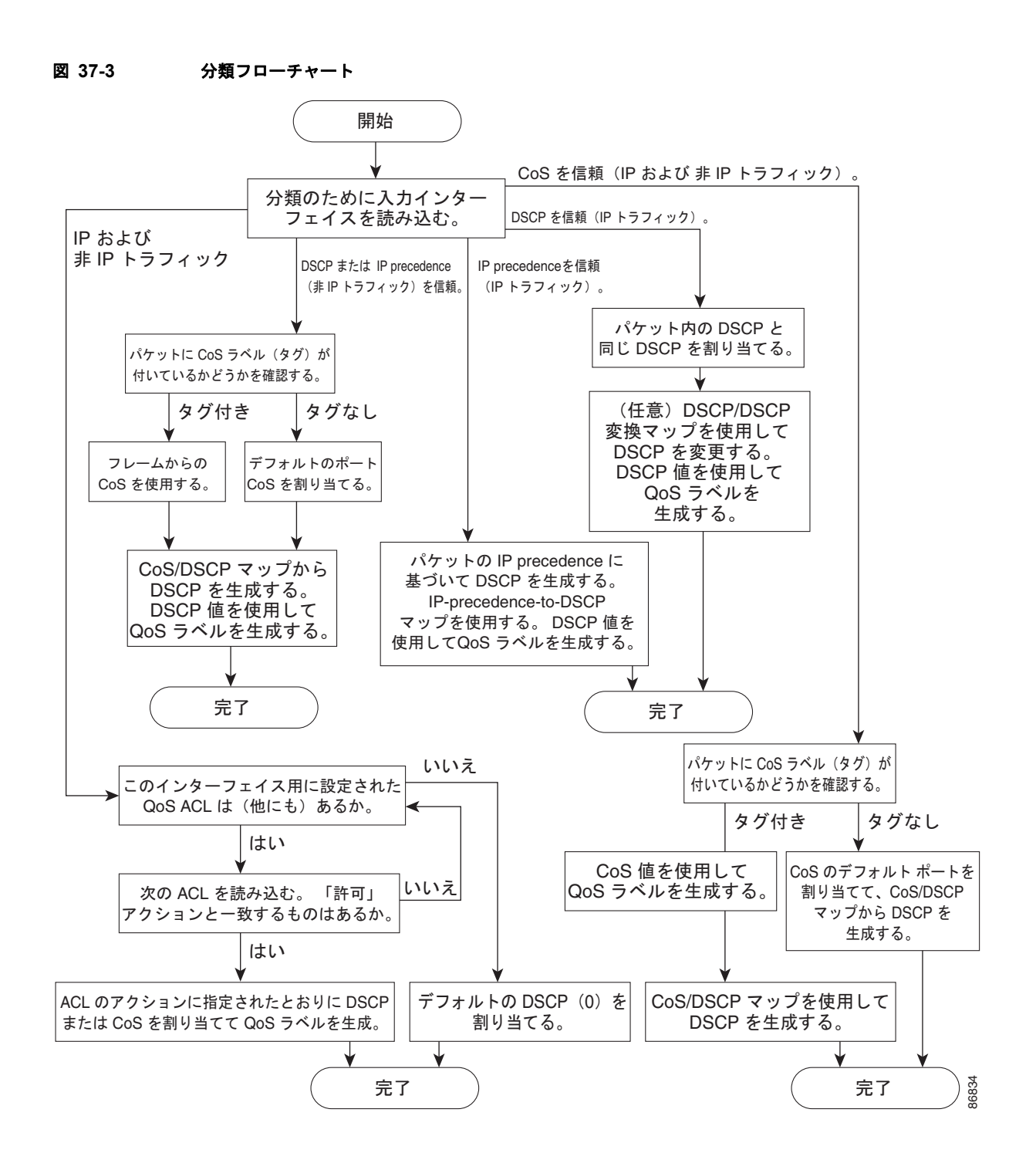

### QoS ACL に基づく分類

IP 標準 ACL、IP 拡張 ACL、またはレイヤ 2 MAC ACL を使用すると、同じ特性を備えたパケット グ ループ (クラス) を定義できます。QoS のコンテキストでは、アクセス コントロール エントリ (ACE) の許可および拒否アクションの意味が、セキュリティ ACL の場合とは異なります。

- 許可アクションとの一致が検出されると(最初の一致の原則)、指定の QoS 関連アクションが実行 されます。
- 拒否アクションと一致した場合は、処理中のACL がスキップされ、次のACL が処理されます。
- 許可アクションとの一致が検出されないまま、すべての ACE の検証が終了した場合、そのパケットでは QoS 処理は実行されず、ベストエフォート型サービスが実行されます。
- ポートに複数の ACL が設定されている場合に、許可アクションを含む最初の ACL とパケットの 一致が見つかると、それ以降の検索処理は中止され、QoS 処理が開始されます。

(注)

アクセス リストを作成するときは、アクセス リストの末尾に暗黙の拒否ステートメントがデフォルト で存在し、それ以前のステートメントで一致が見つからなかったすべてのパケットに適用されることに 注意してください。

ACL でトラフィック クラスを定義した後で、そのトラフィック クラスにポリシーを結合できます。ポ リシーにはそれぞれにアクションを指定した複数のクラスを含めることができます。ポリシーには、特 定の集約としてクラスを分類する(DSCP を割り当てるなど) コマンドまたはクラスのレート制限を実 施するコマンドを含めることができます。このポリシーを特定のポートに結合すると、そのポートでポ リシーが有効になります。

IP ACL を実装して IP トラフィックを分類する場合は、access-list グローバル コンフィギュレーショ ン コマンドを使用します。レイヤ 2 MAC ACL を実装して非 IP トラフィックを分類する場合は、mac access-list extended グローバル コンフィギュレーション コマンドを使用します。設定の詳細について は、「QoS ポリシーの設定」(P.37-40) を参照してください。

### クラス マップおよびポリシー マップに基づく分類

クラスマップは、特定のトラフィックフロー(またはクラス)に名前を付けて、他のすべてのトラフィックと区別するためのメカニズムです。クラスマップでは、さらに細かく分類するために、特定のトラフィックフローと照合する条件を定義します。この条件には、ACL で定義されたアクセス グループとの照合、または DSCP 値や IP precedence 値の特定のリストとの照合を含めることができます。複数のトラフィックタイプを分類する場合は、別のクラスマップを作成し、異なる名前を使用できます。パケットをクラスマップ条件と照合した後で、ポリシーマップを使用してさらに分類します。

ポリシー マップでは、作用対象のトラフィック クラスを指定します。トラフィック クラスの CoS、 DSCP、または IP precedence 値を信頼するアクションや、トラフィック クラスに特定の DSCP または IP precedence 値を設定するアクション、またはトラフィック帯域幅の制限やトラフィックが不適合な 場合の対処法を指定するアクションなどを指定できます。ポリシー マップを効率的に機能させるには、 ポートにポリシー マップを結合する必要があります。

クラス マップを作成するには、class-map グローバル コンフィギュレーション コマンドまたは class ポリシー マップ コンフィギュレーション コマンドを使用します。多数のポート間でマップを共有する 場合には、class-map コマンドを使用する必要があります。class-map コマンドを入力すると、クラス マップ コンフィギュレーション モードが開始されます。このモードで、match クラス マップ コンフィ ギュレーション コマンドを使用して、トラフィックの一致条件を定義します。 ポリシー マップは、policy-map グローバル コンフィギュレーション コマンドを使用して作成し、名 前を付けます。このコマンドを入力すると、ポリシー マップ コンフィギュレーション モードが開始さ れます。このモードでは、class、trust、または set ポリシー マップ コンフィギュレーション コマンド およびポリシー マップ クラス コンフィギュレーション コマンドを使用して、特定のトラフィック ク ラスに対して実行するアクションを指定します。

ポリシー マップには、ポリサー、トラフィックの帯域幅限度、および限度を超えた場合のアクション を定義する police および police aggregate ポリシー マップ クラス コンフィギュレーション コマンド を含めることもできます。

ポリシー マップをイネーブルにするには、service-policy インターフェイス コンフィギュレーション コマンドを使用してポートにマップを結合します。

非階層型のポリシーマップは、物理ポートまたは SVI に対して適用できます。ただし、階層型のポリ シーマップに関しては、SVI に対してだけしか適用できません。階層型のポリシーマップには 2 つの レベルがあります。1 番めは VLAN レベルで、SVI のトラフィック フローに対して実行するアクショ ンを指定します。2 番めはインターフェイス レベルで、SVI の物理ポートのトラフィックに対して実行 するアクションを指定します。インターフェイス レベルのアクションはインターフェイス レベルのポ リシーマップで指定されます。

詳細については、「ポリシングおよびマーキング」(P.37-8)を参照してください。設定の詳細については、「QoS ポリシーの設定」(P.37-40)を参照してください。

# ポリシングおよびマーキング

パケットを分類して、DSCP ベースまたは CoS ベースの QoS ラベルを割り当てた後で、ポリシングお よびマーキング プロセスを開始できます(図 37-4 を参照)。

ポリシングには、トラフィックの帯域幅限度を指定するポリサーの作成が伴います。制限を超えるパ ケットは、「アウト オブ プロファイル」または「不適合」になります。各ポリサーはパケットごとに、 パケットが適合か不適合かを判別し、パケットに対するアクションを指定します。これらのアクション はマーカーによって実行されます。パケットを変更しないで通過させるアクション、パケットをドロッ プするアクション、またはパケットに割り当てられた DSCP 値を変更(マークダウン)してパケット の通過を許可するアクションなどがあります。設定可能なポリシング済み DSCP マップを使用すると、 パケットに新しい DSCP ベース QoS ラベルが設定されます。ポリシング済み DSCP マップの詳細につ いては、「マッピング テーブル」(P.37-12)を参照してください。マークダウンされたパケットは、元 の QoS ラベルと同じキューを使用して、フロー内のパケットの順番が崩れないようにします。

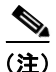

すべてのトラフィックは、ブリッジングされるかルーティングされるかに関係なく、ポリサーの影響を 受けます(ポリサーが設定されている場合)。その結果、ブリッジングされたパケットは、ポリシング またはマーキングが行われたときにドロップされたり、DSCP または CoS フィールドが変更されたり することがあります。

物理ポートまたは SVI に対してポリシングを設定できます。物理ポートでは、信頼状態を設定したり、 パケットに対して新規に DSCP または IP precedence 値を設定したり、個別にまたは集約的にポリサー を定義できます。物理ポートのポリシング設定の詳細については、「物理ポートのポリシング」 (P.37-9)を参照してください。SVI にポリシー マップを設定する場合、階層型のポリシー マップを作 成して、ポリシー マップの 2 番めのインターフェイス レベルにだけ個別にポリサーを定義します。詳 細については、「SVI のポリシング」(P.37-10)を参照してください。

ポリシー マップおよびポリシング アクションを設定したあとで、service-policy インターフェイス コ ンフィギュレーション コマンドを使用して、入力ポートまたは SVI にポリシーを統合します。設定情 報については、「ポリシー マップによる物理ポートのトラフィックの分類、ポリシング、およびマーキ ング」(P.37-46)、「階層型ポリシー マップによる SVI のトラフィックの分類、ポリシング、および マーキング」(P.37-50)、および「集約ポリサーによるトラフィックの分類、ポリシング、およびマー キング」(P.37-57)を参照してください。

### 物理ポートのポリシング

物理ポートのポリシー マップでは、次のポリサー タイプを作成できます。

- 個別: QoS はポリサーに指定された帯域幅限度を、一致したトラフィック クラスごとに別々に適用します。このタイプのポリサーは、police ポリシー マップ クラス コンフィギュレーション コマンドを使用して、ポリシー マップの中で設定します。
- 集約: QoS はポリサーで指定された帯域幅限度を、一致したすべてのトラフィック フローに累積 的に適用します。このタイプのポリサーは、police aggregate ポリシー マップ クラス コンフィ ギュレーション コマンドを使用して、ポリシー マップ内で集約ポリサー名を指定することにより 設定します。ポリサーの帯域幅限度を指定するには、mls qos aggregate-policer グローバル コン フィギュレーション コマンドを使用します。このようにして、集約ポリサーはポリシー マップ内 にある複数のトラフィック クラスで共有されます。

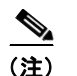

SVI には個別のポリサーだけを設定します。

ポリシングは、トークン バケット アルゴリズムを使用します。各フレームがスイッチに着信すると、 バケットにトークンが追加されます。バケットにはホールがあり、平均トラフィック レートとして指 定されたレート (ビット/秒) で送信されます。バケットにトークンが追加されるたびに、スイッチ は、バケット内に十分なスペースがあるかを確認します。十分なスペースがなければ、パケットは不適 合とマーキングされ、指定されたポリサー アクション (ドロップまたはマークダウン) が実行されま す。

バケットが満たされる速度は、バケット深度(burst-byte)、トークンが削除されるレート(rate-bps)、 および平均レートを上回るバースト期間によって決まります。バケットのサイズによってバースト長に 上限が設定され、バックツーバックで送信できるフレーム数が制限されます。バースト期間が短い場 合、バケットはオーバーフローせず、トラフィックフローに何のアクションも実行されません。ただ し、バースト期間が長く、レートが高い場合、バケットはオーバーフローし、そのバーストのフレーム に対してポリシング アクションが実行されます。

バケットの深さ(バケットがオーバーフローするまでの許容最大バースト)を設定するには、police ポ リシー マップ クラス コンフィギュレーション コマンドの burst-byte オプションまたは mls qos aggregate-policer グローバル コンフィギュレーション コマンドを使用します。トークンがバケットか ら削除される速度(平均速度)を設定するには、police ポリシー マップ クラス コンフィギュレーショ ン コマンドの rate-bps オプションまたは mls qos aggregate-policer グローバル コンフィギュレー ション コマンドを使用します。

図 37-4 に、ポリシングおよびマーキングのプロセスを示します。次のタイプのポリシー マップを設定 できます。

- 物理ポートの非階層型ポリシーマップ
- SVI に適用されたインターフェイス レベルの階層型ポリシー マップ。物理ポートは、このセカン ダリ ポリシー マップに指定します。

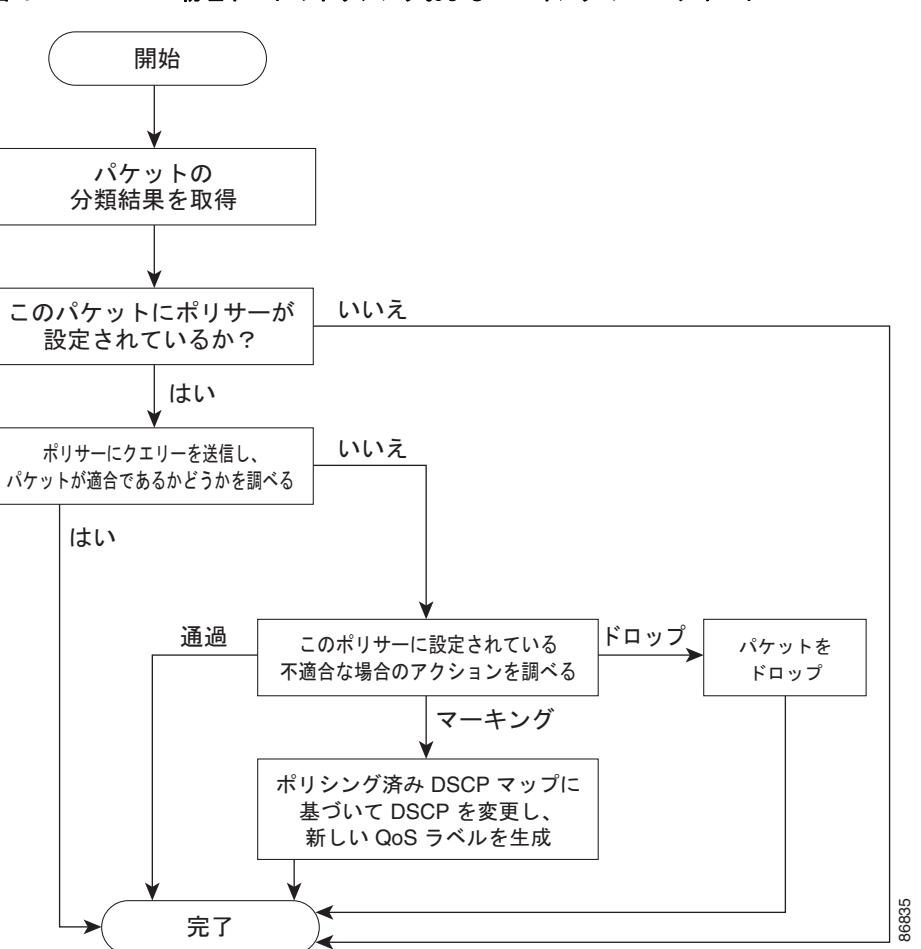

#### 図 37-4 物理ポートのポリシングおよびマーキング フローチャート

### SVI のポリシング

<u>へ</u> (注)

SVI に個別のポリサーで階層型のポリシー マップを設定する前に、SVI の物理ポートに対して VLAN ベースの QoS をイネーブルにする必要があります。ポリシー マップが SVI に適用されますが、個々の ポリサーは、階層型のポリシー マップの2番めのインターフェイス レベルで指定した物理ポートのト ラフィックに対してだけ影響します。

階層ポリシー マップには 2 つのレベルがあります。1 つは VLAN レベルで、SVI のトラフィック フ ローに対して実行するアクションを指定します。もう 1 つはインターフェイス レベルで、インター フェイス レベルのポリシー マップに指定されていて、SVI に属する物理ポートのトラフィックに対し て実行するアクションを指定します。 SVI にポリシングを設定する場合、次の2つのレベルの階層型ポリシーマップを作成および設定できます。

- VLAN レベル: クラス マップおよびポートの信頼状態を指定するクラスを設定することで、また はパケットに新規に DSCP や IP precedence 値を設定することでプライマリ レベルを作成します。 VLAN レベルのポリシー マップは SVI の VLAN に対してだけ適用可能で、ポリサーはサポートし ません。
- インターフェイス レベル:クラス マップおよび SVI の物理ポートに個別にポリサーを指定するクラスを設定することで、セカンダリ レベルを作成します。インターフェイス レベルのポリシーマップは個別のポリサーだけサポートし、集約ポリサーをサポートしません。VLAN レベルのポリシーマップで定義された各クラスに対して、異なるインターフェイス レベル ポリシーマップを設定できます。

階層型のポリシー マップの例は、「階層型ポリシー マップによる SVI のトラフィックの分類、ポリシング、およびマーキング」(P.37-50)を参照してください。

図 37-5 に、SVI に階層型のポリシー マップが設定されている場合のポリシングおよびマーキングのプロセスを示します。

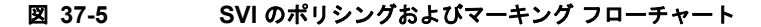

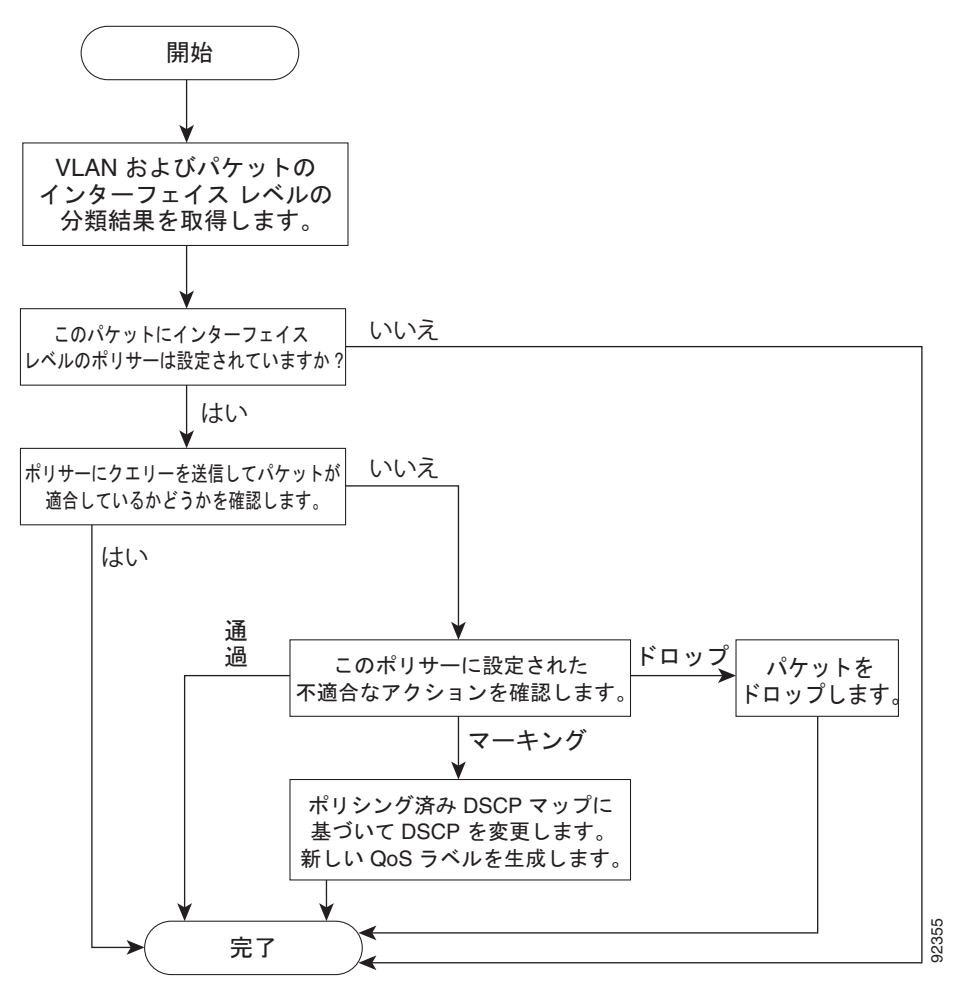

# マッピング テーブル

QoS を処理している間、すべてのトラフィック(非 IP トラフィックを含む)のプライオリティは、分類段階で取得された DSCP または CoS 値に基づいて、QoS ラベルで表されます。

 分類中に、QoS は設定可能なマッピング テーブルを使用して、受信された CoS、DSCP、または IP precedence 値から対応する DSCP または CoS 値を取得します。これらのマップには、 CoS/DSCP マップや IP precedence/DSCP マップなどがあります。これらのマップを設定するに は、mls qos map cos-dscp および mls qos map ip-prec-dscp グローバル コンフィギュレーション コマンドを使用します。

DSCP 信頼状態で設定された入力ポートの DSCP 値が QoS ドメイン間で異なる場合は、2 つの QoS ドメイン間の境界にあるポートに、設定可能な DSCP/DSCP 変換マップを適用できます。こ のマップを設定するには、mls qos map dscp-mutation グローバル コンフィギュレーション コマ ンドを使用します。

- ポリシング中に、QoS は IP パケットまたは非 IP パケットに別の DSCP 値を割り当てることができます(パケットが不適合で、マークダウン値がポリサーによって指定されている場合)。この設定可能なマップは、ポリシング済み DSCP マップといいます。このマップを設定するには、mls gos map policed-dscp グローバル コンフィギュレーション コマンドを使用します。
- トラフィックがスケジューリング段階に達する前に、QoS は QoS ラベルに従って、入力および出 カキューにパケットを格納します。QoS ラベルはパケット内の DSCP または CoS 値に基づいてお り、DSCP 入力/出力キューしきい値マップまたは CoS 入力/出力キューしきい値マップを使用し てキューを選択します。入力または出力のキューに加えて、QOS ラベルは WTD しきい値も識別 します。これらのマップを設定するには、mls qos srr-queue {input | output} dscp-map および mls qos srr-queue {input | output} cos-map グローバル コンフィギュレーション コマンドを使用 します。

**CoS/DSCP、DSCP/CoS、および IP precedence/DSCP** マップのデフォルト値は、使用しているネット ワークに適する場合と適さない場合があります。

デフォルトの DSCP/DSCP 変換マップおよびデフォルトのポリシング済み DSCP マップは、空のマッ プです。これらのマップでは、着信した DSCP 値が同じ DSCP 値にマッピングされます。 DSCP/DSCP 変換マップは、特定のポートに適用できる唯一のマップです。その他のすべてのマップは スイッチ全体に適用されます。

設定の詳細については、「DSCP マップの設定」(P.37-59)を参照してください。

DSCP および CoS 入力キューしきい値マップの詳細については、「入力キューでのキューイングおよび スケジューリング」(P.37-14)を参照してください。DSCP および CoS 出力キューしきい値マップの 詳細については、「出力キューでのキューイングおよびスケジューリング」(P.37-16)を参照してくだ さい。

# キューイングおよびスケジューリングの概要

スイッチは特定のポイントにキューを配置し、輻輳防止に役立てます(図 37-6 を参照)。

図 37-6 入力および出力キューの位置

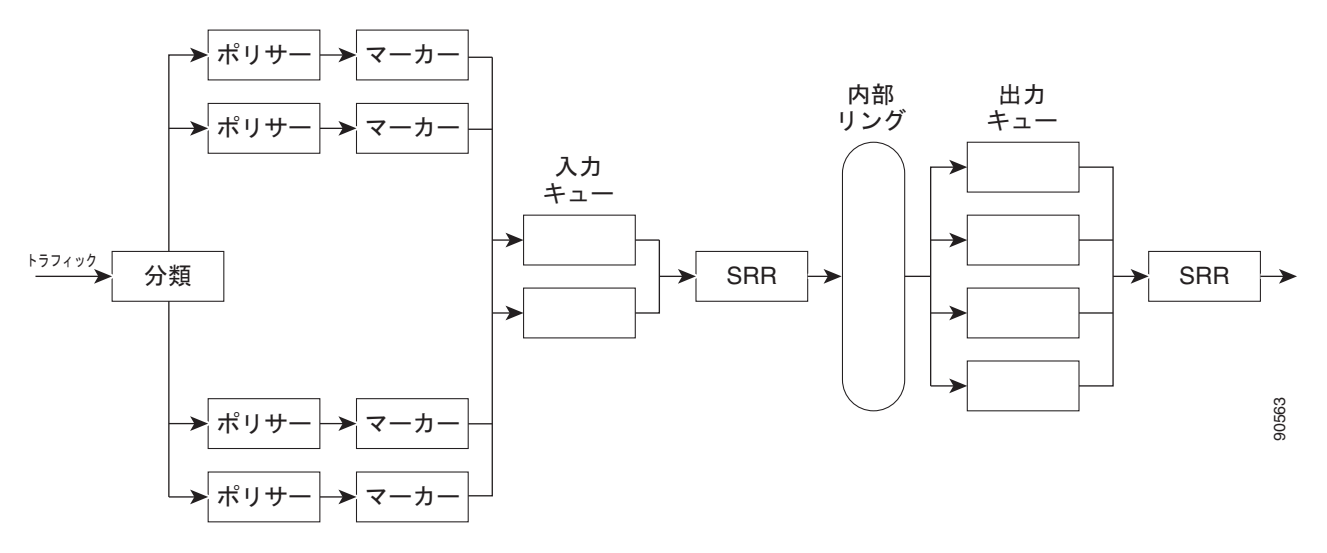

すべてのポートの入力帯域幅の合計が内部リングの帯域幅を超えることがあるため、入力キューはパ ケットの分類、ポリシング、およびマーキングの後、パケットがスイッチファブリックに転送される 前の位置に配置されています。複数の入力ポートから1つの出力ポートに同時にパケットが送信され て、輻輳が発生することがあるため、出力キューは内部リングの後に配置されています。

WTD

入力および出力キューは両方とも、WTD と呼ばれるテールドロップ輻輳回避メカニズムの拡張バージョンを使用します。WTD はキュー長を管理したり、トラフィック分類ごとにドロップ優先順位を設定したりするために実装されています。

フレームが特定のキューにキューイングされると、WTD はフレームに割り当てられた QoS ラベルを 使用して、それぞれ異なるしきい値を適用します。この QoS ラベルのしきい値を超えると(宛先 キューの空きスペースがフレーム サイズより小さくなると)、フレームはドロップされます。

各キューには3つのしきい値があります。QOS ラベルは、3つのしきい値のうちのどれがフレームの 影響を受けるかを決定します。3つのしきい値のうち、2つは設定可能(明示的)で、1つは設定不可 能(暗示的)です。

図 37-7 に、サイズが 1000 フレームであるキューでの WTD の動作例を示します。ドロップ割合は次のように設定されています。40% (400 フレーム)、60% (600 フレーム)、および 100% (1000 フレーム) です。これらのパーセンテージは、40% しきい値の場合は最大 400 フレーム、60% しきい値の場合は最大 600 フレーム、100% しきい値の場合は最大 1000 フレームをキューイングできるという意味です。

この例では、CoS 値 6 および 7 は他の CoS 値よりも重要度が高く、100% ドロップしきい値に割り当 てられます(キューフル ステート)。CoS 値 4 および 5 は 60% しきい値に、CoS 値 0 ~ 3 は 40% し きい値に割り当てられます。

600 個のフレームが格納されているキューに、新しいフレームが着信したとします。このフレームの CoS 値は4 および5 で、60% のしきい値が適用されます。このフレームがキューに追加されると、し きい値を超過するため、フレームは廃棄されます。

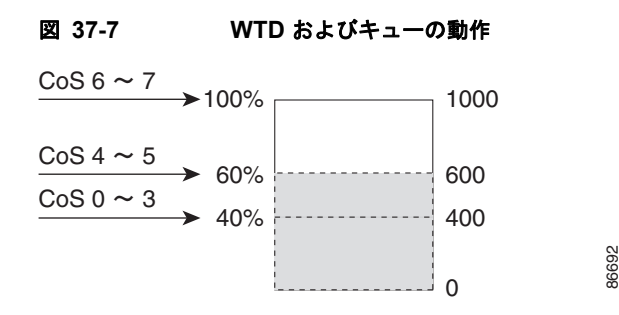

詳細については、「入力キューへの DSCP または CoS 値のマッピングおよび WTD しきい値の設定」 (P.37-66)、「出力キューセットに対するバッファ スペースの割り当ておよび WTD しきい値の設定」 (P.37-70)、および「出力キューおよび ID への DSCP または CoS 値のマッピング」(P.37-72) を参照 してください。

### SRR のシェーピングおよび共有

入力および出力の両方のキューは SRR で処理され、SRR によってパケットの送信レートが制御されま す。入力キューでは、SRR によってパケットが内部リングに送信されます。出力キューでは、SRR に よってパケットが出力ポートに送信されます。

出力キューでは、SRR を共有またはシェーピング用に設定できます。ただし、入力キューでは共有が デフォルト モードであり、これ以外のモードはサポートされていません。

シェーピングモードでは、出力キューの帯域幅割合が保証され、この値にレートが制限されます。リ ンクがアイドルの場合でも、シェーピングされたトラフィックは割り当てられた帯域幅を超えて使用で きません。シェーピングを使用すると、時間あたりのトラフィックフローがより均一になり、バース トトラフィックの最高時と最低時を削減します。シェーピングの場合は、各重みの絶対値を使用して、 キューに使用可能な帯域幅が計算されます。

共有モードでは、各キューは設定された重みに従って帯域幅を共有します。このレベルでは帯域幅は保 証されていますが、このレベルに限定されていません。たとえば、特定のキューが空であり、リンクを 共有する必要がない場合、残りのキューは未使用の帯域幅を使用して、共有できます。共有の場合、 キューからパケットを取り出す頻度は重みの比率によって制御されます。重みの絶対値は関係ありませ ん。シェーピングおよび共有は、インターフェイスごとに設定されます。各インターフェイスは、一意 に設定できます。

詳細については、「入力キュー間の帯域幅の割り当て」(P.37-68)、「出力キューでの SRR シェーピング 重みの設定」(P.37-74)、および「出力キューでの SRR 共有重みの設定」(P.37-75)を参照してください。

### 入力キューでのキューイングおよびスケジューリング

図 37-8 に、入力ポートのキューイングおよびスケジューリング フローチャートを示します。

#### 図 37-8 入力ポートのキューイングおよびスケジューリング フローチャート

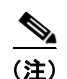

共有が設定されている場合、SRR はプライオリティ キューを処理してから、他のキューを処理します。

スイッチは、共有モードの SRR によってのみ処理される、設定可能な入力キューを2つサポートして います。表 37-1 にこれらのキューの説明を示します。

#### 表 37-1 入力キューのタイプ

| キュー タイプ1 | 機能                                                                                                    |
|----------|----------------------------------------------------------------------------------------------------|
| 標準       | 標準プライオリティと見なされるユーザ トラフィック。各フローを区別するために、3 つの異なるしきい値<br>を設定できます。mls qos srr-queue input threshold、mls qos srr-queue input dscp-map、および mls qos<br>srr-queue input cos-map グローバル コンフィギュレーション コマンドを使用できます。        |
| 緊急       | Differentiated Services (DF) 緊急転送または音声トラフィックなどのハイプライオリティ ユーザ トラ<br>フィック。このトラフィックに必要な帯域幅は、mls qos srr-queue input priority-queue グローバル コン<br>フィギュレーション コマンドを使用して、合計トラフィックの割合として設定できます。緊急キューには帯<br>域幅が保証されています。 |

1. スイッチでは、設定不可能なトラフィック用キューが2つ使用されます。これらのキューは、ネットワークを適切に動作させるために重要です。

キューおよびしきい値にスイッチを通過する各パケットを割り当てます。特に、入力キューには DSCP または CoS 値、しきい値 ID には DSCP または CoS 値をそれぞれマッピングします。mls qos srr-queue input dscp-map queue queue-id {dscp1...dscp8 | threshold threshold-id dscp1...dscp8}、ま たは mls qos srr-queue input cos-map queue queue-id {cos1...cos8 | threshold threshold-id cos1...cos8} グローバル コンフィギュレーション コマンドを使用します。DSCP 入力キューしきい値マップおよび CoS 入力キューしきい値マップを表示するには、show mls qos maps 特権 EXEC コマンドを使用しま す。

#### WTD しきい値

キューは WTD を使用して、トラフィック クラスごとに異なるドロップ割合をサポートします。各 キューには 3 つのドロップしきい値があります。そのうちの 2 つは設定可能(*明示的*)な WTD しきい 値で、もう 1 つはキューフル ステートに設定済みの設定不可能(*暗示的*)なしきい値です。入力 キューに 2 つの明示的 WTD しきい値の割合(しきい値 ID 1 および ID 2 用)を割り当てるには、**mls qos srr-queue input threshold** *queue-id threshold-percentage1 threshold-percentage2* グローバル コン フィギュレーション コマンド を使用します。各しきい値は、キューに割り当てられたバッファの合計 値に対する割合です。しきい値 ID 3 のドロップしきい値は、キューフル ステートに設定済みで、変更 できません。WTD の仕組みの詳細については、「WTD」(P.37-13)を参照してください。

#### バッファおよび帯域幅の割り当て

2 つのキュー間の入力バッファを分割する比率を定義する(スペース量を割り当てる)には、mls qos srr-queue input buffers percentage1 percentage2 グローバル コンフィギュレーション コマンドを使用 します。バッファ割り当てと帯域幅割り当てを組み合わせることにより、パケットがドロップされる前 にバッファに格納して送信できるデータ量が制御されます。帯域幅を割合として割り当てるには、mls qos srr-queue input bandwidth weight1 weight2 グローバル コンフィギュレーション コマンドを使用 します。重みの比率は、SRR スケジューラが各キューからパケットを送信する頻度の比率です。

#### プライオリティ キューイング

特定の入力キューをプライオリティ キューとして設定するには、mls qos srr-queue input priority-queue queue-id bandwidth weight グローバル コンフィギュレーション コマンドを使用しま す。プライオリティ キューは内部リングの負荷にかかわらず帯域幅の一部が保証されているため、確 実な配信を必要とするトラフィック(音声など)に使用する必要があります。

SRR は、mls qos srr-queue input priority-queue queue-id bandwidth weight グローバル コンフィ ギュレーション コマンドの bandwidth キーワードで指定されたとおり、設定済みの重みに従いプライ オリティ キューにサービスを提供します。次に、SRR は mls qos srr-queue input bandwidth weight1 weight2 グローバル コンフィギュレーション コマンドによって設定された重みに従い、残りの帯域幅 を両方の入力キューと共有し、キューを処理します。

ここに記載されたコマンドを組み合わせると、特定の DSCP または CoS を持つパケットを特定の キューに格納したり、大きなキュー サイズを割り当てたり、キューをより頻繁に処理したり、プライ オリティが低いパケットがドロップされるようにキューのしきい値を調整したりして、トラフィックの プライオリティを設定できます。設定の詳細については、「入力キューの特性の設定」(P.37-65)を参 照してください。

### 出力キューでのキューイングおよびスケジューリング

図 37-9 に、出力ポートのキューイングおよびスケジューリング フローチャートを示します。

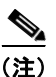

緊急キューがイネーブルの場合、SRR によって空になるまで処理されてから、他の3つのキューが処理されます。

#### 図 37-9 出力ポートのキューイングおよびスケジューリング フローチャート

各ポートは、そのうち1つ(キュー1)を出力緊急キューにできる、4つの出力キューをサポートしています。これらのキューは、キューセットごとに設定されます。出力ポートから脱退するすべてのトラフィックは、パケットに割り当てられた QoS ラベルに基づいて、これらの4つのキューのいずれかを通過し、しきい値の影響を受けます。

図 37-10 に出力キュー バッファを示します。バッファ スペースは共通プールと専用プールで構成され ます。スイッチはバッファ割り当て方式を使用して、出力キューごとに最小バッファ サイズを確保し ます。これにより、いずれかのキューまたはポートがすべてのバッファを消費して、その他のキューの バッファが不足することがなくなり、要求元のキューにバッファ スペースを割り当てるかどうかが制 御されます。スイッチは、目的のキューが確保された量(限度内)を超えるバッファを消費していない かどうか、最大バッファ(限度超)をすべて消費しているかどうか、および共通プールが空である(空 きバッファなし)か、または空でない(空きバッファあり)かを検出します。キューがオーバーリミッ トでない場合は、スイッチは予約済みプールまたは共通のプール(空でない場合)からバッファ ス ペースを割り当てることができます。共通のプールに空きバッファがない場合や、キューがオーバーリ ミットの場合、スイッチはフレームをドロップします。 図 37-10 出力キューのバッファ割り当て

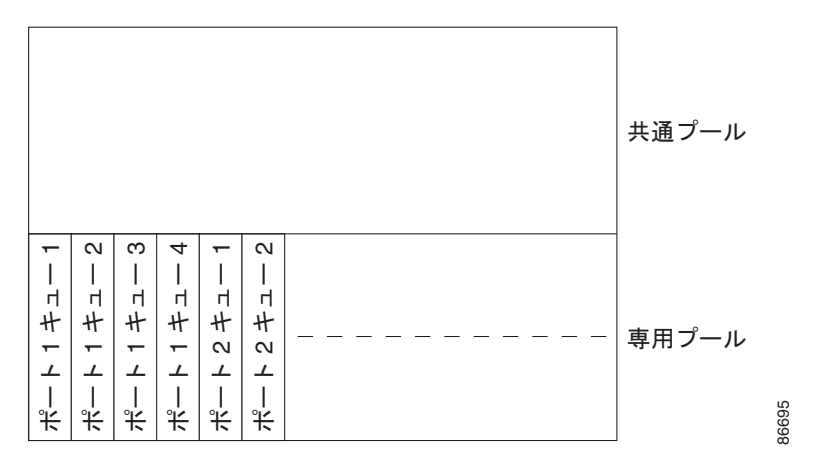

#### バッファおよびメモリの割り当て

バッファのアベイラビリティの保証、ドロップしきい値の設定、およびキューセットの最大メモリ割り 当ての設定を行うには、mls qos queue-set output *qset-id* threshold *queue-id drop-threshold1 drop-threshold2 reserved-threshold maximum-threshold* グローバル コンフィギュレーション コマンド を使用します。各しきい値はキューに割り当てられたメモリの割合です。このパーセント値を指定する には、mls qos queue-set output *qset-id* buffers *allocation1* ... *allocation4* グローバル コンフィギュ レーション コマンドを使用します。割り当てられたすべてのバッファの合計が専用プールになります。 残りのバッファは共通プールの一部になります。

バッファ割り当てを行うと、ハイプライオリティトラフィックを確実にバッファに格納できます。た とえば、バッファスペースが400の場合、バッファスペースの70%をキュー1に割り当てて、10% をキュー2~4に割り当てることができます。キュー1には280のバッファが割り当てられ、キュー2 ~4にはそれぞれ40バッファが割り当てられます。

割り当てられたバッファをキューセット内の特定のキュー用に確保するよう保証できます。たとえば、 キュー用として100バッファがある場合、50%(50バッファ)を確保できます。残りの50バッファは 共通プールに戻されます。また、最大しきい値を設定することにより、いっぱいになったキューが確保 量を超えるバッファを取得できるようにすることもできます。共通プールが空でない場合、必要なバッ ファを共通プールから割り当てることができます。

#### WTD しきい値

スイッチを通過する各パケットをキューおよびしきい値に割り当てることができます。特に、出力 キューには DSCP または CoS 値、しきい値 ID には DSCP または CoS 値をそれぞれマッピングしま す。**mls qos srr-queue output dscp-map queue** *queue-id* {*dscp1...dscp8* | **threshold** *threshold-id dscp1...dscp8*}、または **mls** qos srr-queue output cos-map queue *queue-id* {*cos1...cos8* | **threshold** *threshold-id cos1...cos8*} グローバル コンフィギュレーション コマンドを使用します。DSCP 出力 キューしきい値マップおよび CoS 出力キューしきい値マップを表示するには、**show mls qos maps** 特 権 EXEC コマンドを使用します。

キューは WTD を使用して、トラフィック クラスごとに異なるドロップ割合をサポートします。各 キューには 3 つのドロップしきい値があります。そのうちの 2 つは設定可能(*明示的*)な WTD しきい 値で、もう 1 つはキューフル ステートに設定済みの設定不可能(*暗示的*)なしきい値です。しきい値 ID 1 および ID 2 用の 2 つの WTD しきい値割合を割り当てます。しきい値 ID 3 のドロップしきい値 は、キューフル ステートに設定済みで、変更できません。キューセットにポートをマッピングするに は、queue-set qset-id インターフェイス コンフィギュレーション コマンドを使用します。WTD しき い値の割合を変更するには、キューセット設定を変更します。WTD の仕組みの詳細については、 「WTD」(P.37-13)を参照してください。

#### シェーピング モードまたは共有モード

SRR は、シェーピングモードまたは共有モードでキューセットを処理します。ポートに共有重みまた はシェーピング重みを割り当てるには、srr-queue bandwidth share weight1 weight2 weight3 weight4 または srr-queue bandwidth shape weight1 weight2 weight3 weight4 インターフェイス コンフィギュ レーション コマンドを使用します。シェーピングと共有の違いについては、「SRR のシェーピングおよ び共有」(P.37-14) を参照してください。

バッファ割り当てと SRR 重み比率を組み合わせることにより、パケットがドロップされる前にバッファに格納して送信できるデータ量が制御されます。重みの比率は、SRR スケジューラが各キューからパケットを送信する頻度の比率です。

緊急キューがイネーブルでない限り、4 つのキューはすべて SRR に参加し、この場合、1 番めの帯域幅 重みは無視されて比率計算に使用されません。緊急キューはプライオリティ キューであり、他の キューのサービスが提供される前に空になるまでサービスを提供します。緊急キューをイネーブルにす るには、priority-queue out インターフェイス コンフィギュレーション コマンドを使用します。

ここに記載されたコマンドを組み合わせると、特定の DSCP または CoS を持つパケットを特定の キューに格納したり、大きなキュー サイズを割り当てたり、キューをより頻繁に処理したり、プライ オリティが低いパケットがドロップされるようにキューのしきい値を調整したりして、トラフィックの プライオリティを設定できます。設定の詳細については、「出力キューの特性の設定」(P.37-69)を参 照してください。

(注)

出力キューのデフォルト設定は、ほとんどの状況に適しています。出力キューについて十分理解したう えで、この設定がユーザの QoS ソリューションを満たさないと判断した場合に限り、設定を変更して ください。

# パケットの変更

**QoS**を設定するには、パケットの分類、ポリシング、キューイングを行います。このプロセス中に、 次のようにパケットが変更されることがあります。

- IP パケットおよび非 IP パケットの分類では、受信パケットの DSCP または CoS に基づいて、パケットに QoS ラベルが割り当てられます。ただし、この段階ではパケットは変更されません。割り当てられた DSCP または CoS 値の指定のみがパケットとともに伝達されます。これは、QoS の分類および転送検索が並行して発生するためです。パケットを元の DSCP のまま CPU に転送し、CPU でソフトウェアによる再処理を行うことができます。
- ポリシング中は、IP および非 IP パケットに別の DSCP を割り当てることができます(これらのパケットが不適合で、ポリサーがマークダウン DSCP を指定している場合)。この場合も、パケット内の DSCP は変更されず、マークダウン値の指定がパケットとともに伝達されます。IP パケットの場合は、この後の段階でパケットが変更されます。非 IP パケットの場合は、DSCP が CoS に変換され、キューイングおよびスケジューリングの決定に使用されます。
- フレームに割り当てられた QoS ラベル、および選択された変換マップに応じて、フレームの DSCP および CoS 値が書き換えられます。変換マップが設定されておらず、着信フレームの DSCP を信頼するようにポートが設定されている場合、フレーム内の DSCP 値は変更されないで、 DSCP/CoS マップに従って CoS が書き換えられます。着信フレームの CoS を信頼するようにポー トが設定されていて、着信フレームが IP パケットの場合、フレーム内の CoS 値は変更されない で、CoS/DSCP マップに従って DSCP が変更されることがあります。

入力変換が行われると、選択された新しい DSCP 値に応じて DSCP が書き換えられます。ポリ シーマップの設定アクションによっても、DSCP が書き換えられます。

# 自動 QoS の設定

自動 QoS 機能を使用して、QoS 機能の配置を容易にできます。自動 QoS は、ネットワーク設計を確認 し、スイッチがさまざまなトラフィック フローに優先度を指定できるように QoS 設定をイネーブルに します。自動 QoS は、デフォルト(ディセーブル)の QoS 動作を使用せずに、入力および出力キュー を使用します。スイッチはパケットの内容やサイズに関係なく、各パケットにベストエフォート型の サービスを提供し、単一キューからパケットを送信します。

自動 QoS をイネーブルにすると、トラフィック タイプおよび入力パケット ラベルに基づいてトラ フィックを自動的に分類します。スイッチは分類した結果を使用して適切な出力キューを選択します。

**sdm prefer dual ipv4-and-ipv6** グローバル コンフィギュレーション コマンドを使用してデュアル IPv4 および IPv6 SDM テンプレートを設定すると、自動 QoS で IPv4 と IPv6 の両方のトラフィックが サポートされます。

自動 QoS コマンドを使用して Cisco IP Phone、および Cisco SoftPhone アプリケーションを実行する デバイスに接続するポートを指定します。また、アップリンクを介して信頼のおけるトラフィックを受 信するポートを指定します。自動 QoS は次の機能を実行します。

- Cisco IP Phone の有無の検知
- QoS 分類の設定
- 出力キューの設定
- ここでは、次の設定について説明します。
- 「生成される自動 QoS 設定」(P.37-19)
- 「コンフィギュレーションにおける自動 QoS の影響」(P.37-24)
- 「自動 QoS 設定時の注意事項」(P.37-24)
- 「VoIP 用自動 QoS のイネーブル化」(P.37-25)
- 「自動 QoS 設定例」(P.37-26)

# 生成される自動 QoS 設定

デフォルトでは、自動 QoS はすべてのポートでディセーブルです。

auto-QoS がイネーブルの場合は、表 37-2 に示すように、入力パケットのラベルを使用して、トラフィックの分類、パケット ラベルの割り当て、および入力/出力キューの設定を行います。

表 37-2 トラフィック タイプ、パケット ラベル、およびキュー

|                  | VoIP <sup>1</sup> デー<br>タ トラ<br>フィック              | VoIP<br>Control<br>トラフィック | ルーティング プ<br>ロトコル トラ<br>フィック | STP<br>BPDU ト<br>ラフィック | リアルタイム<br>ビデオ トラ<br>フィック | その他すべての<br>フィック | )トラ            |
|------------------|---------------------------------------------------|---------------------------|-----------------------------|------------------------|--------------------------|-----------------|----------------|
| DSCP             | 46                                                | 24、26                     | 48                          | 56                     | 34                       | _               |                |
| CoS              | 5                                                 | 3                         | 6                           | 7                      | 4                        | -               |                |
| CoS/入力キュー<br>マップ | 2, 3, 4, 5, 6, 7 $(\pm 2 - 2)$ 0, 1 $(\pm 2 - 1)$ |                           |                             |                        |                          |                 |                |
| CoS/出力キュー<br>マップ | 5 (キュー<br>1)                                      | $-3, 6, 7 (\neq 2 - 2)$ 4 |                             |                        |                          | 2 (キュー3)        | 0、1<br>(キュー 4) |

1. VoIP = Voice over IP

表 37-3 に、入力キューに対して生成された自動 QoS の設定を示します。

| 表 | 37-3 | 入力キュー | ・に対する | 5自動 | QoS | の設定 |
|---|------|-------|-------|-----|-----|-----|
|   |      |       |       |     |     |     |

| 入力キュー   | キュー番号 | CoS からキューへ<br>のマッピング | キュー ウェイト<br>(帯域幅) | キュー(バッ<br>ファ)サイズ |
|---------|-------|----------------------|-------------------|------------------|
| SRR 共有  | 1     | 0, 1                 | 81 %              | 67 %             |
| プライオリティ | 2     | 2, 3, 4, 5, 6, 7     | 19 %              | 33 %             |

表 37-4 に、出力キューに対して生成される auto-QoS の設定を示します。

#### 表 37-4 出力キューに対する auto-QoS の設定

| 出力キュー   | キュー番号 | CoS からキューへの<br>マッピング | キュー ウェイト<br>(帯域幅) | ギガビット対応<br>ポートのキュー<br>(パッファ)サイズ | 10/100 イーサ<br>ネット ポートの<br>キュー(バッファ)<br>サイズ |
|---------|-------|----------------------|-------------------|---------------------------------|--------------------------------------------|
| プライオリティ | 1     | 5                    | 最大 100%           | 16 %                            | 10%                                        |
| SRR 共有  | 2     | 3、6、7                | 10%               | 6 %                             | 10%                                        |
| SRR 共有  | 3     | 2、4                  | 60%               | 17 %                            | 26 %                                       |
| SRR 共有  | 4     | 0, 1                 | 20%               | 61 %                            | 54 %                                       |

最初のポートで auto-QoS 機能をイネーブルにすると、次の自動アクションが実行されます。

- QoS がグローバルにイネーブルになり(mls qos グローバル コンフィギュレーション コマンド)、 そのあと、他のグローバル コンフィギュレーション コマンドが追加されます。
- Cisco IP Phone に接続されたネットワーク エッジのポートで auto qos voip cisco-phone インター フェイス コンフィギュレーション コマンドを入力すると、スイッチにより信頼境界の機能がイ ネーブルになります。スイッチは、Cisco Discovery Protocol (CDP) を使用して、Cisco IP Phone が存在するかしないかを検出します。Cisco IP Phone が検出されると、ポートの入力分類は、パ ケットで受け取った QoS ラベルを信頼するように設定されます。また、スイッチはポリシングを 使用してパケットがプロファイル内か、プロファイル外かを判断し、パケットに対するアクション を指定します。パケットに 24、26、または 46 という DSCP 値がない場合、またはパケットがプロ ファイル外にある場合、スイッチは DSCP 値を 0 に変更します。Cisco IP Phone がない場合、入力 分類は、パケットの QoS ラベルを信頼しないように設定されます。スイッチは、表 37-3 および 表 37-4 の設定に従ってポート上の入力および出力キューを設定します。ポリシングがポリシー マップ分類と一致したトラフィックに適用された後で、スイッチが信頼境界の機能をイネーブルに します。
- auto qos voip cisco-softphone インターフェイス コンフィギュレーション コマンドを、Cisco SoftPhone を稼働するデバイスに接続されたネットワークのエッジのポートに入力すると、スイッ チはポリシングを使用して、パケットがプロファイルの内部または外部にいるかを判断し、パケッ ト上のアクションを指定します。パケットに 24、26、または 46 という DSCP 値がない場合、また はパケットがプロファイル外にある場合、スイッチは DSCP 値を 0 に変更します。スイッチは、 表 37-3 および表 37-4 の設定に従ってポート上の入力および出力キューを設定します。
- ネットワーク内部に接続されたポート上で、auto qos voip trust インターフェイス コンフィギュ レーション コマンドを入力した場合、スイッチは、入力パケットでルーティングされないポート の CoS 値、またはルーテッド ポートの DSCP 値を信頼します(トラフィックが他のエッジ装置で すでに分類されていることが前提条件になります)。スイッチは、表 37-3 および表 37-4 の設定値 に従ってポートの入力キューと出力キューを設定します。

信頼境界機能の詳細については、「ポート セキュリティを確保するための信頼境界機能の設定」 (P.37-36)を参照してください。

auto qos voip cisco-phone、auto qos voip cisco-softphone、または auto qos voip trust インターフェ イス コンフィギュレーション コマンドを使用して自動 QoS をイネーブルにする場合、スイッチはトラ フィック タイプおよび入力パケット ラベルに応じて自動的に QoS 設定を生成し、表 37-5 にリストさ れているコマンドをポートに適用します。

#### 表 37-5 生成される自動 QoS 設定

| 説明                                                                                 | 自動的に生成されるコマンド                                                                                                    |
|------------------------------------------------------------------------------------|----------------------------------------------------------------------------------------------------|
| スイッチが自動的に標準 QoS をイネーブルにして Cos/DSCP<br>マップ(着信パケットの CoS 値の DSCP 値へのマッピング)<br>を設定します。 | Switch(config) # mls qos<br>Switch(config) # mls qos map cos-dscp 0 8 16 26 32 46<br>48 56                                                                                                    |
| スイッチが、自動的に CoS 値を入力キューおよびしきい値 ID<br>にマッピングします。                                     | Switch(config) # no mls qos srr-queue input cos-map<br>Switch(config) # mls qos srr-queue input cos-map<br>queue 1 threshold 3 0<br>Switch(config) # mls qos srr-queue input cos-map<br>queue 1 threshold 2 1<br>Switch(config) # mls qos srr-queue input cos-map<br>queue 2 threshold 1 2<br>Switch(config) # mls qos srr-queue input cos-map<br>queue 2 threshold 2 4 6 7<br>Switch(config) # mls qos srr-queue input cos-map<br>queue 2 threshold 2 4 6 7                                                                                                    |
| スイッチが、自動的に CoS 値を出力キューおよびしきい値 ID<br>にマッピングします。                                     | Switch(config) # no mls qos srr-queue output cos-map<br>Switch(config) # mls qos srr-queue output cos-map<br>queue 1 threshold 3 5<br>Switch(config) # mls qos srr-queue output cos-map<br>queue 2 threshold 3 3 6 7<br>Switch(config) # mls qos srr-queue output cos-map<br>queue 3 threshold 3 2 4<br>Switch(config) # mls qos srr-queue output cos-map<br>queue 4 threshold 2 1<br>Switch(config) # mls qos srr-queue output cos-map<br>queue 4 threshold 2 1                                                                                                    |
| スイッチが、自動的に DSCP 値を入力キューおよびしきい値<br>ID にマッピングします。                                    | Switch(config) # no mls qos srr-queue input dscp-map<br>Switch(config) # mls qos srr-queue input dscp-map<br>queue 1 threshold 2 9 10 11 12 13 14 15<br>Switch(config) # mls qos srr-queue input dscp-map<br>queue 1 threshold 3 0 1 2 3 4 5 6 7<br>Switch(config) # mls qos srr-queue input dscp-map<br>queue 1 threshold 3 32<br>Switch(config) # mls qos srr-queue input dscp-map<br>queue 2 threshold 1 16 17 18 19 20 21 22 23<br>Switch(config) # mls qos srr-queue input dscp-map<br>queue 2 threshold 2 33 34 35 36 37 38 39 48<br>Switch(config) # mls qos srr-queue input dscp-map<br>queue 2 threshold 2 49 50 51 52 53 54 55 56<br>Switch(config) # mls qos srr-queue input dscp-map<br>queue 2 threshold 2 57 58 59 60 61 62 63<br>Switch(config) # mls qos srr-queue input dscp-map<br>queue 2 threshold 3 24 25 26 27 28 29 30 31<br>Switch(config) # mls qos srr-queue input dscp-map<br>queue 2 threshold 3 40 41 42 43 44 45 46 47 |

#### 表 37-5 生成される自動 QoS 設定 (続き)

| 説明                                                                                                 | 自動的に生成されるコマンド                                                                                                    |
|----------------------------------------------------------------------------------------------------|----------------------------------------------------------------------------------------------------|
| スイッチが、自動的に DSCP 値を出力キューおよびしきい値<br>ID にマッピングします。                                                    | Switch (config) # no mls qos srr-queue output dscp-map<br>Switch (config) # mls qos srr-queue output dscp-map<br>queue 1 threshold 3 40 41 42 43 44 45 46 47<br>Switch (config) # mls qos srr-queue output dscp-map<br>queue 2 threshold 3 24 25 26 27 28 29 30 31<br>Switch (config) # mls qos srr-queue output dscp-map<br>queue 2 threshold 3 48 49 50 51 52 53 54 55<br>Switch (config) # mls qos srr-queue output dscp-map<br>queue 2 threshold 3 56 57 58 59 60 61 62 63<br>Switch (config) # mls qos srr-queue output dscp-map<br>queue 3 threshold 3 16 17 18 19 20 21 22 23<br>Switch (config) # mls qos srr-queue output dscp-map<br>queue 3 threshold 3 32 33 34 35 36 37 38 39<br>Switch (config) # mls qos srr-queue output dscp-map<br>queue 4 threshold 1 8<br>Switch (config) # mls qos srr-queue output dscp-map<br>queue 4 threshold 2 9 10 11 12 13 14 15<br>Switch (config) # mls qos srr-queue output dscp-map<br>queue 4 threshold 2 9 10 11 2 3 4 5 6 7 |
| スイッチが自動的に入力キューを設定します。キュー2がプ<br>ライオリティ キューでキュー1 が共有モードです。また、ス<br>イッチは、入力キューの帯域幅とバッファ サイズも設定しま<br>す。 | <pre>Switch(config) # no mls qos srr-queue input<br/>priority-queue 1<br/>Switch(config) # no mls qos srr-queue input<br/>priority-queue 2<br/>Switch(config) # mls qos srr-queue input bandwidth 90<br/>10<br/>Switch(config) # mls qos srr-queue input threshold 1<br/>8 16<br/>Switch(config) # mls qos srr-queue input threshold 2<br/>34 66<br/>Switch(config) # mls qos srr-queue input buffers 67<br/>33</pre>                                                                                                    |
| スイッチが自動的に出力キューのバッファ サイズを設定しま<br>す。ポートにマッピングされた出力キューの帯域幅と SRR<br>モード (シェーピングまたは共有) を設定します。          | Switch (config) # mls qos queue-set output 1 threshold<br>1 138 138 92 138<br>Switch (config) # mls qos queue-set output 1 threshold<br>2 138 138 92 400<br>Switch (config) # mls qos queue-set output 1 threshold<br>3 36 77 100 318<br>Switch (config) # mls qos queue-set output 1 threshold<br>4 20 50 67 400<br>Switch (config) # mls qos queue-set output 2 threshold<br>1 149 149 100 149<br>Switch (config) # mls qos queue-set output 2 threshold<br>2 118 118 100 235<br>Switch (config) # mls qos queue-set output 2 threshold<br>3 41 68 100 272<br>Switch (config) # mls qos queue-set output 2 threshold<br>4 42 72 100 242<br>Switch (config) # mls qos queue-set output 1 buffers<br>10 10 26 54<br>Switch (config) # mls qos queue-set output 2 buffers<br>16 6 17 61<br>Switch (config-if) # priority-que out<br>Switch (config-if) # srr-queue bandwidth share 10 10<br>60 20                                                                               |

### 表 37-5 生成される自動 QoS 設定 (続き)

|                                                                                                    | 自動的に生成されるコマンド                                                                                                    |
|----------------------------------------------------------------------------------------------------|----------------------------------------------------------------------------------------------------|
| auto qos voip trust コマンドを入力した場合、mls qos trust<br>cos コマンドを使用することによって、スイッチは非ルーテッ<br>ドポートで受信したパケットの CoS 値を信頼するように、ま<br>たは mls qos trust dscp コマンドを使用することによって、<br>ルーテッド ポートで受信したパケットの DSCP 値を信頼する<br>ように、自動的に入力分類を設定します。 | Switch(config-if)# mls qos trust cos<br>Switch(config-if)# mls qos trust dscp                                                                                                    |
| <b>auto qos voip cisco-phone</b> コマンドを入力すると、スイッチ<br>が自動的に信頼境界機能をイネーブルにし、CDP を使用して<br>Cisco IP Phone の有無を検出します。                                                                                                    | Switch(config-if)# mls qos trust device cisco-phone                                                                                                    |
| <b>auto qos voip cisco-softphone</b> コマンドを入力すると、ス<br>イッチが自動的にクラス マップおよびポリシー マップを作成<br>します。                                                                                                    | Switch(config) # mls qos map policed-dscp 24 26 46 to<br>0<br>Switch(config) # class-map match-all<br>AutoQoS-VoIP-RTP-Trust<br>Switch(config-cmap) # match ip dscp ef<br>Switch(config) # class-map match-all<br>AutoQoS-VoIP-Control-Trust<br>Switch(config-cmap) # match ip dscp cs3 af31<br>Switch(config) # policy-map AutoQoS-Police-SoftPhone<br>Switch(config-pmap) # class AutoQoS-VoIP-RTP-Trust<br>Switch(config-pmap-c) # set dscp ef<br>Switch(config-pmap-c) # police 320000 8000<br>exceed-action policed-dscp-transmit<br>Switch(config-pmap-c) # set dscp cs3<br>AutoQoS-VoIP-Control-Trust<br>Switch(config-pmap-c) # set dscp cs3<br>Switch(config-pmap-c) # police 32000 8000<br>exceed-action policed-dscp-transmit |
| クラス マップとポリシー マップを作成すると、スイッチは自動的にポリシー マップ (別名 <i>AutoQoS-Police-SoftPhone</i> )<br>を、Cisco SoftPhone 機能を備えた自動 QoS がイネーブルで<br>ある入力インターフェイスに適用します。                                                                       | Switch(config-if)# service-policy input<br>AutoQoS-Police-SoftPhone                                                                                                    |
| <b>auto qos voip cisco-phone</b> コマンドを入力すると、スイッチ<br>が自動的にクラス マップおよびポリシー マップを作成しま<br>す。                                                                                                    | <pre>witch(config)# mls qos map policed-dscp 24 26 46 to<br/>0<br/>Switch(config)# class-map match-all<br/>AutoQoS-VoIP-RTP-Trust<br/>Switch(config-cmap)# match ip dscp ef<br/>Switch(config)# class-map match-all<br/>AutoQoS-VoIP-Control-Trust<br/>Switch(config-cmap)# match ip dscp cs3 af31<br/>Switch(config)# policy-map AutoQoS-Police-CiscoPhone<br/>Switch(config-pmap)# class AutoQoS-VoIP-RTP-Trust<br/>Switch(config-pmap-c)# set dscp ef<br/>Switch(config-pmap-c)# police 320000 8000<br/>exceed-action policed-dscp-transmit<br/>Switch(config-pmap-c)# set dscp cs3<br/>Switch(config-pmap-c)# set dscp cs3<br/>Switch(config-pmap-c)# police 32000 8000<br/>exceed-action policed-dscp-transmit</pre>                |
| クラスマップとポリシーマップを作成すると、スイッチは自動的にポリシーマップ(別名 <i>AutoQoS-Police-CiscoPhone</i> )を、Cisco Phone 機能を備えた自動 QoS がイネーブルである<br>入力インターフェイスに適用します。                                                                                  | Switch(config-if)# service-policy input<br>AutoQoS-Police-CiscoPhone                                                                                                    |

# コンフィギュレーションにおける自動 QoS の影響

自動 QoS がイネーブルになっていると、auto qos voip インターフェイス コンフィギュレーション コ マンドおよび生成された設定が、実行コンフィギュレーションに追加されます。

スイッチは、自動 QoS が生成したコマンドを、CLI から入力したように適用します。既存のユーザ設 定では、生成されたコマンドの適用に失敗することがあります。また、生成されたコマンドで既存の設 定が上書きされることもあります。これらのアクションは、警告を表示せずに実行されます。生成され たコマンドがすべて正常に適用された場合、上書きされなかったユーザ入力の設定は実行コンフィギュ レーション内に残ります。上書きされたユーザ入力の設定は、現在の設定をメモリに保存せずに、ス イッチをリロードすると復元できます。生成されたコマンドの適用に失敗した場合は、前の実行コン フィギュレーションが復元されます。

# 自動 QoS 設定時の注意事項

自動 QoS を設定する前に、次の事項を確認してください。

- 自動 QoS は、非ルーテッド ポートおよびルーテッド ポートで Cisco IP Phone に VoIP のスイッチ を設定します。また、自動 QoS は Cisco SoftPhone アプリケーションを稼働するデバイスの VoIP 用にスイッチを設定します。
- Cisco SoftPhone を稼働するデバイスが非ルーテッドポートまたはルーテッドポートに接続されている場合、スイッチはポート単位で Cisco SoftPhone アプリケーション 1 つのみをサポートします。
- auto-Qos VoIP では、priority-queue インターフェイス コンフィギュレーション コマンドを出力 インターフェイスに使用します。ポリシー マップおよび信頼できるデバイスを Cisco IP Phone の 同一インターフェイス上に設定することも可能です。
- 自動 QoS のデフォルトを利用するには、自動 QoS をイネーブルにしてから、その他の QoS コマンドを設定する必要があります。必要に応じて QoS 設定を微調整できますが、自動 QoS が完了した後にのみ調整することを推奨します。詳細については、「コンフィギュレーションにおける自動 QoS の影響」(P.37-24)を参照してください。
- 自動 QoS をイネーブルにした後、名前に AutoQoS を含むポリシー マップや集約ポリサーを変更しないでください。ポリシー マップや集約ポリサーを変更する必要がある場合、そのコピーを作成し、コピーしたポリシー マップやポリサーを変更します。生成したポリシー マップではなくこの新しいポリシー マップを使用するには、生成したポリシー マップをインターフェイスから削除し、新しいポリシー マップをインターフェイスに適用します。
- 自動 QoS は、スタティック アクセス、ダイナミックアクセス、音声 VLAN アクセス、およびトランクポートでイネーブルにできます。
- デフォルトでは、CDP 機能はすべてのポート上でイネーブルです。自動 QoS が適切に動作するために、CDP をディセーブルにしないでください。
- ルーテッドポートで Cisco IP Phone の自動 QoS をイネーブルにすると、スタティック IP アドレスを IP Phone に割り当てます。
- このリリースは、Cisco IP SoftPhone Version 1.3(3) 以降のみをサポートします。
- 接続される装置は Cisco Call Manager バージョン 4 以降を使用する必要があります。

# VoIP 用自動 QoS のイネーブル化

QoS ドメイン内で VoIP 用の自動 QoS をイネーブルにするには、特権 EXEC モードで次の手順を実行 します。

|        | コマンド                                                     | 目的                                                                                                    |  |
|--------|----------------------------------------------------------|----------------------------------------------------------------------------------------------------|--|
| ステップ 1 | configure terminal                                       | グローバル コンフィギュレーション モードを開始します。                                                                                                    |  |
| ステップ 2 | interface interface-id                                   | Cisco IP Phone に接続されたポート、Cisco SoftPhone 機能を実行<br>る装置に接続されたポート、またはネットワーク内部の信頼性のま<br>る他のスイッチやルータに接続されたアップリンク ポートを指定<br>し、インターフェイス コンフィギュレーション モードを開始しま<br>す。 |  |
| ステップ 3 | auto qos voip {cisco-phone  <br>cisco-softphone   trust} | 自動 QoS をイネーブルにします。                                                                                                    |  |
|        |                                                          | キーワードの意味は次のとおりです。                                                                                                    |  |
|        |                                                          | <ul> <li>cisco-phone:ポートが Cisco IP Phone に接続されている場合、<br/>着信パケットの QoS ラベルは電話が検出された場合のみ信頼さ<br/>れます。</li> </ul>                                                |  |
|        |                                                          | <ul> <li>cisco-softphone: ポートが Cisco SoftPhone 機能を実行するデ<br/>バイスに接続されています。</li> </ul>                                                                        |  |
|        |                                                          | <ul> <li>trust:アップリンクポートが信頼性のあるスイッチまたはルータに接続されていて、入力パケットの VoIP トラフィック分類が信頼されています。</li> </ul>                                                                |  |
| ステップ 4 | end                                                      | 特権 EXEC モードに戻ります。                                                                                                    |  |
| ステップ 5 | show auto qos interface interface-id                     | 設定を確認します。                                                                                                    |  |
|        |                                                          | このコマンドは、自動 QoS がイネーブルであるインターフェイス上<br>の自動 QoS コマンドを表示します。自動 QoS 設定およびユーザの<br>変更を表示するには、show running-config 特権 EXEC コマンドを<br>使用します。                           |  |

自動 QoS がイネーブルまたはディセーブルの場合に自動生成される QoS コマンドを表示するには、 debug auto qos 特権 EXEC コマンドを入力してから、自動 QoS をイネーブルにします。詳細について は、このリリースに対応するコマンド リファレンスにある debug autoqos コマンドの項を参照してく ださい。

ポートの auto-QoS をディセーブルにするには、no auto qos voip インターフェイス コンフィギュレー ション コマンドを使用します。このポートに対して、自動 QoS によって生成されたインターフェイス コンフィギュレーション コマンドだけが削除されます。自動 QoS をイネーブルにした最後のポート で、no auto qos voip コマンドを入力すると、自動 QoS によって生成されたグローバル コンフィギュ レーション コマンドが残っている場合でも、自動 QoS はディセーブルと見なされます (グローバル コ ンフィギュレーションによって影響を受ける他のポートでのトラフィックの中断を避けるため)。

no mls qos グローバル コンフィギュレーション コマンドを使用して、自動 QoS によって生成されたグ ローバル コンフィギュレーション コマンドをディセーブルにできます。QoS がディセーブルの場合 は、パケットが変更されない (パケット内の CoS、DSCP、および IP precedence 値は変更されない) ため、信頼できるポートまたは信頼できないポートといった概念はありません。トラフィックは Pass-Through モードでスイッチングされます (パケットは書き換えられることなくスイッチングされ、 ポリシングなしのベスト エフォートに分類されます)。 次の例では、ポートに接続されているスイッチまたはルータが信頼できる装置である場合に、 auto-QoS をイネーブルにし、着信パケットで受信した QoS ラベルを信頼する方法を示します。

Switch(config)# interface gigabitethernet0/1
Switch(config-if)# auto qos voip trust

# 自動 QoS 設定例

ここでは、自動 QoS をネットワークに実装する方法について説明します(図 37-11 を参照)。QoS パフォーマンスを最適にするには、ネットワーク内部の装置すべてで自動 QoS をイネーブルにします。

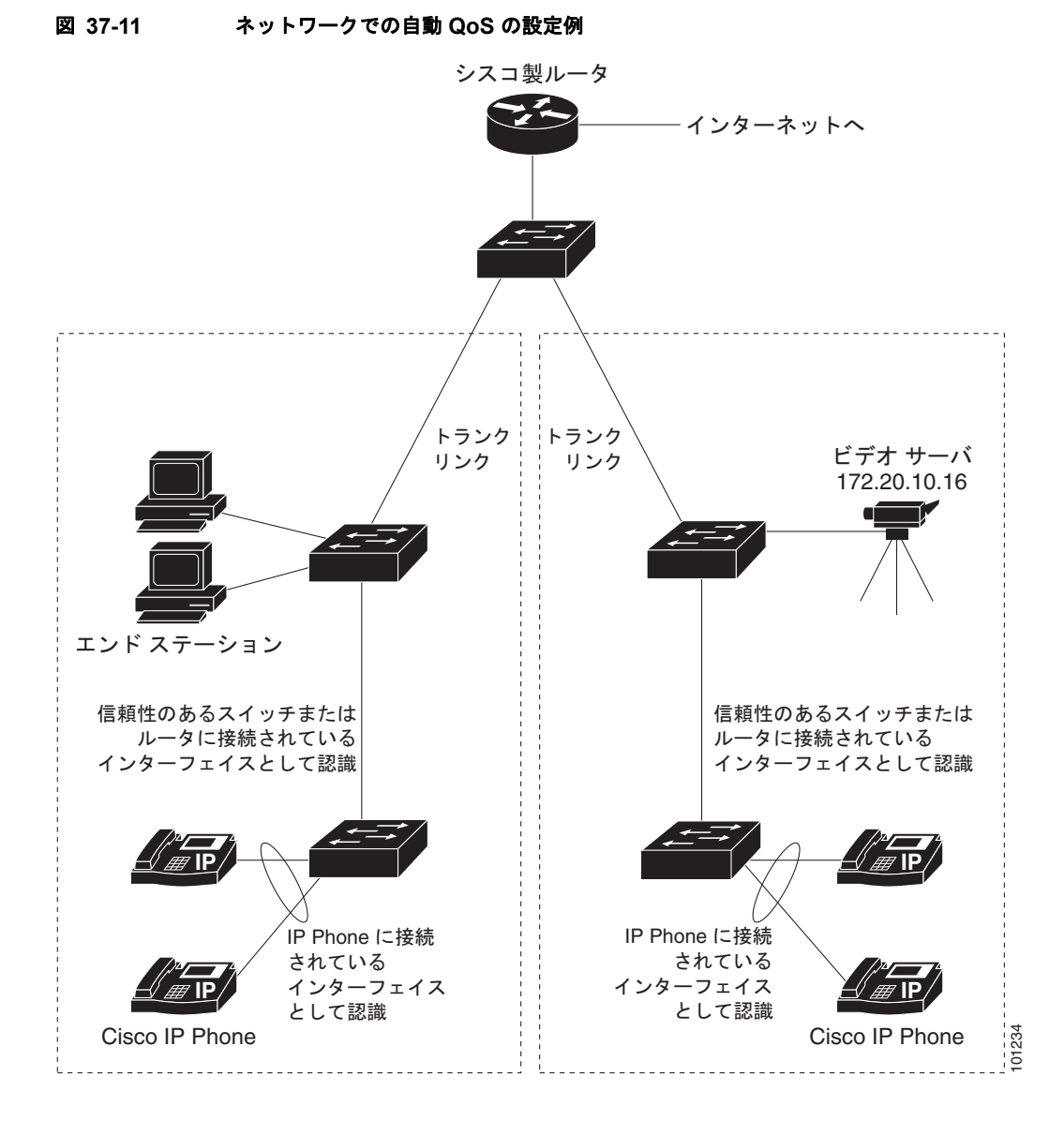

図 37-11 に、VoIP トラフィックを他のすべてのトラフィックに優先するネットワークを示します。 QoS ドメインのエッジにあるワイヤリング クローゼット内のスイッチ上で、自動 QoS はイネーブルで す。

#### Cisco IE 3010 スイッチ ソフトウェア コンフィギュレーション ガイド

(注)

自動 QoS コマンドを入力する前に標準 QoS コマンドを設定しないでください。QoS 設定は微調整できますが、自動 QoS が完了した後にのみ調整することを推奨します。

QoS ドメインのエッジにあるスイッチで VoIP トラフィックを他のトラフィックより優先させるように 設定するには、特権 EXEC モードで次の手順を実行します。

|                                                                                    | コマンド                                  | 目的                                                                                                    |  |
|------------------------------------------------------------------------------------|---------------------------------------|----------------------------------------------------------------------------------------------------|--|
| ステップ 1                                                                             | debug auto qos                        | 自動 QoS のデバッグをイネーブルにします。デバッグをイネーブルにすると、<br>スイッチは、自動 QoS がイネーブルである場合に自動的に生成される QoS 設<br>定を表示します。                               |  |
| ステップ 2                                                                             | configure terminal                    | グローバル コンフィギュレーション モードを開始します。                                                                                                 |  |
| ステップ 3                                                                             | cdp enable                            | CDP をグローバルにイネーブルにします。デフォルトではイネーブルに設定<br>されています。                                                                              |  |
| ステップ 4                                                                             | interface interface-id                | Cisco IP Phone に接続するスイッチ ポートを指定し、インターフェイス コン<br>フィギュレーション モードを開始します。                                                         |  |
| <b>ステップ5</b> auto qos voip cisco-phone ポート上で自動 QoS をイネーブルにし、そのポートか<br>されるように指定します。 |                                       | ポート上で自動 QoS をイネーブルにし、そのポートが Cisco IP Phone に接続<br>されるように指定します。                                                               |  |
|                                                                                    |                                       | 着信パケット内の QoS ラベルは、Cisco IP Phone が検出された場合だけ信頼<br>されます。                                                                       |  |
| ステップ 6                                                                             | exit                                  | グローバル コンフィギュレーション モードに戻ります。                                                                                                  |  |
| ステップ 7                                                                             |                                       | Cisco IP Phone に接続されているポートの数だけ、ステップ 4 ~ 6 を繰り返します。                                                                           |  |
| ステップ 8                                                                             | interface interface-id                | 信頼性のあるスイッチまたはルータに接続していると認識されるスイッチ<br>ポートを指定し、インターフェイス コンフィギュレーション モードを開始し<br>ます。図 37-11 を参照してください。                           |  |
| ステップ 9                                                                             | auto qos voip trust                   | ポート上で自動 QoS をイネーブルにし、そのポートが信頼性のあるルータまたはスイッチに接続されるように指定します。                                                                   |  |
| ステップ 10                                                                            | end                                   | 特権 EXEC モードに戻ります。                                                                                                    |  |
| ステップ 11                                                                            | show auto qos                         | 入力内容を確認します。                                                                                                    |  |
|                                                                                    |                                       | このコマンドは、自動 QoS がイネーブルであるインターフェイス上の自動<br>QoS コマンドを表示します。自動 QoS 設定およびユーザの変更を表示するに<br>は、show running-config 特権 EXEC コマンドを使用します。 |  |
|                                                                                    |                                       | 自動 QoS によって影響される QoS 設定の詳細については、「自動 QoS 情報の<br>表示」(P.26-12) を参照してください。                                                       |  |
| ステップ 12                                                                            | copy running-config<br>startup-config | auto qos voip インターフェイス コンフィギュレーション コマンドおよび生成<br>された自動 QoS 設定をコンフィギュレーション ファイル内に保存します。                                        |  |

# 自動 QoS 情報の表示

自動 QoS 設定を表示するには、show auto qos [interface [interface-id]] 特権 EXEC コマンドを使用し ます。ユーザによる設定変更を表示するには、show running-config 特権 EXEC コマンドを使用しま す。show auto qos コマンド出力と show running-config コマンド出力を比較してユーザ定義の QoS 設定を比較できます。 自動 QoS の影響を受ける可能性のある現在の QoS の設定情報を表示するには、次のいずれかのコマン ドを使用します。

- show mls qos
- show mls qos maps cos-dscp
- show mls qos interface [interface-id] [buffers | queueing]
- show mls qos maps [cos-dscp | cos-input-q | cos-output-q | dscp-cos | dscp-input-q | dscp-mutation | dscp-output-q | ip-prec-dscp | policed-dscp]
- show mls qos input-queue
- show running-config

このコマンドの詳細については、このリリースのコマンド リファレンスを参照してください。

# 標準 QoS の設定

標準 QoS を設定する前に、次の事項を十分に理解しておく必要があります。

- 使用するアプリケーションのタイプおよびネットワークのトラフィック パターン
- トラフィックの特性およびネットワークのニーズ。バースト性の高いトラフィックかどうかの判別。音声およびビデオストリーム用の帯域幅確保の必要性
- ネットワークの帯域幅要件および速度
- ネットワーク上の輻輳発生箇所
- ここでは、次の設定について説明します。
- 「標準 QoS のデフォルト設定」(P.37-28)
- 「標準 QoS 設定時の注意事項」(P.37-31)
- 「QoS のグローバルなイネーブル化」(P.37-33)(必須)
- 「物理ポートで VLAN ベースの QoS をイネーブル化」(P.37-33)(任意)
- 「ポートの信頼状態による分類の設定」(P.37-34)(必須)
- 「QoS ポリシーの設定」(P.37-40)(必須)
- 「DSCP マップの設定」(P.37-59)(任意、DSCP/DSCP 変換マップまたはポリシング済み DSCP マップを使用する必要がない場合)
- 「入力キューの特性の設定」(P.37-65)(任意)
- 「出力キューの特性の設定」(P.37-69)(任意)

# 標準 QoS のデフォルト設定

QoS はディセーブルです。パケットが変更されない(パケット内の CoS、DSCP、および IP precedence 値は変更されない)ため、信頼できるポートまたは信頼できないポートといった概念は存在しません。トラフィックは Pass-Through モードでスイッチングされます(パケットは書き換えられることなくスイッチングされ、ポリシングなしのベストエフォートに分類されます)。

mls qos グローバル コンフィギュレーション コマンドを使用して QoS をイネーブルにし、その他のす べての QoS 設定がデフォルトである場合、トラフィックはポリシングを伴わないベストエフォート型 として分類されます (DSCP および CoS 値は 0 に設定されます)。ポリシー マップは設定されません。 すべてのポート上のデフォルト ポートの信頼性は、信頼性なし (untrusted) の状態です。入力および 出力キューのデフォルト設定については、「入力キューのデフォルト設定」(P.37-29)および「出力 キューのデフォルト設定」(P.37-30)を参照してください。

### 入力キューのデフォルト設定

表 37-6 に、QoS がイネーブルの場合の入力キューのデフォルト設定を示します。

表 37-6 入力キューのデフォルト設定

| 機能                           | キュー1 | キュー2 |
|------------------------------|------|------|
| バッファ割り当て                     | 90%  | 10%  |
| 帯域幅割り当て <sup>1</sup>         | 4    | 4    |
| プライオリティ キューの帯域幅 <sup>2</sup> | 0    | 10   |
| WTD ドロップしきい値 1               | 100% | 100% |
| WTD ドロップしきい値 2               | 100% | 100% |

1. 帯域幅は各キューで平等に共有されます。SRR は共有モードでのみパケットを送信します。

2. キュー2はプライオリティキューです。共有が設定されている場合、SRR はプライオリティキューを処理してから、他のキューを処理します。

表 37-7 に、QoS がイネーブルの場合のデフォルトの CoS 入力キューしきい値マップを示します。

表 37-7 デフォルトの CoS 入力キューしきい値

| CoS 值      | キュー ID - しきい値 ID |  |
|------------|------------------|--|
| $0 \sim 4$ | 1–1              |  |
| 5          | 2-1              |  |
| 6、7        | 1–1              |  |

表 37-8 に、QoS がイネーブルの場合のデフォルトの DSCP 入力キューしきい値マップを示します。

表 37-8 デフォルトの DSCP 入力キューしきい値マップ

| DSCP 値       | キュー ID - しきい値 ID |
|--------------|------------------|
| $0\sim 39$   | 1-1              |
| $40 \sim 47$ | 2-1              |
| $48 \sim 63$ | 1-1              |

### 出力キューのデフォルト設定

表 37-9 に、QoS がイネーブルの場合、各キューセットの出力キューのデフォルト設定を示します。すべてのポートはキューセット1 にマッピングされます。ポートの帯域幅限度は100% に設定され、レートは制限されません。

| 表 37-9 | 出力キューのデフォルト設定 |
|--------|---------------|
|--------|---------------|

| 機能                                       | キュー1 | キュー2 | キュー 3 | キュー 4 |
|------------------------------------------|------|------|-------|-------|
| バッファ割り当て                                 | 25%  | 25%  | 25%   | 25%   |
| WTD ドロップしきい値 1                           | 100% | 200% | 100%  | 100%  |
| WTD ドロップしきい値 2                           | 100% | 200% | 100%  | 100%  |
| 予約済みしきい値                                 | 50%  | 50%  | 50%   | 50%   |
| 最大しきい値                                   | 400% | 400% | 400%  | 400%  |
| <b>SRR</b> シェーピング重み<br>(絶対) <sup>1</sup> | 25   | 0    | 0     | 0     |
| SRR 共有重み <sup>2</sup>                    | 25   | 25   | 25    | 25    |

1. シェーピング重みが0の場合、このキューはシェーピングモードで動作します。

2. 帯域幅の4分の1が各キューに割り当てられます。

表 37-10 に、QoS がイネーブルの場合のデフォルトの CoS 出力キューしきい値マップを示します。

#### 表 37-10 デフォルトの CoS 出力キューしきい値マップ

| CoS 值 | キュー ID - しきい値 ID |
|-------|------------------|
| 0, 1  | 2 - 1            |
| 2、3   | 3 - 1            |
| 4     | 4 - 1            |
| 5     | 1 - 1            |
| 6、7   | 4 - 1            |

表 37-11 に、QoS がイネーブルの場合のデフォルトの DSCP 出力キューしきい値マップを示します。

表 37-11 デフォルトの DSCP 出力キューしきい値マップ

| DSCP 値       | キュー ID - しきい値 ID |
|--------------|------------------|
| $0 \sim 15$  | 2 - 1            |
| $16 \sim 31$ | 3 - 1            |
| $32 \sim 39$ | 4 - 1            |
| $40 \sim 47$ | 1 - 1            |
| $48 \sim 63$ | 4 - 1            |

# マッピング テーブルのデフォルト設定

デフォルトの CoS/DSCP マップは、表 37-12(P.37-60)のとおりです。

デフォルトの IP precedence/DSCP マップは、表 37-13 (P.37-61) のとおりです。

デフォルトの DSCP/CoS マップは、表 37-14 (P.37-63) のとおりです。

デフォルトの DSCP/DSCP 変換マップは、着信 DSCP 値を同じ DSCP 値にマッピングするヌル マップ です。

デフォルトのポリシング済み DSCP マップは、着信 DSCP 値を同じ DSCP 値にマッピングする(マー クダウンしない)空のマップです。

# 標準 QoS 設定時の注意事項

QoS の設定をはじめる前に、次の事項を確認してください。

- 「QoS ACL の注意事項」(P.37-31)
- 「インターフェイスへの QoS の適用」(P.37-31)
- 「ポリシングの注意事項」(P.37-32)
- 「一般的な QoS の注意事項」(P.37-32)

### QoS ACL の注意事項

アクセスコントロールリスト(ACL)でQoSを設定する際の注意事項は次のとおりです。

- IP フラグメントと設定されている IP 拡張 ACL を照合することによって、QoS を実施することはできません。IP フラグメントはベストエフォート型として送信されます。IP フラグメントは IP ヘッダーのフィールドで示されます。
- 1 つのクラス マップごとに使用できる ACL は 1 つだけ、使用できる match クラスマップ コン フィギュレーション コマンドは 1 つだけです。ACL には、フィールドとパケットの内容を照合す る ACE を複数指定できます。
- ポリシーマップの信頼ステートメントには、ACL 行ごとに複数の TCAM エントリが必要です。 入力サービス ポリシーマップに ACL の信頼ステートメントが含まれている場合、利用可能な QoS TCAM に収めるにはアクセス リストが大きすぎる可能性があり、ポリシーマップをポートに 適用する際にエラーが発生する場合もあります。可能な限り、QoS ACL の行数を最小限に抑えて ください。

### インターフェイスへの QoS の適用

ここでは、QoS 物理ポートの設定時の注意事項について説明します。また、この説明は SVI (レイヤ 3 インターフェイス)にも適用されます。

- QoS は物理ポートおよび SVI に設定できます。物理ポートに QoS を設定する場合は、非階層型のポリシーマップを作成し、適用してください。SVI に QoS を設定する場合は、非階層型および階層型のポリシーマップを作成し、適用できます。
- ブリッジング、ルーティング、または CPU への送信のどれを行うかに関係なく、着信トラフィックは分類、ポリシング、およびマークダウン(設定されている場合)されます。ブリッジングされたフレームをドロップしたり、DSCP および CoS 値を変更したりできます。
- 物理ポートまたは SVI でポリシー マップを設定する場合には、次の注意事項に従ってください。
  - 物理ポートと SVI に同じポリシー マップを適用できません。
  - 物理ポートで VLAN ベースの QoS を設定した場合、スイッチはそのポートにあるすべての ポートベースのポリシー マップを削除します。そうすることで、物理ポートのトラフィック は、自身のポートの SVI に適用されているポリシー マップの適用を受け入れられます。

- SVI に適用された階層型のポリシーマップでは、物理ポートのインターフェイスレベルで個別にだけポリサーを作成でき、ポートのトラフィックの帯域幅制限を指定できます。入力ポートは、トランクまたはスタティックアクセスポイントとして設定する必要があります。階層型のポリシーマップの VLANレベルではポリサーを設定できません。
- スイッチは、階層型のポリシーマップで集約ポリサーをサポートしません。
- SVI に階層型のポリシーマップが適用されたあとは、インターフェイスレベルのポリシーマップを変更したり、削除したりできません。階層ポリシーマップに、新しいインターフェイスレベルポリシーマップを追加することもできません。このような変更を行いたい場合は、まず階層ポリシーマップをSVIから削除する必要があります。また、階層型ポリシーマップで指定されたクラスマップを追加または削除できません。

### ポリシングの注意事項

ポリシングの注意事項を次に示します。

- 複数の物理ポートを制御するポート ASIC デバイスは、256 個のポリサー(255 個のユーザ設定可能なポリサーと1 個のシステムの内部使用向けに予約されたポリサー)をサポートします。ポートごとにサポートされるユーザ設定可能なポリサーの最大数は63 です。たとえば、ギガビット イーサネット ポートに32 のポリサー、ファスト イーサネット ポートに8 つのポリサーを設定したり、ギガビット イーサネット ポートに64 のポリサー、ファスト イーサネット ポートに5 つのポリサーを設定できます。ポリサーはソフトウェアによってオンデマンドで割り振られ、ハードウェアおよび ASIC の限界によって制約されます。ポートごとにポリサーを確保することはできません。ポートがいずれかのポリサーに割り当てられる保証はありません。
- 入力ポートでは1つのパケットに適用できるポリサーは1つだけです。設定できるのは、平均レートパラメータおよび認定バーストパラメータだけです。
- 同じ非階層型のポリシーマップ内にある複数のトラフィック クラスで共有される集約ポリサーを 作成できます。ただし、集約ポリサーを異なるポリシーマップにわたって使用できません。
- QoS 対応として設定されているポートを介して受信したすべてのトラフィックは、そのポートに 結合されたポリシーマップに基づいて分類、ポリシング、およびマーキングが行われます。QoS 対応として設定されているトランクポートの場合、ポートを介して受信したすべてのVLANのト ラフィックは、そのポートに結合されたポリシーマップに基づいて分類、ポリシング、および マーキングが行われます。
- スイッチ上で EtherChannel ポートが設定されている場合、EtherChannel を形成する個々の物理 ポートに QoS の分類、ポリシング、マッピング、およびキューイングを設定する必要があります。 また、QoS の設定を EtherChannel のすべてのポートで照合するかどうかを決定する必要があります。

### 一般的な QoS の注意事項

一般的な QoS の注意事項を次に示します。

- スイッチで受信された制御トラフィック(スパニングツリー Bridge Protocol Data Unit (BPDU; ブリッジ プロトコル データ ユニット) やルーティング アップデート パケットなど)には、入力 QoS 処理がすべて行われます。
- キュー設定を変更すると、データが失われることがあります。したがって、トラフィックが最小の ときに設定を変更するようにしてください。

# QoS のグローバルなイネーブル化

デフォルトでは、QoS はスイッチ上でディセーブルに設定されています。 QoS をイネーブルにするには、特権 EXEC モードで次の手順を実行します。この手順は必須です。

|                     | コマンド                               | 目的                                                                                                    |  |
|---------------------|------------------------------------|----------------------------------------------------------------------------------------------------|--|
| ステップ 1              | configure terminal                 | グローバル コンフィギュレーション モードを開始します。                                                                                                    |  |
| ステップ2 mls qos QoS を |                                    | QoS をグローバルにイネーブルにします。                                                                                                    |  |
|                     |                                    | デフォルト設定における QoS の動作については、「標準 QoS のデフォル<br>ト設定」(P.37-28)、「入力キューでのキューイングおよびスケジューリン<br>グ」(P.37-14)、および「出力キューでのキューイングおよびスケジュー<br>リング」(P.37-16)を参照してください。 |  |
| ステップ 3              | end                                | 特権 EXEC モードに戻ります。                                                                                                    |  |
| ステップ 4              | show mls qos                       | 設定を確認します。                                                                                                    |  |
| ステップ 5              | copy running-config startup-config | (任意) コンフィギュレーション ファイルに設定を保存します。                                                                                                    |  |

QoS をディセーブルにするには、no mls qos グローバル コンフィギュレーション コマンドを使用します。

# 物理ポートで VLAN ベースの QoS をイネーブル化

デフォルトでは、VLAN ベースの QoS はスイッチにあるすべての物理ポートでディセーブルです。ス イッチは、物理ポート ベースでだけ、クラス マップおよびポリシー マップ QoS を含む QoS を適用で きます。スイッチ ポートで VLAN ベースの QoS をイネーブルにできます。

特権 EXEC モードを開始して、VLAN ベースの QoS をイネーブルにするには、次の手順を実行しま す。この手順には、SVI にインターフェイス レベルの階層型ポリシー マップが指定されている物理 ポートが必要です。

|        | コマンド                                | 目的                                            |
|--------|-------------------------------------|-----------------------------------------------|
| ステップ 1 | configure terminal                  | グローバル コンフィギュレーション モードを開始します。                  |
| ステップ 2 | interface interface-id              | 物理ポートを指定し、インターフェイス コンフィギュレーション モードを<br>開始します。 |
| ステップ 3 | mls qos vlan-based                  | ポートで VLAN ベースの QoS をイネーブルにします。                |
| ステップ 4 | end                                 | 特権 EXEC モードに戻ります。                             |
| ステップ 5 | show mls qos interface interface-id | VLAN ベースの QoS が物理ポートでイネーブルかどうかを確認します。         |
| ステップ 6 | copy running-config startup-config  | (任意)コンフィギュレーション ファイルに設定を保存します。                |

物理ポートで VLAN ベースの QoS をディセーブルにする場合は、no mls qos vlan-based インター フェイス コンフィギュレーション コマンドを使用します。

# ポートの信頼状態による分類の設定

ここでは、ポートの信頼状態を使用して着信トラフィックを分類する方法について説明します。ネット ワーク設定に応じて、次に示す作業または「QoS ポリシーの設定」(P.37-40)に記載されている作業を 1 つまたは複数実行する必要があります。

- 「QoS ドメイン内のポートの信頼状態の設定」(P.37-34)
- 「インターフェイスの CoS 値の設定」(P.37-36)
- 「ポート セキュリティを確保するための信頼境界機能の設定」(P.37-36)
- 「DSCP トランスペアレント モードのイネーブル化」(P.37-38)
- 「別の QoS ドメインとの境界ポートでの DSCP 信頼状態の設定」(P.37-38)

### QoS ドメイン内のポートの信頼状態の設定

QoS ドメインに入るパケットは、QoS ドメインのエッジで分類されます。パケットがエッジで分類されると、QoS ドメイン内の各スイッチでパケットを分類する必要がないので、QoS ドメイン内のス イッチ ポートをいずれか 1 つの信頼状態に設定できます。図 37-12 に、ネットワーク トポロジの例を 示します。

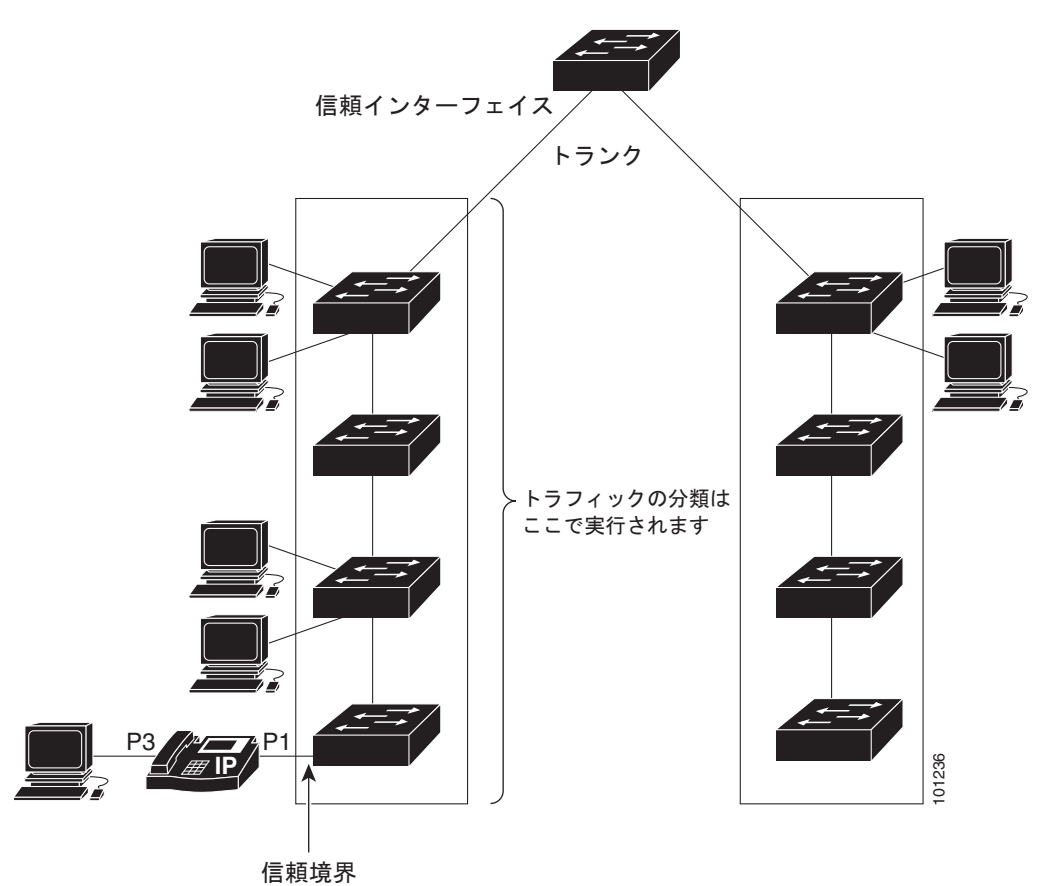

図 37-12 QoS ドメイン内のポートの信頼状態

|        | コマンド                                       | 目的                                                                                                    |
|--------|--------------------------------------------|----------------------------------------------------------------------------------------------------|
| ステップ 1 | configure terminal                         | グローバル コンフィギュレーション モードを開始します。                                                                                                    |
| ステップ 2 | interface interface-id                     | 信頼するポートを指定し、インターフェイス コンフィギュレーショ<br>ン モードを開始します。                                                                                                    |
|        |                                            | 有効なインターフェイスには、物理ポートが含まれます。                                                                                                    |
| ステップ 3 | mls qos trust [cos   dscp   ip-precedence] | ポートの信頼状態を設定します。                                                                                                    |
|        |                                            | デフォルトでは、ポートは trusted ではありません。キーワードを<br>指定しない場合、デフォルトは <b>dscp</b> です。                                                                                                    |
|        |                                            | キーワードの意味は次のとおりです。                                                                                                    |
|        |                                            | <ul> <li>cos: パケットの CoS 値を使用して入力パケットを分類します。</li> <li>タグのない IP パケットの場合、ポートのデフォルトの CoS 値</li> <li>が使用されます。デフォルトのポート CoS 値は 0 です。</li> </ul>                                                                                              |
|        |                                            | <ul> <li>dscp:パケットの DSCP 値を使用して入力パケットを分類します。非 IP パケットでは、パケットがタグ付きの場合、パケットの CoS 値が使用されます。パケットがタグなしの場合は、デフォルトのポート CoS が使用されます。スイッチは、内部でCoS/DSCP マップを使用して CoS 値を DSCP 値にマッピングします。</li> </ul>                                              |
|        |                                            | <ul> <li>ip-precedence: パケットの IP precedence 値を使用して入力パ<br/>ケットを分類します。非 IP パケットでは、パケットがタグ付き<br/>の場合、パケットの CoS 値が使用されます。パケットがタグな<br/>しの場合は、デフォルトのポート CoS が使用されます。スイッ<br/>チは、内部で CoS/DSCP マップを使用して CoS 値を DSCP 値<br/>にマッピングします。</li> </ul> |
| ステップ 4 | end                                        | 特権 EXEC モードに戻ります。                                                                                                    |
| ステップ 5 | show mls qos interface                     | 設定を確認します。                                                                                                    |
| ステップ 6 | copy running-config startup-config         | (任意) コンフィギュレーション ファイルに設定を保存します。                                                                                                    |

ポートが受信したトラフィックの分類を信頼するようにポートを設定するには、特権 EXEC モードで 次の手順を実行します。

untrusted ステートにポートを戻す場合は、no mls qos trust インターフェイス コンフィギュレーショ ン コマンドを使用します。

デフォルトの CoS 値を変更する方法については、「インターフェイスの CoS 値の設定」(P.37-36)を参照してください。CoS/DSCP マップを設定する方法については、「CoS/DSCP マップの設定」(P.37-60)を参照してください。

### インターフェイスの CoS 値の設定

QoS は、trusted ポートおよび untrusted ポートで受信したタグなしフレームに、mls qos cos インター フェイス コンフィギュレーション コマンドで指定された CoS 値を割り当てます。

デフォルトのポート CoS 値を定義する場合、またはポート上のすべての着信パケットにデフォルトの CoS 値を割り当てる場合には、特権 EXEC モードで次の手順を実行します。

|        | コマンド                                 | 目的                                                                                                    |
|--------|--------------------------------------|----------------------------------------------------------------------------------------------------|
| ステップ 1 | configure terminal                   | グローバル コンフィギュレーション モードを開始します。                                                                                                    |
| ステップ 2 | interface interface-id               | 設定するポートを指定し、インターフェイス コンフィギュレーション モー<br>ドを開始します。                                                                                                    |
|        |                                      | 有効なインターフェイスには、物理ポートが含まれます。                                                                                                    |
| ステップ3  | mls qos cos {default-cos   override} | デフォルトのポート CoS 値を設定します。                                                                                                    |
|        |                                      | <ul> <li><i>default-cos</i>には、ポートに割り当てるデフォルトの CoS 値を指定します。パケットがタグなしの場合、デフォルトの CoS 値がパケットの CoS 値になります。指定できる CoS 範囲は 0 ~ 7 です。デフォルトは 0 です。</li> </ul>                                                                                                    |
|        |                                      | <ul> <li>着信パケットにすでに設定されている信頼状態を変更し、すべての着<br/>信パケットにデフォルトのポート CoS 値を適用する場合は、override<br/>キーワードを使用します。デフォルトでは、CoS の上書きはディセー<br/>ブルに設定されています。</li> </ul>                                                                                                    |
|        |                                      | 特定のポートに届くすべての着信パケットに、他のポートからのパ<br>ケットより高い、または低いプライオリティを与える場合には、<br>override キーワードを使用します。ポートがすでに DSCP、CoS、ま<br>たは IP precedence を信頼するように設定されている場合でも、設定<br>済みの信頼状態がこのコマンドによって上書き変更され、すべての着<br>信 CoS 値にこのコマンドで設定されたデフォルトの CoS 値が割り当<br>てられます。着信パケットがタグ付きの場合、入力ポートで、ポート<br>のデフォルト CoS を使用してパケットの CoS 値が変更されます。 |
| ステップ 4 | end                                  | 特権 EXEC モードに戻ります。                                                                                                    |
| ステップ 5 | show mls qos interface               | 設定を確認します。                                                                                                    |
| ステップ 6 | copy running-config startup-config   | (任意) コンフィギュレーション ファイルに設定を保存します。                                                                                                    |

デフォルトの設定に戻す場合は、no mls qos cos {*default-cos* | override} インターフェイス コンフィ ギュレーション コマンドを使用します。

### ポート セキュリティを確保するための信頼境界機能の設定

ー般的なネットワークでは、Cisco IP Phone をスイッチ ポートに接続して(図 37-12 (P.37-34)を参照)、電話の背後からデータ パケットを生成するデバイスをカスケードします。Cisco IP Phone では、音声パケット CoS レベルをハイ プライオリティ (CoS = 5) にマーキングし、データ パケットをロー プライオリティ (CoS = 0) にマーキングすることで、共有データ リンクを通して音声品質を保証しています。電話からスイッチに送信されたトラフィックは通常 IEEE 802.1Q ヘッダーを使用するタグで マーキングされています。ヘッダーには VLAN 情報およびパケットのプライオリティになる CoS の 3 ビット フィールドが含まれています。
ほとんどの Cisco IP Phone 設定では、電話からスイッチへ送信されるトラフィックは、音声トラ フィックがネットワーク内の他のタイプのトラフィックに対して適切にプライオリティ付けがされてい ることを保証するように信頼されています。mls qos trust cos インターフェイス コンフィギュレー ション コマンドを使用して、ポートで受信されるすべてのトラフィックの CoS ラベルを信頼するよう に、電話が接続されているスイッチ ポートを設定します。mls qos trust dscp インターフェイス コン フィギュレーション コマンドを使用して、ポートで受信されるすべてのトラフィックの DSCP ラベル を信頼するように、電話が接続されているルーテッド ポートを設定します。

信頼設定により、ユーザが電話をバイパスして PC を直接スイッチに接続する場合に、ハイ プライオリ ティ キューの誤使用を避けるのにも信頼境界機能を使用できます。信頼境界機能を使用しないと、(信 頼性のある CoS 設定により) PC が生成した CoS ラベルがスイッチで信頼されてしまいます。それに 対して、信頼境界機能は CDP を使用してスイッチ ポートにある Cisco IP Phone (Cisco IP Phone 7910、7935、7940、および 7960)の存在を検出します。電話が検出されない場合、信頼境界機能がハ イ プライオリティ キューの誤使用を避けるためにスイッチ ポートの信頼設定をディセーブルにしま す。信頼境界機能は、PC および Cisco IP Phone がスイッチに接続されているハブに接続されている場 合は機能しないことに注意してください。

Cisco IP Phone に接続した PC でハイ プライオリティのデータ キューを利用しないようにすることも できる場合があります。switchport priority extend cos インターフェイス コンフィギュレーション コ マンドを使用して、PC から受信するトラフィックのプライオリティを上書きするようにスイッチ CLI を介して電話を設定できます。

|        | コマンド                               | 目的                                                                                           |
|--------|------------------------------------|----------------------------------------------------------------------------------------------|
| ステップ 1 | configure terminal                 | グローバル コンフィギュレーション モードを開始します。                                                                 |
| ステップ 2 | cdp run                            | CDP をグローバルにイネーブルにします。デフォルトでは、CDP がイ<br>ネーブルに設定されています。                                        |
| ステップ 3 | interface interface-id             | Cisco IP Phone に接続するポートを指定し、インターフェイス コンフィ<br>ギュレーション モードを開始します。                              |
|        |                                    | 有効なインターフェイスには、物理ポートが含まれます。                                                                   |
| ステップ 4 | cdp enable                         | ポート上で CDP をイネーブルに設定します。デフォルトでは、CDP がイ<br>ネーブルに設定されています。                                      |
| ステップ 5 | mls qos trust cos                  | Cisco IP Phone から受信したトラフィックの CoS 値を信頼するようにス<br>イッチ ポートを設定します。                                |
|        |                                    | または                                                                                          |
|        | mls qos trust dscp                 | Cisco IP Phone から受信したトラフィックの DSCP 値を信頼するように<br>ルーテッド ポートを設定します。                              |
|        |                                    | デフォルトでは、ポートは trusted ではありません。                                                                |
| ステップ 6 | mls qos trust device cisco-phone   | Cisco IP Phone が信頼性のあるデバイスであることを指定します。                                                       |
|        |                                    | 信頼境界機能と自動 QoS (auto qos voip インターフェイス コンフィギュ<br>レーション コマンド)を同時にイネーブルにはできません。両者は相互に<br>排他的です。 |
| ステップ 7 | end                                | 特権 EXEC モードに戻ります。                                                                            |
| ステップ 8 | show mls qos interface             | 設定を確認します。                                                                                    |
| ステップ 9 | copy running-config startup-config | (任意) コンフィギュレーション ファイルに設定を保存します。                                                              |

信頼境界機能をポート上でイネーブルにするには、特権 EXEC モードで次の手順を実行します。

信頼境界機能をディセーブルにするには、no mls qos trust device インターフェイス コンフィギュレー ション コマンドを使用します。

#### DSCP トランスペアレント モードのイネーブル化

スイッチは透過的な DSCP 機能をサポートします。この機能は発信パケットの DSCP フィールドのみ に作用します。デフォルトでは、DSCP 透過性はディセーブルです。スイッチでは着信パケットの DSCP フィールドが変更され、発信パケットの DSCP フィールドは、ポートの信頼設定、ポリシング とマーキング、DSCP/DSCP 変換マップを含めて Quality of Service (QoS) に基づきます。

**no mls qos rewrite ip dscp** コマンドを使用して DSCP 透過がイネーブルになっている場合、スイッチ は着信パケットの DSCP フィールドは変更せず、送信パケットの DSCP フィールドも着信パケットの ものと同じになります。

(注)

**DSCP** 透過性をイネーブルにしても、IEEE 802.1Q トンネリング ポート上のポート信頼性の設定には 影響しません。

透過的な DSCP 設定にかかわらず、スイッチはパケット内部の DSCP 値を変更し、トラフィックのプ ライオリティを提示する CoS 値を生成します。また、スイッチは内部 DSCP 値を使用して、出力 キューおよびしきい値を選択します。

特権 EXEC モードを開始して、透過的な DSCP 機能をスイッチでイネーブルにするには、次の手順を 実行します。

|        | コマンド                                  | 目的                                                                 |
|--------|---------------------------------------|--------------------------------------------------------------------|
| ステップ1  | configure terminal                    | グローバル コンフィギュレーション モードを開始します。                                       |
| ステップ 2 | mls qos                               | QoS をグローバルにイネーブルにします。                                              |
| ステップ 3 | no mls qos rewrite ip dscp            | 透過的な DSCP 機能をイネーブルにします。スイッチが IP パケットの<br>DSCP フィールドを変更しないよう設定されます。 |
| ステップ 4 | end                                   | 特権 EXEC モードに戻ります。                                                  |
| ステップ 5 | show mls qos interface [interface-id] | 設定を確認します。                                                          |
| ステップ 6 | copy running-config startup-config    | (任意) コンフィギュレーション ファイルに設定を保存します。                                    |

透過的な DSCP 機能をディセーブルにして、信頼設定または ACL に基づいてスイッチに DSCP 値を変 更させる設定にするには、mls qos rewrite ip dscp グローバル コンフィギュレーション コマンドを使 用します。

no mls qos グローバル コンフィギュレーション コマンドで、QoS をディセーブルにした場合、CoS お よび DSCP 値は変更されません(デフォルトの QoS 設定)。

no mls qos rewrite ip dscp グローバル コンフィギュレーション コマンドを入力して DSCP 透過をイ ネーブルにしてから、mls qos trust [cos | dscp] インターフェイス コンフィギュレーション コマンドを 入力した場合、DSCP 透過はイネーブルのままとなります。

#### 別の QoS ドメインとの境界ポートでの DSCP 信頼状態の設定

2 つの異なる QoS ドメインを管理しているときに、その QoS ドメイン間の IP トラフィックに QoS 機能を実装する場合は、ドメインの境界に位置するスイッチ ポートを DSCP trusted ステートに設定できます(図 37-13 を参照)。それにより、受信ポートでは DSCP trusted 値をそのまま使用し、QoS の分類手順が省略されます。2 つのドメインで異なる DSCP 値が使用されている場合は、他のドメイン内での定義に一致するように一連の DSCP 値を変換する DSCP/DSCP 変換マップを設定できます。

図 37-13

# 別の QoS ドメインとの境界ポートの DSCP 信頼状態 QoS ドメイン1 QoS ドメイン2 IP トラフィック 101235 インターフェイスを DSCP 信頼状態に設定します。 DSCP/DSCP 変換マップを設定します。

ポート上に DSCP trusted ステートを設定して、DSCP/DSCP 変換マップを変更するには、特権 EXEC モードで次の手順を実行します。両方の QoS ドメインに一貫した方法でマッピングするには、両方の ドメイン内のポート上で次の手順を実行する必要があります。

|        | コマンド                                                      | 目的                                                                                    |
|--------|-----------------------------------------------------------|---------------------------------------------------------------------------------------|
| ステップ 1 | configure terminal                                        | グローバル コンフィギュレーション モードを開始します。                                                          |
| ステップ 2 | mls qos map dscp-mutation                                 | DSCP/DSCP 変換マップを変更します。                                                                |
|        | dscp-mutation-name in-dscp <b>to</b> out-dscp             | デフォルトの DSCP/DSCP 変換マップは、着信 DSCP 値を同じ DSCP<br>値にマッピングするヌル マップです。                       |
|        |                                                           | <ul> <li>dscp-mutation-name には、変換マップ名を入力します。新しい名前を指定することにより、複数のマップを作成できます。</li> </ul> |
|        |                                                           | <ul> <li><i>in-dscp</i>には、最大 8 つの DSCP 値をスペースで区切って入力します。さらに、toキーワードを入力します。</li> </ul> |
|        |                                                           | • <i>out-dscp</i> には、1 つの DSCP 値を入力します。                                               |
|        |                                                           | DSCP の範囲は $0 \sim 63$ です。                                                             |
| ステップ 3 | interface interface-id                                    | 信頼するポートを指定し、インターフェイス コンフィギュレーション<br>モードを開始します。                                        |
|        |                                                           | 有効なインターフェイスには、物理ポートが含まれます。                                                            |
| ステップ 4 | mls qos trust dscp                                        | DSCP trusted ポートとして入力ポートを設定します。デフォルトでは、ポートは trusted ではありません。                          |
| ステップ 5 | <b>mls qos dscp-mutation</b><br><i>dscp-mutation-name</i> | 指定された DSCP trusted 入力ポートにマップを適用します。                                                   |
|        |                                                           | <i>dscp-mutation-name</i> には、ステップ 2 で作成した変換マップ名を指定します。                                |
|        |                                                           | 1 つの入力ポートに複数の DSCP/DSCP 変換マップを設定できます。                                                 |
| ステップ 6 | end                                                       | 特権 EXEC モードに戻ります。                                                                     |
| ステップ 7 | show mls qos maps dscp-mutation                           | <br>設定を確認します。                                                                         |
| ステップ 8 | copy running-config startup-config                        | (任意) コンフィギュレーション ファイルに設定を保存します。                                                       |

```
ポートを trusted 以外のステートに戻すには、no mls qos trust インターフェイス コンフィギュレー
ション コマンドを使用します。デフォルトの DSCP/DSCP 変換マップ値に戻すには、no mls qos map
dscp-mutation dscp-mutation-name グローバル コンフィギュレーション コマンドを使用します。
```

次に、ポートが DSCP を信頼する状態に設定し、着信した DSCP 値 10 ~ 13 が DSCP 値 30 にマッピ ングされるように DSCP/DSCP 変換マップ(gi0/2-mutation)を変更する例を示します。

```
Switch(config)# mls qos map dscp-mutation gi0/2-mutation 10 11 12 13 to 30
Switch(config)# interface gigabitethernet0/2
Switch(config-if)# mls qos trust dscp
Switch(config-if)# mls qos dscp-mutation gi0/2-mutation
Switch(config-if)# end
```

# QoS ポリシーの設定

QoS ポリシーを設定するには、通常、トラフィックをクラス別に分類し、各トラフィック クラスに適用するポリシーを設定し、ポリシーをポートに結合する必要があります。

基本情報については、「分類」(P.37-4)および「ポリシングおよびマーキング」(P.37-8)を参照して ください。設定時の注意事項については、「標準 QoS 設定時の注意事項」(P.37-31)を参照してくださ い。

ここでは、トラフィックを分類、ポリシング、マーキングする方法について説明します。ネットワーク 設定に応じて、次の作業を1つまたは複数実行する必要があります。

- 「ACL によるトラフィックの分類」(P.37-41)
- 「クラスマップによるトラフィックの分類」(P.37-44)
- 「ポリシーマップによる物理ポートのトラフィックの分類、ポリシング、およびマーキング」 (P.37-46)
- 「階層型ポリシー マップによる SVI のトラフィックの分類、ポリシング、およびマーキング」 (P.37-50)
- 「集約ポリサーによるトラフィックの分類、ポリシング、およびマーキング」(P.37-57)

# ACL によるトラフィックの分類

IP 標準 ACL または IP 拡張 ACL を使用することによって、IP トラフィックを分類できます。非 IP トラフィックは、レイヤ 2 MAC ACL を使用することによって分類できます。

IP トラフィック用に IP 標準 ACL を作成するには、特権 EXEC モードで次の手順を実行します。

|        | コマンド                                                                       | 目的                                                                                                    |
|--------|----------------------------------------------------------------------------|----------------------------------------------------------------------------------------------------|
| ステップ1  | configure terminal                                                         | グローバル コンフィギュレーション モードを開始します。                                                                                           |
| ステップ 2 | access-list access-list-number {deny  <br>permit} source [source-wildcard] | IP 標準 ACL を作成し、必要な回数だけコマンドを繰り返します。                                                                                     |
|        |                                                                            | <ul> <li>access-list-number には、アクセス リスト番号を入力します。有効範囲は 1~99 および 1300~1999 です。</li> </ul>                                |
|        |                                                                            | <ul> <li>permit キーワードを使用すると、条件が一致した場合に特定のトラフィックタイプを許可します。deny キーワードを使用すると、条件が一致した場合に特定のトラフィックタイプを拒否します。</li> </ul>     |
|        |                                                                            | <ul> <li>source には、パケットの送信元となるネットワークまたはホストを指定します。any キーワードは 0.0.0.0 255.255.255.255 の省略形として使用できます。</li> </ul>          |
|        |                                                                            | <ul> <li>(任意) source-wildcard には、source に適用されるワイルドカー<br/>ドビットをドット付き 10 進表記で入力します。無視するビット<br/>位置には1を設定します。</li> </ul>   |
|        |                                                                            | (注) アクセス リストを作成するときは、アクセス リストの末尾に<br>暗黙の拒否ステートメントがデフォルトで存在し、それ以前<br>のステートメントで一致が見つからなかったすべてのパケッ<br>トに適用されることに注意してください。 |
| ステップ 3 | end                                                                        | 特権 EXEC モードに戻ります。                                                                                                    |
| ステップ 4 | show access-lists                                                          | 設定を確認します。                                                                                                    |
| ステップ 5 | copy running-config startup-config                                         | (任意) コンフィギュレーション ファイルに設定を保存します。                                                                                        |

アクセス リストを削除するには、no access-list access-list-number グローバル コンフィギュレーショ ン コマンドを使用します。

次に、指定された3つのネットワーク上のホストだけにアクセスを許可する例を示します。ネットワークアドレスのホスト部分にワイルドカードビットが適用されます。アクセスリストのステートメントと一致しない送信元アドレスのホストはすべて拒否されます。

Switch(config)# access-list 1 permit 192.5.255.0 0.0.0.255
Switch(config)# access-list 1 permit 128.88.0.0 0.0.255.255
Switch(config)# access-list 1 permit 36.0.0.0 0.0.255
! (Note: all other access implicitly denied)

IP トラフィック用に IP 拡張 ACL を作成するには、特権 EXEC モードで次の手順を実行します。

|        | コマンド                                                                                                    | 目的                                                                                                    |
|--------|----------------------------------------------------------------------------------------------------|----------------------------------------------------------------------------------------------------|
| ステップ 1 | configure terminal                                                                                                    | グローバル コンフィギュレーション モードを開始します。                                                                                                    |
| ステップ 2 | access-list access-list-number {deny  <br>permit} protocol source source-wildcard<br>destination destination-wildcard | IP 拡張 ACL を作成し、必要な回数だけコマンドを繰り返します。                                                                                                    |
|        |                                                                                                    | <ul> <li>access-list-number には、アクセス リスト番号を入力します。有<br/>効範囲は 100 ~ 199 および 2000 ~ 2699 です。</li> </ul>                                                                                                    |
|        |                                                                                                    | <ul> <li>permit キーワードを使用すると、条件が一致した場合に特定のトラフィック タイプを許可します。deny キーワードを使用すると、条件が一致した場合に特定のトラフィック タイプを拒否します。</li> </ul>                                                                                                   |
|        |                                                                                                    | <ul> <li>protocol には、IP プロトコルの名前または番号を入力します。疑問符(?)を使用すると、使用できるプロトコル キーワードのリストが表示されます。</li> </ul>                                                                                                    |
|        |                                                                                                    | <ul> <li>source には、パケットの送信元となるネットワークまたはホストを指定します。ネットワークまたはホストを指定するには、ドット付き 10 進表記を使用したり、source 0.0.0.0 source-wildcard 255.255.255.255 の短縮形として any キーワードを使用したり、source 0.0.0.0 を表す host キーワードを使用します。</li> </ul>         |
|        |                                                                                                    | <ul> <li>source-wildcard では、無視するビット位置に1を入力することによって、ワイルドカードビットを指定します。ワイルドカードを指定するには、ドット付き10進表記を使用したり、source 0.0.0.0 source-wildcard 255.255.255 の短縮形として any キーワードを使用したり、source 0.0.0.0 を表す host キーワードを使用します。</li> </ul> |
|        |                                                                                                    | <ul> <li>destination には、パケットの宛先となるネットワークまたはホストを指定します。destination および destination-wildcard には、source および source-wildcard での説明と同じオプションを使用できます。</li> </ul>                                                                |
|        |                                                                                                    | (注) アクセス リストを作成するときは、アクセス リストの末尾に<br>暗黙の拒否ステートメントがデフォルトで存在し、それ以前<br>のステートメントで一致が見つからなかったすべてのパケッ<br>トに適用されることに注意してください。                                                                                                 |
| ステップ 3 | end                                                                                                    | 特権 EXEC モードに戻ります。                                                                                                    |
| ステップ 4 | show access-lists                                                                                                    | 設定を確認します。                                                                                                    |
| ステップ 5 | copy running-config startup-config                                                                                    | (任意) コンフィギュレーション ファイルに設定を保存します。                                                                                                    |

アクセス リストを削除するには、no access-list access-list-number グローバル コンフィギュレーショ ン コマンドを使用します。

次に、任意の送信元から、DSCP 値が 32 に設定されている任意の宛先への IP トラフィックを許可する ACL を作成する例を示します。

Switch(config)# access-list 100 permit ip any any dscp 32

次に、10.1.1.1 の送信元ホストから 10.1.1.2 の宛先ホストへの IP トラフィック (precedence 値は 5) を許可する ACL を作成する例を示します。

Switch(config)# access-list 100 permit ip host 10.1.1.1 host 10.1.1.2 precedence 5

次に、任意の送信元からアドレス 224.0.0.2 の宛先グループへの PIM トラフィック (DSCP 値は 32) を許可する ACL を作成する例を示します。

Switch(config)# access-list 102 permit pim any 224.0.0.2 dscp 32 非 IP トラフィック用にレイヤ 2 MAC ACL を作成するには、特権 EXEC モードで次の手順を実行しま す。

|        | コマンド                                                                                | 目的                                                                                                    |
|--------|-------------------------------------------------------------------------------------|----------------------------------------------------------------------------------------------------|
| ステップ 1 | configure terminal                                                                  | グローバル コンフィギュレーション モードを開始します。                                                                                                    |
| ステップ 2 | mac access-list extended name                                                       | リスト名を指定し、レイヤ 2 MAC ACL を作成します。                                                                                                    |
|        |                                                                                     | このコマンドを入力すると、拡張 MAC ACL コンフィギュレーショ<br>ン モードに切り替わります。                                                                                                    |
| ステップ 3 | {permit   deny} {host src-MAC-addr mask  <br>any   host dst-MAC-addr   dst-MAC-addr | 条件が一致した場合に許可または拒否するトラフィック タイプを指<br>定します。必要な回数だけコマンドを入力します。                                                                                                    |
|        | mask} [type mask]                                                                   | <ul> <li>src-MAC-addr には、パケットの送信元となるホストの MAC<br/>アドレスを指定します。MAC アドレスを指定するには、16 進<br/>表記(H.H.H)を使用したり、source 0.0.0、source-wildcard<br/>ffff.ffff.ffff の短縮形として any キーワードを使用したり、<br/>source 0.0.0 を表す host キーワードを使用します。</li> </ul>                             |
|        |                                                                                     | <ul> <li>mask では、無視するビット位置に1を入力することによって、<br/>ワイルドカード ビットを指定します。</li> </ul>                                                                                                    |
|        |                                                                                     | <ul> <li><i>dst-MAC-addr</i>には、パケットの宛先となるホストの MAC アドレスを指定します。MAC アドレスを指定するには、16 進表記(H.H.H.)を使用したり、source 0.0.0、source-wildcard ffff.ffff.ffffの短縮形として any キーワードを使用したり、source 0.0.0 を表す host キーワードを使用します。</li> </ul>                                          |
|        |                                                                                     | <ul> <li>(任意) <i>type mask</i> には、Ethernet II または SNAP でカプセル化<br/>されたパケットの Ethertype 番号を指定して、パケットのプロ<br/>トコルを識別します。<i>type</i> の範囲は 0 ~ 65535 です。通常は<br/>16 進数で指定します。<i>mask</i> には、一致をテストする前に<br/>Ethertype に適用される <i>don't care</i> ビットを入力します。</li> </ul> |
|        |                                                                                     | (注) アクセス リストを作成するときは、アクセス リストの末尾<br>に暗黙の拒否ステートメントがデフォルトで存在し、それ<br>以前のステートメントで一致が見つからなかったすべての<br>パケットに適用されることに注意してください。                                                                                                    |
| ステップ 4 | end                                                                                 | 特権 EXEC モードに戻ります。                                                                                                    |
| ステップ 5 | show access-lists [access-list-number   access-list-name]                           | 設定を確認します。                                                                                                    |
| ステップ 6 | copy running-config startup-config                                                  | (任意) コンフィギュレーション ファイルに設定を保存します。                                                                                                    |

アクセス リストを削除するには、no mac access-list extended *access-list-name* グローバル コンフィ ギュレーション コマンドを入力します。

次に、2 つの許可 (permit) ステートメントを指定したレイヤ2 の MAC ACL を作成する例を示しま す。最初のステートメントでは、MAC アドレスが 0001.0000.0001 であるホストから、MAC アドレス が 0002.0000.0001 であるホストへのトラフィックが許可されます。2 番めのステートメントでは、 MAC アドレスが 0001.0000.0002 であるホストから、MAC アドレスが 0002.0000.0002 であるホスト への、Ethertype が XNS-IDP のトラフィックのみが許可されます。

Switch(config) # mac access-list extended maclist1

Switch(config-ext-macl)# permit 0001.0000.0001 0.0.0 0002.0000.0001 0.0.0
Switch(config-ext-macl)# permit 0001.0000.0002 0.0.0 0002.0000.0002 0.0.0 xns-idp
! (Note: all other access implicitly denied)

# クラス マップによるトラフィックの分類

個々のトラフィックフロー(またはクラス)を他のすべてのトラフィックから分離して名前を付ける には、class-map グローバル コンフィギュレーション コマンドを使用します。クラス マップでは、さ らに細かく分類するために、特定のトラフィック フローと照合する条件を定義します。match ステー トメントには、ACL、IP precedence 値、DSCP 値などの条件を指定できます。一致条件は、クラス マップ コンフィギュレーション モードの中で match ステートメントを 1 つ入力することによって定義 します。

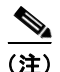

class ポリシー マップ コンフィギュレーション コマンドを使用することによって、ポリシー マップの 作成時にクラス マップを作成することもできます。詳細については、「ポリシー マップによる物理ポー トのトラフィックの分類、ポリシング、およびマーキング」(P.37-46) および「階層型ポリシー マッ プによる SVI のトラフィックの分類、ポリシング、およびマーキング」(P.37-50) を参照してくださ い。

クラスマップを作成し、トラフィックを分類するための一致条件を定義するには、特権 EXEC モード で次の手順を実行します。

|        | コマンド                                                                                                    | 目的                                                                                |
|--------|----------------------------------------------------------------------------------------------------|-----------------------------------------------------------------------------------|
| ステップ 1 | configure terminal                                                                                                    | グローバル コンフィギュレーション モードを開始します。                                                      |
| ステップ 2 | access-list access-list-number {deny  <br>permit} source [source-wildcard]                                                                                                    | IP トラフィック用の IP 標準または IP 拡張 ACL、または非 IP トラ<br>フィック用のレイヤ 2 MAC ACL を作成し、必要な回数だけコマンド |
|        | または                                                                                                    | を繰り返します。                                                                          |
|        | access-list access-list-number {deny  <br>permit} protocol source [source-wildcard]                                                                                                  | 詳細については、「ACL によるトラフィックの分類」(P.37-41)を参<br>照してください。                                 |
|        | destination [destination-wildcard]                                                                                                    | ) アクセス リストを作成するときは、アクセス リストの末尾に                                                   |
|        | または                                                                                                    | 暗黙の拒否ステートメントがデフォルトで存在し、それ以前のスティートメントがデフォルトで存在し、それ以前                               |
|        | mac access-list extended name                                                                                                    | いスノートメントピー政が足らからなからにすべてのハクダートに適用されることに注意してください。                                   |
|        | { <b>permit</b>   <b>deny</b> } { <b>host</b> <i>src-MAC-addr mask</i><br>  <b>any</b>   <b>host</b> <i>dst-MAC-addr</i>   <i>dst-MAC-addr</i><br><i>mask</i> } [ <i>type mask</i> ] |                                                                                   |

|        | コマンド                                                                                                    | 目的                                                                                                    |
|--------|----------------------------------------------------------------------------------------------------|----------------------------------------------------------------------------------------------------|
| ステップ 3 | <b>class-map</b> [ <b>match-all</b>   <b>match-any</b> ]<br><i>class-map-name</i>                        | クラス マップを作成し、クラス マップ コンフィギュレーション モー<br>ドを開始します。                                                                                                   |
|        |                                                                                                    | デフォルトでは、クラス マップは定義されていません。                                                                                                    |
|        |                                                                                                    | <ul> <li>(任意) このクラス マップ配下のすべての一致ステートメントの<br/>論理 AND を実行するには、match-all キーワードを使用します。<br/>この場合は、クラス マップ内のすべての一致条件と一致する必要<br/>があります。</li> </ul>      |
|        |                                                                                                    | <ul> <li>(任意) このクラス マップ配下のすべての一致ステートメントの<br/>論理 OR を実行するには、match-any キーワードを使用します。<br/>この場合は、1 つまたは複数の一致条件と一致する必要がありま<br/>す。</li> </ul>           |
|        |                                                                                                    | • class-map-name には、クラス マップ名を指定します。                                                                                                    |
|        |                                                                                                    | match-all または match-any のどちらのキーワードも指定されていな<br>い場合、デフォルトは match-all です。                                                                           |
|        |                                                                                                    | (注) クラス マップごとにサポートされる match コマンドは1つだ<br>けなので、match-all でも match-any でもキーワードの機能<br>は変わりません。                                                       |
| ステップ 4 | <pre>match {access-group acl-index-or-name   ip dscp dscp-list   ip precedence ip-precedence-list}</pre> | トラフィックを分類するための一致条件を定義します。                                                                                                    |
|        |                                                                                                    | デフォルトでは、一致条件は定義されていません。                                                                                                    |
|        |                                                                                                    | クラス マップごとにサポートされる一致条件は1つだけです。また、<br>クラス マップごとにサポートされる ACL は1つだけです。                                                                               |
|        |                                                                                                    | <ul> <li>access-group acl-index-or-name には、ステップ2で作成した<br/>ACLの番号または名前を指定します。</li> </ul>                                                          |
|        |                                                                                                    | <ul> <li>ip dscp dscp-list には、着信パケットと照合する IP DSCP 値を 8<br/>つまで入力します。各値はスペースで区切ります。指定できる範<br/>囲は 0 ~ 63 です。</li> </ul>                            |
|        |                                                                                                    | <ul> <li>ip precedence <i>ip-precedence-list</i> には、着信パケットと照合する<br/>IP precedence 値を 8 つまで入力します。各値はスペースで区切<br/>ります。指定できる範囲は 0 ~ 7 です。</li> </ul> |
| ステップ 5 | end                                                                                                    | 特権 EXEC モードに戻ります。                                                                                                    |
| ステップ 6 | show class-map                                                                                           | 設定を確認します。                                                                                                    |
| ステップ 7 | copy running-config startup-config                                                                       | (任意) コンフィギュレーション ファイルに設定を保存します。                                                                                                    |

既存のポリシー マップを削除するには、no policy-map policy-map-name グローバル コンフィギュ レーション コマンドを使用します。既存のクラス マップを削除するには、no class-map [match-all | match-any] class-map-name グローバル コンフィギュレーション コマンドを使用します。一致条件を 削除するには、no match {access-group acl-index-or-name | ip dscp | ip precedence} クラス マップ コ ンフィギュレーション コマンドを使用します。

次に、*class1*というクラスマップの設定例を示します。*class1*にはアクセスリスト103という一致条件が1つ設定されています。このクラスマップによって、任意のホストから任意の宛先へのトラフィック(DSCP値は10)が許可されます。

```
Switch(config)# access-list 103 permit ip any any dscp 10
Switch(config)# class-map class1
Switch(config-cmap)# match access-group 103
Switch(config-cmap)# end
```

Switch#

次に、DSCP 値が 10、11、および 12 である着信トラフィックと照合する、*class2* という名前のクラス マップを作成する例を示します。

Switch(config)# class-map class2
Switch(config-cmap)# match ip dscp 10 11 12
Switch(config-cmap)# end
Switch#

次に、IP precedence 値が 5、6、および 7 である着信トラフィックと照合する、*class3* という名前のクラス マップを作成する例を示します。

```
Switch(config)# class-map class3
Switch(config-cmap)# match ip precedence 5 6 7
Switch(config-cmap)# end
Switch#
```

#### ポリシー マップによる物理ポートのトラフィックの分類、ポリシング、およびマーキング

実行対象となるトラフィック クラスを指定する非階層型ポリシー マップを、物理ポート上に設定でき ます。トラフィック クラスの CoS 値、DSCP 値、または IP precedence 値を信頼するアクション、ト ラフィック クラスに特定の DSCP 値または IP precedence 値を設定するアクション、および一致する各 トラフィック クラスにトラフィック帯域幅限度を指定するアクション(ポリサー)や、トラフィック が不適合な場合の対処法を指定するアクション(マーキング)などを指定できます。

ポリシーマップには、次の特性もあります。

- 1 つのポリシーマップに、それぞれ異なる一致条件とポリサーを指定した複数のクラスステートメントを指定できます。
- 1 つのポートから受信されたトラフィックタイプごとに、別々のポリシーマップクラスを設定できます。
- ポリシーマップの信頼状態およびポートの信頼状態は互いに排他的であり、最後に設定された方 が有効となります。

物理ポートでポリシー マップを設定する場合には、次の注意事項に従ってください。

- 入力ポートごとに付加できるポリシーマップは、1つだけです。
- mls qos map ip-prec-dscp dscp1...dscp8 グローバル コンフィギュレーション コマンドを使用して IP-precedence/DSCP マップを設定する場合、その設定は IP precedence 値を信頼するよう設定さ れている入力インターフェイス上のパケットにのみ影響を与えます。ポリシー マップでは、set ip precedence new-precedence ポリシー マップ クラス コンフィギュレーション コマンドを使用して パケット IP precedence 値を新しい値に設定する場合、出力 DSCP 値は IP-precedence/DSCP マッ プによる影響を受けません。出力 DSCP 値を入力値とは異なる値に設定する場合、set dscp new-dscp ポリシー マップ クラス コンフィギュレーション コマンドを使用します。
- set ip dscp コマンドを入力または使用すると、スイッチは設定内で、このコマンドを set dscp に変更します。
- set ip precedence または set precedence ポリシーマップ クラス コンフィギュレーション コマンド を使用すると、パケット IP Precedence 値を変更できます。スイッチ コンフィギュレーションでは この設定は set ip precedence として表示されます。
- ポートに定義したクラスごとに第2レベルポリシーマップを別々に設定できます。第2レベルのポリシーマップは、各トラフィッククラスで実行するポリシング作業を指定します。階層型のポリシーマップの設定については、「階層型ポリシーマップによるSVIのトラフィックの分類、ポリシング、およびマーキング」(P.37-50)を参照してください。

ポリシーマップとポート信頼状態は、両方とも物理インターフェイス上で有効にすることができます。ポリシーマップは、ポート信頼状態の前に適用されます。

非階層型ポリシーマップを作成するには、特権 EXEC モードで次の手順を実行します。

|        | コマンド                                                | 目的                                                                                                    |
|--------|-----------------------------------------------------|----------------------------------------------------------------------------------------------------|
| ステップ 1 | configure terminal                                  | グローバル コンフィギュレーション モードを開始します。                                                                                                    |
| ステップ 2 | class-map [match-all   match-any]<br>class-map-name | クラス マップを作成し、クラス マップ コンフィギュレーション モー<br>ドを開始します。                                                                                              |
|        |                                                     | デフォルトでは、クラス マップは定義されていません。                                                                                                    |
|        |                                                     | <ul> <li>(任意) このクラス マップ配下のすべての一致ステートメントの<br/>論理 AND を実行するには、match-all キーワードを使用します。<br/>この場合は、クラス マップ内のすべての一致条件と一致する必要<br/>があります。</li> </ul> |
|        |                                                     | <ul> <li>(任意) このクラス マップ配下のすべての一致ステートメントの<br/>論理 OR を実行するには、match-any キーワードを使用します。<br/>この場合は、1 つまたは複数の一致条件と一致する必要がありま<br/>す。</li> </ul>      |
|        |                                                     | • class-map-name には、クラス マップ名を指定します。                                                                                                    |
|        |                                                     | <b>match-all</b> または <b>match-any</b> のどちらのキーワードも指定されていな<br>い場合、デフォルトは <b>match-all</b> です。                                                 |
|        |                                                     | (注) クラス マップごとにサポートされる match コマンドは1つだけなので、match-all でも match-any でもキーワードの機能は変わりません。                                                          |
| ステップ 3 | policy-map policy-map-name                          | ポリシー マップ名を入力することによってポリシー マップを作成し、<br>ポリシー マップ コンフィギュレーション モードを開始します。                                                                        |
|        |                                                     | デフォルトでは、ポリシー マップは定義されていません。                                                                                                    |
|        |                                                     | ポリシー マップのデフォルトの動作では、パケットが IP パケットの<br>場合は DSCP が 0 に、パケットがタグ付きの場合は CoS が 0 に設定<br>されます。ポリシングは実行されません。                                       |
| ステップ 4 | class class-map-name                                | トラフィックの分類を定義し、ポリシー マップ クラス コンフィギュ<br>レーション モードを開始します。                                                                                       |
|        |                                                     | デフォルトでは、ポリシー マップ クラス マップは定義されていません。                                                                                                    |
|        |                                                     | すでに class-map グローバル コンフィギュレーション コマンドを使<br>用してトラフィック クラスが定義されている場合は、このコマンドで<br><i>class-map-name</i> にその名前を指定します。                            |

|        | コマンド                                                          | 目的                                                                                                    |
|--------|---------------------------------------------------------------|----------------------------------------------------------------------------------------------------|
| ステップ 5 | trust [cos   dscp   ip-precedence]                            | CoS ベースまたは DSCP ベースの QoS ラベルを生成するために QoS が使用する信頼状態を設定します。                                                                                                    |
|        |                                                               | <ul> <li>(注) このコマンドと set コマンドは、同じポリシー マップ内で相互<br/>に排他的になります。trust コマンドを入力する場合は、ス<br/>テップ 6 へ進んでください。</li> </ul>                                                                                                    |
|        |                                                               | デフォルトでは、ポートは trusted ではありません。キーワードを指<br>定せずにコマンドを入力した場合、デフォルトは <b>dscp</b> です。                                                                                                    |
|        |                                                               | キーワードの意味は次のとおりです。                                                                                                    |
|        |                                                               | <ul> <li>cos: QoS は受信した CoS 値やデフォルトのポート CoS 値、および CoS/DSCP マップを使用して、DSCP 値を抽出します。</li> </ul>                                                                                                    |
|        |                                                               | <ul> <li>dscp: QoS は入力パケットの DSCP 値を使用して、DSCP 値を抽<br/>出します。タグ付きの非 IP パケットの場合、QoS は受信した<br/>CoS 値を使用して DSCP 値を抽出します。タグなしの非 IP パ<br/>ケットの場合、QoS はデフォルトのポート CoS 値を使用して<br/>DSCP 値を抽出します。いずれの場合も、DSCP 値は CoS/DSCP<br/>マップから抽出されます。</li> </ul>                                                    |
|        |                                                               | <ul> <li>ip-precedence: QoS は入力パケットの IP precedence 値および<br/>IP precedence/DSCP マップを使用して、DSCP 値を抽出します。<br/>タグ付きの非 IP パケットの場合、QoS は受信した CoS 値を使用<br/>して DSCP 値を抽出します。タグなしの非 IP パケットの場合、<br/>QoS はデフォルトのポート CoS 値を使用して DSCP 値を抽出し<br/>ます。いずれの場合も、DSCP 値は CoS/DSCP マップから抽出さ<br/>れます。</li> </ul> |
|        |                                                               | 詳細については、「CoS/DSCP マップの設定」(P.37-60)を参照して<br>ください。                                                                                                    |
| ステップ 6 | <pre>set {dscp new-dscp   ip precedence new-precedence}</pre> | パケットに新しい値を設定することによって、IP トラフィックを分類<br>します。                                                                                                    |
|        |                                                               | <ul> <li>dscp new-dscp には、分類されたトラフィックに割り当てる新しい DSCP 値を入力します。指定できる範囲は 0 ~ 63 です。</li> </ul>                                                                                                    |
|        |                                                               | <ul> <li>ip precedence new-precedence には、分類されたトラフィックに<br/>割り当てる新しい IP precedence 値を入力します。指定できる範<br/>囲は 0 ~ 7 です。</li> </ul>                                                                                                    |

|         | コマンド                                                                | 目的                                                                                                    |
|---------|---------------------------------------------------------------------|----------------------------------------------------------------------------------------------------|
| ステップ 7  | police rate-bps burst-byte [exceed-action                           | 分類したトラフィックにポリサーを定義します。                                                                                                    |
|         | {drop   policed-dscp-transmit}]                                     | デフォルトでは、ポリサーは定義されていません。サポートされてい<br>るポリサー数については、「標準 QoS 設定時の注意事項」(P.37-31)<br>を参照してください。                                                                                                    |
|         |                                                                     | <ul> <li>rate-bps には、平均トラフィック レートをビット/秒 (bps) で指定します。指定できる範囲は 8000 ~ 100000000 です。</li> </ul>                                                                                                    |
|         |                                                                     | <ul> <li>burst-byte には、標準バースト サイズをバイト数で指定します。<br/>指定できる範囲は 8000 ~ 1000000 です。</li> </ul>                                                                                                    |
|         |                                                                     | <ul> <li>(任意)レートを超過した場合に実行するアクションを指定します。パケットをドロップする場合は、exceed-action drop キーワードを使用します。(ポリシング済み DSCP マップを使用して)DSCP 値をマークダウンし、パケットを送信するには、exceed-action policed-dscp-transmit キーワードを使用します。</li> <li>詳細については「ポリシング済み DSCP マップの設定」</li> </ul> |
|         |                                                                     | (P.37-62)を参照してください。                                                                                                    |
| ステップ 8  | exit                                                                | ポリシー マップ コンフィギュレーション モードに戻ります。                                                                                                    |
| ステップ 9  | exit                                                                | グローバル コンフィギュレーション モードに戻ります。                                                                                                    |
| ステップ 10 | interface interface-id                                              | ポリシー マップを適用するポートを指定し、インターフェイス コン<br>フィギュレーション モードを開始します。                                                                                                    |
|         |                                                                     | 有効なインターフェイスには、物理ボートが含まれます。                                                                                                    |
| ステッフ 11 | service-policy input policy-map-name                                | ポリシーマップ名を指定し、入力ポートに適用します。                                                                                                    |
|         |                                                                     | サポートされるポリシー マップは、入力ポートに1つだけです。                                                                                                    |
| ステップ 12 | end                                                                 | 特権 EXEC モードに戻ります。                                                                                                    |
| ステップ 13 | <pre>show policy-map [policy-map-name [class class-map-name]]</pre> | 設定を確認します。                                                                                                    |
| ステップ 14 | copy running-config startup-config                                  | (任意) コンフィギュレーション ファイルに設定を保存します。                                                                                                    |

既存のポリシー マップを削除するには、no policy-map policy-map-name グローバル コンフィギュ レーション コマンドを使用します。既存のクラス マップを削除するには、no class class-map-name ポ リシー マップ コンフィギュレーション コマンドを使用します。untrusted ステートに戻すには、no trust ポリシーマップ コンフィギュレーション コマンドを使用します。割り当てられた DSCP または IP precedence 値を削除するには、no set {dscp new-dscp | ip precedence new-precedence} ポリシー マップ コンフィギュレーション コマンドを使用します。既存のポリサーを削除するには、no police rate-bps burst-byte [exceed-action {drop | policed-dscp-transmit}] ポリシー マップ コンフィギュレー ション コマンドを使用します。ポリシー マップとポートの対応付けを削除するには、no service-policy input policy-map-name インターフェイス コンフィギュレーション コマンドを使用しま す。

次に、ポリシーマップを作成し、入力ポートに結合する例を示します。この設定では、IP 標準 ACL で ネットワーク 10.1.0.0 からのトラフィックを許可します。この分類にトラフィックが一致した場合、 着信パケットの DSCP 値が信頼されます。一致したトラフィックが平均トラフィック レート(48000 bps)、および標準バースト サイズ(8000 バイト)を超過している場合は、(ポリシング済み DSCP マップに基づいて) DSCP はマークダウンされて、送信されます。

```
Switch(config)# access-list 1 permit 10.1.0.0 0.0.255.255
Switch(config)# class-map ipclass1
Switch(config-cmap)# match access-group 1
Switch(config-cmap)# exit
```

```
Switch(config) # policy-map flow1t
Switch(config-pmap)# class ipclass1
Switch(config-pmap-c) # trust dscp
Switch (config-pmap-c) # police 1000000 8000 exceed-action policed-dscp-transmit
Switch(config-pmap-c)# exit
Switch(config-pmap) # exit
Switch(config) # interface gigabitethernet0/1
Switch(config-if) # service-policy input flow1t
次に、2 つの許可ステートメントを指定してレイヤ 2 MAC ACL を作成し、入力ポートに結合する例を
示します。最初の許可ステートメントでは、MAC アドレスが 0001.0000.0001 であるホストから、
MAC アドレスが 0002.0000.0001 であるホストへのトラフィックが許可されます。2番めの許可ス
テートメントでは、MAC アドレスが 0001.0000.0002 であるホストから、MAC アドレスが
0002.0000.0002 であるホストへの、Ethertype が XNS-IDP のトラフィックのみが許可されます。
Switch(config) # mac access-list extended maclist1
Switch(config-ext-mac)# permit 0001.0000.0001 0.0.0 0002.0000.0001 0.0.0
Switch (config-ext-mac) # permit 0001.0000.0002 0.0.0 0002.0000.0002 0.0.0 xns-idp
Switch(config-ext-mac)# exit
Switch(config) # mac access-list extended maclist2
Switch(config-ext-mac)# permit 0001.0000.0003 0.0.0 0002.0000.0003 0.0.0
Switch (config-ext-mac) # permit 0001.0000.0004 0.0.0 0002.0000.0004 0.0.0 aarp
Switch(config-ext-mac)# exit
Switch(config) # class-map macclass1
Switch(config-cmap)# match access-group maclist1
Switch(config-cmap) # exit
Switch(config) # policy-map macpolicy1
Switch(config-pmap)# class macclass1
Switch(config-pmap-c)# set dscp 63
Switch(config-pmap-c)# exit
Switch(config-pmap) # class macclass2 maclist2
Switch(config-pmap-c) # set dscp 45
Switch(config-pmap-c)# exit
Switch(config-pmap)# exit
Switch(config)# interface gigabitethernet0/1
Switch(config-if) # mls qos trust cos
Switch(config-if) # service-policy input macpolicy1
```

### 階層型ポリシー マップによる SVI のトラフィックの分類、ポリシング、およびマーキング

階層型ポリシー マップは SVI に設定できますが、他のタイプのインターフェイスには設定できません。 階層型のポリシングは、VLAN レベルおよびインターフェイス レベルのポリシー マップで構成され た、1 つのポリシー マップとして作成されます。

SVI では、VLAN レベルのポリシー マップに実行対象となるトラフィック クラスを指定します。アク ションには、CoS、DSCP、IP precedence 値の信頼、またはトラフィック クラスの特定の DSCP、IP precedence 値の設定が含まれます。個々のポリサーで作用を受ける物理ポートを指定するには、イン ターフェイス レベルのポリシー マップを使用します。

階層型のポリシー マップを設定するときには、次の注意事項に従ってください。

- 階層型のポリシーマップを設定する前に、インターフェイスレベルのポリシーマップで指定した 物理ポートの VLAN ベースの QoS をイネーブルにする必要があります。
- 入力ポートまたは SVI ごとに付加できるポリシー マップは、1 つだけです。
- 1つのポリシーマップに、それぞれ異なる一致条件とアクションを指定した複数のクラスステートメントを指定できます。
- SVI で受信されたトラフィック タイプごとに、別々のポリシー マップ クラスを設定できます。

- ポリシーマップとポート信頼状態は、両方とも物理インターフェイス上で有効にすることができます。ポリシーマップは、ポート信頼状態の前に適用されます。
- mls qos map ip-prec-dscp dscp1...dscp8 グローバル コンフィギュレーション コマンドを使用して IP-precedence/DSCP マップを設定する場合、その設定は IP precedence 値を信頼するよう設定さ れている入力インターフェイス上のパケットにのみ影響を与えます。ポリシー マップでは、set ip precedence new-precedence ポリシー マップ クラス コンフィギュレーション コマンドを使用して パケット IP precedence 値を新しい値に設定する場合、出力 DSCP 値は IP-precedence/DSCP マッ プによる影響を受けません。出力 DSCP 値を入力値とは異なる値に設定する場合、set dscp new-dscp ポリシー マップ クラス コンフィギュレーション コマンドを使用します。
- set ip dscp コマンドを入力または使用すると、スイッチは設定内で、このコマンドを set dscp に変 更します。set ip dscp コマンドを入力した場合、スイッチ コンフィギュレーションでは set dscp の設定として表示されます。
- set ip precedence または set precedence ポリシーマップ クラス コンフィギュレーション コマンド を使用すると、パケット IP Precedence 値を変更できます。スイッチ コンフィギュレーションでは この設定は set ip precedence として表示されます。
- VLAN ベースの QoS がイネーブルの場合、階層型のポリシー マップは直前に設定したポートベー スのポリシー マップを優先します。
- 階層型のポリシーマップは SVI に適用され、VLAN に属するすべてのトラフィックに影響します。VLAN レベルのポリシーマップで指定されたアクションは、その SVI のトラフィックに影響します。ポートレベルのポリシーマップのポリシング アクションは、影響のある物理インターフェイスの入力トラフィックに影響します。
- トランクポートの階層型のポリシーマップを設定する場合、VLANの範囲と重ならないようにしてください。範囲が重なると、ポリシーマップで指定されたアクションは、重なっている VLANの着信トラフィックおよび発信トラフィックにも作用します。
- 集約ポリサーは階層型のポリシー マップではサポートされません。
- VLAN ベースの QoS がイネーブルになると、スイッチは VLAN マップなどの VLAN ベースの機能をサポートします。
- 階層型のポリシーマップは、プライベート VLAN のプライマリ VLAN 上にだけ設定できます。

特権 EXEC モードを開始して、階層型ポリシー マップを作成するには、次の手順を実行します。

|        | コマンド                                                              | 目的                                                                                                    |
|--------|-------------------------------------------------------------------|----------------------------------------------------------------------------------------------------|
| ステップ 1 | configure terminal                                                | グローバル コンフィギュレーション モードを開始します。                                                                                                    |
| ステップ 2 | <b>class-map</b> [match-all   match-any]<br><i>class-map-name</i> | VLAN レベルのクラス マップを作成し、クラスマップ コンフィギュ<br>レーション モードを開始します。クラス マップについては、「クラス<br>マップによるトラフィックの分類」(P.37-44)を参照してください。                                   |
|        |                                                                   | デフォルトでは、クラス マップは定義されていません。                                                                                                    |
|        |                                                                   | <ul> <li>(任意) このクラス マップ配下のすべての一致ステートメントの<br/>論理 AND を実行するには、match-all キーワードを使用します。<br/>この場合は、クラス マップ内のすべての一致条件と一致する必要<br/>があります。</li> </ul>      |
|        |                                                                   | <ul> <li>(任意) このクラス マップ配下のすべての一致ステートメントの<br/>論理 OR を実行するには、match-any キーワードを使用します。<br/>この場合は、1 つまたは複数の一致条件と一致する必要がありま<br/>す。</li> </ul>           |
|        |                                                                   | • class-map-name には、クラス マップ名を指定します。                                                                                                    |
|        |                                                                   | match-all または match-any のどちらのキーワードも指定されていな<br>い場合、デフォルトは match-all です。                                                                           |
|        |                                                                   | (注) クラス マップごとにサポートされる match コマンドは1つだけなので、match-all でも match-any でもキーワードの機能は変わりません。                                                               |
| ステップ 3 | match {access-group acl-index-or-name                             | トラフィックを分類するための一致条件を定義します。                                                                                                    |
|        | ip dscp dscp-list   ip precedence<br>ip-precedence-list}          | デフォルトでは、一致条件は定義されていません。                                                                                                    |
|        |                                                                   | クラス マップごとにサポートされる一致条件は1 つだけです。また、<br>クラス マップごとにサポートされる ACL は1 つだけです。                                                                             |
|        |                                                                   | • <b>access-group</b> <i>acl-index-or-name</i> には、ACL の番号または名前を<br>指定します。                                                                        |
|        |                                                                   | <ul> <li>ip dscp dscp-list には、着信パケットと照合する IP DSCP 値を 8<br/>つまで入力します。各値はスペースで区切ります。指定できる範<br/>囲は 0 ~ 63 です。</li> </ul>                            |
|        |                                                                   | <ul> <li>ip precedence <i>ip-precedence-list</i> には、着信パケットと照合する<br/>IP precedence 値を 8 つまで入力します。各値はスペースで区切り<br/>ます。指定できる範囲は 0 ~ 7 です。</li> </ul> |
| ステップ 4 | exit                                                              | クラスマップ コンフィギュレーション モードに戻ります。                                                                                                    |
| ステップ 5 | exit                                                              | グローバル コンフィギュレーション モードに戻ります。                                                                                                    |

|         | コマンド                                                | 目的                                                                                                    |
|---------|-----------------------------------------------------|----------------------------------------------------------------------------------------------------|
| ステップ 6  | class-map [match-all   match-any]<br>class-map-name | インターフェイス レベルのクラス マップを作成し、クラスマップ コ<br>ンフィギュレーション モードを開始します。                                                                                  |
|         |                                                     | デフォルトでは、クラス マップは定義されていません。                                                                                                    |
|         |                                                     | <ul> <li>(任意) このクラス マップ配下のすべての一致ステートメントの<br/>論理 AND を実行するには、match-all キーワードを使用します。<br/>この場合は、クラス マップ内のすべての一致条件と一致する必要<br/>があります。</li> </ul> |
|         |                                                     | <ul> <li>(任意) このクラス マップ配下のすべての一致ステートメントの<br/>論理 OR を実行するには、match-any キーワードを使用します。<br/>この場合は、1 つまたは複数の一致条件と一致する必要がありま<br/>す。</li> </ul>      |
|         |                                                     | • class-map-name には、クラス マップ名を指定します。                                                                                                    |
|         |                                                     | match-all または match-any のどちらのキーワードも指定されていな<br>い場合、デフォルトは match-all です。                                                                      |
|         |                                                     | (注) クラス マップごとにサポートされる match コマンドは1つだ<br>けなので、match-all でも match-any でもキーワードの機能<br>は変わりません。                                                  |
| ステップ 7  | match input-interface interface-id-list             | インターフェイス レベルのクラス マップを実行する物理ポートを指<br>定します。次の方法で、最大6つ指定できます。                                                                                  |
|         |                                                     | <ul> <li>単一のポート(1つのエントリとしてカウントされます)</li> </ul>                                                                                              |
|         |                                                     | <ul> <li>スペースで区切られたポートのリスト(各ポートが1つのエント<br/>リとしてカウントされます)</li> </ul>                                                                         |
|         |                                                     | <ul> <li>ハイフンで区切られたポートの範囲(2つのエントリとしてカウントされます)</li> </ul>                                                                                    |
|         |                                                     | このコマンドは、子レベルのポリシー マップでだけ使用でき、子レベ<br>ルのポリシー マップ内での唯一の一致条件である必要があります。                                                                         |
| ステップ 8  | exit                                                | クラスマップ コンフィギュレーション モードに戻ります。                                                                                                    |
| ステップ 9  | exit                                                | グローバル コンフィギュレーション モードに戻ります。                                                                                                    |
| ステップ 10 | policy-map policy-map-name                          | ポリシー マップ名を入力してインターフェイス レベルのポリシー<br>マップを作成し、ポリシーマップ コンフィギュレーション モードを<br>開始します。                                                               |
|         |                                                     | デフォルトでは、ポリシー マップは定義されておらず、ポリサーも実<br>行されていません。                                                                                               |
| ステップ 11 | class-map class-map-name                            | インターフェイス レベルのトラフィック分類を定義し、ポリシーマッ<br>プ コンフィギュレーション モードを開始します。                                                                                |
|         |                                                     | デフォルトでは、ポリシーマップのクラスマップは定義されていませ<br>ん。                                                                                                    |
|         |                                                     | すでに class-map グローバル コンフィギュレーション コマンドを使<br>用してトラフィック クラスが定義されている場合は、このコマンドで<br>class-map-name にその名前を指定します。                                   |

|         | コマンド                                      | 目的                                                                                                    |
|---------|-------------------------------------------|----------------------------------------------------------------------------------------------------|
| ステップ 12 | police rate-bps burst-byte [exceed-action | 分類したトラフィックにそれぞれポリサーを定義します。                                                                                                    |
|         | {drop   policed-dscp-transmit}]           | デフォルトでは、ポリサーは定義されていません。サポートされてい<br>るポリサー数については、「標準 QoS 設定時の注意事項」(P.37-31)<br>を参照してください。                                                                                                    |
|         |                                           | <ul> <li>rate-bps には、平均トラフィック レートをビット/秒 (bps) で指定します。指定できる範囲は 8000 ~ 100000000 です。</li> </ul>                                                                                                    |
|         |                                           | <ul> <li>burst-byteには、標準バーストサイズをバイト数で指定します。<br/>指定できる範囲は 8000 ~ 1000000です。</li> </ul>                                                                                                    |
|         |                                           | <ul> <li>(任意)レートを超過した場合に実行するアクションを指定します。パケットをドロップする場合は、exceed-action drop キーワードを使用します。(ポリシング済み DSCP マップを使用して)DSCP 値をマークダウンし、パケットを送信するには、exceed-action policed-dscp-transmit キーワードを使用します。詳細については、「ポリシング済み DSCP マップの設定」</li> </ul> |
|         |                                           | (P.37-62)を参照してください。                                                                                                    |
| ステップ 13 | exit                                      | ポリシーマップ コンフィギュレーション モードに戻ります。                                                                                                    |
| ステップ 14 | exit                                      | グローバル コンフィギュレーション モードに戻ります。                                                                                                    |
| ステップ 15 | policy-map policy-map-name                | ポリシー マップ名を入力することによって VLAN レベルのポリシー<br>マップを作成し、ポリシーマップ コンフィギュレーション モードを<br>開始します。                                                                                                    |
|         |                                           | デフォルトでは、ポリシー マップは定義されていません。                                                                                                    |
|         |                                           | ポリシー マップのデフォルトの動作では、パケットが IP パケットの<br>場合は DSCP が 0 に、パケットがタグ付きの場合は CoS が 0 に設定<br>されます。ポリシングは実行されません。                                                                                                    |
| ステップ 16 | class class-map-name                      | VLAN レベルのトラフィック分類を定義し、ポリシーマップ クラス<br>コンフィギュレーション モードを開始します。                                                                                                    |
|         |                                           | デフォルトでは、ポリシーマップのクラスマップは定義されていませ<br>ん。                                                                                                    |
|         |                                           | すでに class-map グローバル コンフィギュレーション コマンドを使<br>用してトラフィック クラスが定義されている場合は、このコマンドで<br><i>class-map-name</i> にその名前を指定します。                                                                                                    |

|         | コマンド                                                          | 目的                                                                                                    |
|---------|---------------------------------------------------------------|----------------------------------------------------------------------------------------------------|
| ステップ 17 | trust [cos   dscp   ip-precedence]                            | CoS ベースまたは DSCP ベースの QoS ラベルを生成するために QoS が使用する信頼状態を設定します。                                                                                                    |
|         |                                                               | <ul> <li>(注) このコマンドと set コマンドは、同じポリシー マップ内で相互<br/>に排他的になります。trust コマンドを入力する場合は、ス<br/>テップ 18 を省略してください。</li> </ul>                                                                                                    |
|         |                                                               | デフォルトでは、ポートは trusted ではありません。キーワードを指<br>定せずにコマンドを入力した場合、デフォルトは <b>dscp</b> です。                                                                                                    |
|         |                                                               | キーワードの意味は次のとおりです。                                                                                                    |
|         |                                                               | <ul> <li>cos: QoS は受信した CoS 値やデフォルトのポート CoS 値、および CoS/DSCP マップを使用して、DSCP 値を抽出します。</li> </ul>                                                                                                    |
|         |                                                               | <ul> <li>dscp: QoS は入力パケットの DSCP 値を使用して、DSCP 値を抽出します。タグ付きの非 IP パケットの場合、QoS は受信した<br/>CoS 値を使用して DSCP 値を抽出します。タグなしの非 IP パ<br/>ケットの場合、QoS はデフォルトのポート CoS 値を使用して<br/>DSCP 値を抽出します。いずれの場合も、DSCP 値は CoS/DSCP<br/>マップから抽出されます。</li> </ul>                                                          |
|         |                                                               | <ul> <li>ip-precedence : QoS は入力パケットの IP precedence 値および<br/>IP precedence/DSCP マップを使用して、DSCP 値を抽出します。<br/>タグ付きの非 IP パケットの場合、QoS は受信した CoS 値を使用<br/>して DSCP 値を抽出します。タグなしの非 IP パケットの場合、<br/>QoS はデフォルトのポート CoS 値を使用して DSCP 値を抽出し<br/>ます。いずれの場合も、DSCP 値は CoS/DSCP マップから抽出さ<br/>れます。</li> </ul> |
|         |                                                               | 詳細については、「CoS/DSCP マップの設定」(P.37-60)を参照して<br>ください。                                                                                                    |
| ステップ 18 | <pre>set {dscp new-dscp   ip precedence new-precedence}</pre> | パケットに新しい値を設定することによって、IP トラフィックを分類<br>します。                                                                                                    |
|         |                                                               | <ul> <li>dscp new-dscp には、分類されたトラフィックに割り当てる新しい DSCP 値を入力します。指定できる範囲は 0 ~ 63 です。</li> </ul>                                                                                                    |
|         |                                                               | <ul> <li>ip precedence new-precedence には、分類されたトラフィックに<br/>割り当てる新しい IP precedence 値を入力します。指定できる範<br/>囲は 0 ~ 7 です。</li> </ul>                                                                                                    |
| ステップ 19 | service-policy policy-map-name                                | インターフェイスレベルのポリシーマップ名を指定し(ステップ10<br>を参照)、VLAN レベルのポリシー マップと連動させます。                                                                                                    |
|         |                                                               | VLAN レベルのポリシー マップで複数のクラスが指定されている場<br>合、Cisco IOS Release 12.2(25)SED 以降は、各クラスで別々の<br>service-policy <i>policy-map-name</i> コマンドを使用できます。                                                                                                    |
| ステップ 20 | exit                                                          | ポリシーマップ コンフィギュレーション モードに戻ります。                                                                                                    |
| ステップ 21 | exit                                                          | グローバル コンフィギュレーション モードに戻ります。                                                                                                    |
| ステップ 22 | interface interface-id                                        | 階層型のポリシー マップを適用する SVI を指定し、インターフェイ<br>ス コンフィギュレーション モードを開始します。                                                                                                    |

|         | コマンド                                                                | 目的                                                                                                    |
|---------|---------------------------------------------------------------------|----------------------------------------------------------------------------------------------------|
| ステップ 23 | service-policy input policy-map-name                                | VLAN レベルのポリシーマップ名を指定し、SVI にそれを適用しま<br>す。前のステップとこのコマンドを使用して、他の SVI にポリシー<br>マップを適用します。                                                                  |
|         |                                                                     | 階層型 VLAN レベルのポリシー マップに複数のインターフェイスレ<br>ベルのポリシー マップがある場合、すべてのクラスが service-policy<br>policy-map-name コマンドで指定されている同じ VLAN レベルのポリ<br>シー マップに設定されている必要があります。 |
| ステップ 24 | end                                                                 | 特権 EXEC モードに戻ります。                                                                                                    |
| ステップ 25 | <pre>show policy-map [policy-map-name [class class-map-name]]</pre> | 設定を確認します。                                                                                                    |
|         | または                                                                 |                                                                                                    |
|         | show mls qos vlan-based                                             |                                                                                                    |
| ステップ 26 | copy running-config startup-config                                  | (任意) コンフィギュレーション ファイルに設定を保存します。                                                                                                    |

既存のポリシー マップを削除するには、**no policy-map** *policy-map-name* グローバル コンフィギュ レーション コマンドを使用します。既存のクラス マップを削除するには、**no class** *class-map-name* ポ リシー マップ コンフィギュレーション コマンドを使用します。

ポリシー マップで untrusted ステートに戻すには、no trust ポリシーマップ コンフィギュレーション コマンドを使用します。割り当てられた DSCP または IP precedence 値を削除するには、no set {dscp *new-dscp* | ip precedence *new-precedence*} ポリシーマップ コンフィギュレーション コマンドを使用し ます。

インターフェイス レベルのポリシー マップの既存のポリサーを削除するには、no police *rate-bps burst-byte* [exceed-action {drop | policed-dscp-transmit }] ポリシーマップ コンフィギュレーション コ マンドを使用します。階層型のポリシー マップとポートの対応付けを削除するには、no service-policy input *policy-map-name* インターフェイス コンフィギュレーション コマンドを使用しま す。

次に、階層型のポリシーマップの作成方法を示します。

```
Switch> enable
Switch# configure terminal
Enter configuration commands, one per line. End with CNTL/Z.
Switch(config)# access-list 101 permit ip any any
Switch(config)# class-map cm-1
Switch(config-cmap)# match access 101
Switch(config-cmap)# exit
Switch(config)# exit
Switch#
```

次に、SVI に新しいマップを割り当てる例を示します。

```
Switch# configure terminal
Enter configuration commands, one per line. End with CNTL/Z.
Switch(config)# class-map cm-interface-1
Switch(config-cmap)# match input g3/0/1 - g3/0/2
Switch(config-cmap)# exit
Switch(config)# policy-map port-plcmap
Switch(config-pmap)# class cm-interface-1
Switch(config-pmap-c)# police 900000 9000 exc policed-dscp-transmit
Switch(config-pmap-c)# exit
Switch(config-pmap-c)# exit
Switch(config-pmap)# exit
Switch(config-pmap)# exit
Switch(config-pmap)# class cm-1
Switch(config-pmap)# class cm-1
Switch(config-pmap-c)# set dscp 7
```

Cisco IE 3010 スイッチ ソフトウェア コンフィギュレーション ガイド

```
Switch(config-pmap-c)# service-policy port-plcmap-1
Switch(config-pmap-c)# exit
Switch(config-pmap)# class cm-2
Switch(config-pmap-c)# match ip dscp 2
Switch(config-pmap-c)# service-policy port-plcmap-1
Switch(config-pmap)# exit
Switch(config-pmap)# classcm-3
Switch(config-pmap-c) # match ip dscp 3
Switch(config-pmap-c)# service-policy port-plcmap-2
Switch(config-pmap)# exit
Switch(config-pmap)# class cm-4
Switch(config-pmap-c)# trust dscp
Switch(config-pmap)# exit
Switch(config) # interface vlan 10
Switch(config-if) # ser input vlan-plcmap
Switch(config-if)# exit
Switch(config) # exit
Switch#
```

次の例では、子レベルのポリシーマップがクラス下に添付されるタイミング、そのクラスのアクションが指定される必要があるタイミングを示します。

```
Switch(config)# policy-map vlan-plcmap
Switch(config-pmap)# class cm-5
Switch(config-pmap-c)# set dscp 7
Switch(config-pmap-c)# service-policy port-plcmap-1
Switch(config-pmap-c)# exit
Switch(config-pmap)# exit
```

## 集約ポリサーによるトラフィックの分類、ポリシング、およびマーキング

集約ポリサーを使用すると、同じポリシー マップ内の複数のトラフィック クラスで共有されるポリ サーを作成できます。ただし、集約ポリサーを複数の異なるポリシー マップまたはポートにわたって 使用することはできません。

集約ポリサーは、物理ポートの非階層型ポリシー マップにだけ設定できます。

集約ポリサーを作成するには、特権 EXEC モードで次の手順を実行します。

|        | コマンド                                                                                                    | 目的                                                                                                    |
|--------|----------------------------------------------------------------------------------------------------|----------------------------------------------------------------------------------------------------|
| ステップ 1 | configure terminal                                                                                                    | グローバル コンフィギュレーション モードを開始します。                                                                                                    |
| ステップ 2 | mls qos aggregate-policer<br>aggregate-policer-name rate-bps burst-byte<br>exceed-action {drop  <br>policed-dscp-transmit} | 同じポリシー マップ内の複数のトラフィック クラスに適用できる<br>ポリサー パラメータを定義します。                                                                                                    |
|        |                                                                                                    | デフォルトでは、集約ポリサーは定義されていません。サポート<br>されているポリサー数については、「標準 QoS 設定時の注意事項」<br>(P.37-31)を参照してください。                                                                                                    |
|        |                                                                                                    | <ul> <li>aggregate-policer-name には、集約ポリサーの名前を指定します。</li> </ul>                                                                                                    |
|        |                                                                                                    | <ul> <li>rate-bps には、平均トラフィック レートをビット/秒 (bps)<br/>で指定します。指定できる範囲は 8000 ~ 1000000000 です。</li> </ul>                                                                                                    |
|        |                                                                                                    | <ul> <li>burst-byteには、標準バーストサイズをバイト数で指定します。指定できる範囲は 8000 ~ 1000000です。</li> </ul>                                                                                                    |
|        |                                                                                                    | <ul> <li>レートを超過した場合に実行するアクションを指定します。パケットをドロップする場合は、exceed-action drop キーワードを使用します。(ポリシング済み DSCP マップを使用して)<br/>DSCP 値をマークダウンし、パケットを送信するには、exceed-action policed-dscp-transmit キーワードを使用します。詳細については、「ポリシング済み DSCP マップの設定」(P.37-62)を参照してください。</li> </ul> |
| ステップ 3 | class-map [match-all   match-any]<br>class-map-name                                                                        | 必要に応じて、トラフィックを分類するクラス マップを作成しま<br>す。詳細については、「クラス マップによるトラフィックの分類」<br>(P.37-44)を参照してください。                                                                                                    |
| ステップ 4 | policy-map policy-map-name                                                                                                 | ポリシー マップ名を入力することによってポリシー マップを作成<br>し、ポリシー マップ コンフィギュレーション モードを開始しま<br>す。                                                                                                    |
|        |                                                                                                    | 詳細については、「ポリシー マップによる物理ポートのトラフィックの分類、ポリシング、およびマーキング」(P.37-46)を参照してください。                                                                                                    |
| ステップ 5 | class class-map-name                                                                                                    | トラフィックの分類を定義し、ポリシー マップ クラス コンフィ<br>ギュレーション モードを開始します。                                                                                                    |
|        |                                                                                                    | 詳細については、「ポリシー マップによる物理ポートのトラフィックの分類、ポリシング、およびマーキング」(P.37-46)を参照してください。                                                                                                    |
| ステップ 6 | police aggregate aggregate-policer-name                                                                                    | 同じポリシー マップ内の複数のクラスに集約ポリサーを適用しま<br>す。                                                                                                    |
|        |                                                                                                    | <i>aggregate-policer-name</i> には、ステップ2 で指定した名前を入力し<br>ます。                                                                                                    |
| ステップ 7 | exit                                                                                                    | グローバル コンフィギュレーション モードに戻ります。                                                                                                    |
| ステップ 8 | interface interface-id                                                                                                    | ポリシー マップを適用するポートを指定し、インターフェイス コ<br>ンフィギュレーション モードを開始します。                                                                                                    |
|        |                                                                                                    | 有効なインターフェイスには、物理ポートが含まれます。                                                                                                    |

|         | コマンド                                                              | 目的                               |
|---------|-------------------------------------------------------------------|----------------------------------|
| ステップ 9  | service-policy input policy-map-name                              | ポリシーマップ名を指定し、入力ポートに適用します。        |
|         |                                                                   | サポートされるポリシー マップは、入力ポートに 1 つだけです。 |
| ステップ 10 | end                                                               | 特権 EXEC モードに戻ります。                |
| ステップ 11 | <b>show mls qos aggregate-policer</b><br>[aggregate-policer-name] | 設定を確認します。                        |
| ステップ 12 | copy running-config startup-config                                | (任意)コンフィギュレーション ファイルに設定を保存します。   |

指定された集約ポリサーをポリシー マップから削除するには、no police aggregate aggregate-policer-name ポリシー マップ コンフィギュレーション モードを使用します。集約ポリサー およびそのパラメータを削除するには、no mls qos aggregate-policer aggregate-policer-name グロー バル コンフィギュレーション コマンドを使用します。

次に、集約ポリサーを作成して、ポリシー マップ内の複数のクラスに結合する例を示します。この設定では、IP ACL はネットワーク 10.1.0.0 およびホスト 11.3.1.1 からのトラフィックを許可します。 ネットワーク 10.1.0.0 から着信するトラフィックの場合は、着信パケットの DSCP が信頼されます。 ホスト 11.3.1.1 から着信するトラフィックの場合、パケットの DSCP は 56 に変更されます。ネット ワーク 10.1.0.0 およびホスト 11.3.1.1 からのトラフィック レートには、ポリシングが設定されます。 トラフィックが平均レート (48000 bps)、および標準バースト サイズ (8000 バイト)を超過している 場合は、(ポリシング済み DSCP マップに基づいて) DSCP がマークダウンされて、送信されます。ポ

```
Switch(config) # access-list 1 permit 10.1.0.0 0.0.255.255
Switch(config) # access-list 2 permit 11.3.1.1
Switch(config) # mls qos aggregate-police transmit1 48000 8000 exceed-action
policed-dscp-transmit
Switch(config) # class-map ipclass1
Switch(config-cmap) # match access-group 1
Switch(config-cmap)# exit
Switch(config) # class-map ipclass2
Switch(config-cmap)# match access-group 2
Switch(config-cmap)# exit
Switch(config) # policy-map aggflow1
Switch(config-pmap)# class ipclass1
Switch(config-pmap-c)# trust dscp
Switch(config-pmap-c) # police aggregate transmit1
Switch(config-pmap-c)# exit
Switch(config-pmap)# class ipclass2
Switch(config-pmap-c)# set dscp 56
Switch (config-pmap-c) # police aggregate transmit1
Switch(config-pmap-c)# exit
Switch(config-pmap)# exit
Switch(config) # interface gigabitethernet0/1
Switch(config-if) # service-policy input aggflow1
Switch(config-if) # exit
```

# **DSCP マップの設定**

ここでは、次の設定について説明します。

- 「CoS/DSCP マップの設定」(P.37-60)(任意)
- 「IP precedence/DSCP マップの設定」(P.37-61)(任意)
- 「ポリシング済み DSCP マップの設定」(P.37-62)(任意、マップのヌル設定が不適切な場合以外)
- 「DSCP/CoS マップの設定」(P.37-63)(任意)

• 「DSCP/DSCP 変換マップの設定」(P.37-64)(任意、マップのヌル設定が不適切な場合以外)

DSCP/DSCP 変換マップを除くすべてのマップはグローバルに定義され、すべてのポートに適用されます。

# CoS/DSCP マップの設定

CoS/DSCP マップを使用して、着信パケットの CoS 値を、QoS がトラフィックのプライオリティを表 すために内部使用する DSCP 値にマッピングします。

表 37-12 に、デフォルトの CoS/DSCP マップを示します。

表 37-12 デフォルトの CoS/DSCP マップ

| CoS 値 | DSCP 値 |
|-------|--------|
| 0     | 0      |
| 1     | 8      |
| 2     | 16     |
| 3     | 24     |
| 4     | 32     |
| 5     | 40     |
| 6     | 48     |
| 7     | 56     |

これらの値が使用しているネットワークに適さない場合は、値を変更する必要があります。

CoS/DSCP マップを変更するには、特権 EXEC モードで次の手順を実行します。この手順は任意です。

|        | コマンド                               | 目的                                                                                |
|--------|------------------------------------|-----------------------------------------------------------------------------------|
| ステップ1  | configure terminal                 | グローバル コンフィギュレーション モードを開始します。                                                      |
| ステップ 2 | mls qos map cos-dscp dscp1dscp8    | CoS/DSCP マップを変更します。                                                               |
|        |                                    | <i>dscp1dscp8</i> には、CoS 値 0 ~ 7 に対応する 8 つの DSCP 値を入力し<br>ます。各 DSCP 値はスペースで区切ります。 |
|        |                                    | DSCP の範囲は 0 ~ 63 です。                                                              |
| ステップ 3 | end                                | 特権 EXEC モードに戻ります。                                                                 |
| ステップ 4 | show mls qos maps cos-dscp         | 設定を確認します。                                                                         |
| ステップ 5 | copy running-config startup-config | (任意) コンフィギュレーション ファイルに設定を保存します。                                                   |

デフォルトのマップに戻すには、no mls qos cos-dscp グローバル コンフィギュレーション コマンドを 使用します。

次に、CoS/DSCP マップを変更して表示する例を示します。

```
Switch(config)# mls qos map cos-dscp 10 15 20 25 30 35 40 45
Switch(config)# end
Switch# show mls qos maps cos-dscp
```

```
- - -
```

```
Cos-dscp map:

    cos: 0 1 2 3 4 5 6 7
```

dscp: 10 15 20 25 30 35 40 45

# IP precedence/DSCP マップの設定

着信パケットの IP precedence 値を、QoS がトラフィックのプライオリティを表すために内部使用する DSCP 値にマッピングするには、IP precedence/DSCP マップを使用します。

表 37-13 に、デフォルトの IP precedence/DSCP マップを示します。

|--|

| IP precedence 値 | DSCP 値 |
|-----------------|--------|
| 0               | 0      |
| 1               | 8      |
| 2               | 16     |
| 3               | 24     |
| 4               | 32     |
| 5               | 40     |
| 6               | 48     |
| 7               | 56     |

これらの値が使用しているネットワークに適さない場合は、値を変更する必要があります。

IP precedence/DSCP マップを変更するには、特権 EXEC モードで次の手順を実行します。この手順は 任意です。

|        | コマンド                               | 目的                                                                                          |
|--------|------------------------------------|---------------------------------------------------------------------------------------------|
| ステップ 1 | configure terminal                 | グローバル コンフィギュレーション モードを開始します。                                                                |
| ステップ 2 | mls qos map ip-prec-dscp           | IP precedence/DSCP マップを変更します。                                                               |
|        | dscp1dscp8                         | <i>dscp1dscp8</i> には、IP precedence 値 0 ~ 7 に対応する 8 つの DSCP 値<br>を入力します。各 DSCP 値はスペースで区切ります。 |
|        |                                    | DSCP の範囲は 0 ~ 63 です。                                                                        |
| ステップ 3 | end                                | 特権 EXEC モードに戻ります。                                                                           |
| ステップ 4 | show mls qos maps ip-prec-dscp     | 設定を確認します。                                                                                   |
| ステップ 5 | copy running-config startup-config | (任意) コンフィギュレーション ファイルに設定を保存します。                                                             |

デフォルトのマップに戻すには、no mls qos ip-prec-dscp グローバル コンフィギュレーション コマン ドを使用します。

次に、IP precedence/DSCP マップを変更して表示する例を示します。

```
Switch(config)# mls qos map ip-prec-dscp 10 15 20 25 30 35 40 45
Switch(config)# end
Switch# show mls qos maps ip-prec-dscp
```

IpPrecedence-dscp map: ipprec: 0 1 2 3 4 5 6 7

```
dscp: 10 15 20 25 30 35 40 45
```

#### ポリシング済み DSCP マップの設定

ポリシングおよびマーキング アクションによって得られる新しい値に DSCP 値をマークダウンするに は、ポリシング済み DSCP マップを使用します。

デフォルトのポリシング設定 DSCP マップは、着信 DSCP 値を同じ DSCP 値にマッピングするヌル マップです。

ポリシング済み DSCP マップを変更するには、特権 EXEC モードで次の手順を実行します。この手順 は任意です。

|        | コマンド                                  | 目的                                                                                      |
|--------|---------------------------------------|-----------------------------------------------------------------------------------------|
| ステップ 1 | configure terminal                    | グローバル コンフィギュレーション モードを開始します。                                                            |
| ステップ 2 | mls qos map policed-dscp dscp-list to | ポリシング済み DSCP マップを変更します。                                                                 |
|        | mark-down-dscp                        | <ul> <li><i>dscp-list</i>には、最大 8 つの DSCP 値をスペースで区切って入力します。さらに、toキーワードを入力します。</li> </ul> |
|        |                                       | <ul> <li>mark-down-dscp には、対応するポリシング設定(マークダウンされた) DSCP 値を入力します。</li> </ul>              |
| ステップ 3 | end                                   | 特権 EXEC モードに戻ります。                                                                       |
| ステップ 4 | show mls qos maps policed-dscp        | 設定を確認します。                                                                               |
| ステップ 5 | copy running-config startup-config    | (任意) コンフィギュレーション ファイルに設定を保存します。                                                         |

デフォルトのマップに戻すには、no mls qos policed-dscp グローバル コンフィギュレーション コマン ドを使用します。

次に、DSCP 50 ~ 57 を、マークダウンされる DSCP 値 0 にマッピングする例を示します。

```
Switch (config) # mls qos map policed-dscp 50 51 52 53 54 55 56 57 to 0
Switch(config)# end
Switch# show mls qos maps policed-dscp
Policed-dscp map:
    d1: d20 1 2 3 4 5 6 7 8 9
    _____
     0 :
          00 01 02 03 04 05 06 07 08 09
     1 :
           10 11 12 13 14 15 16 17 18 19
     2 :
           20 21 22 23 24 25 26 27 28 29
     3 :
           30 31 32 33 34 35 36 37 38 39
           40 41 42 43 44 45 46 47 48 49
     4 :
     5:
           00 00 00 00 00 00 00 00 58 59
     6 :
           60 61 62 63
```

(注)

このポリシング済み DSCP マップでは、マークダウンされる DSCP 値が表形式で示されています。d1 列は元の DSCP の最上位桁、d2 行は元の DSCP の最下位桁を示します。d1 と d2 の交点にある値が、 マークダウンされる値です。たとえば、元の DSCP 値が 53 の場合、マークダウンされる DSCP 値は 0 です。

### DSCP/CoS マップの設定

4 つの出力キューのうち1 つを選択するために使用される CoS 値を生成するには、DSCP/CoS マップを使用します。

表 37-14 に、デフォルトの DSCP/CoS マップを示します。

表 37-14 デフォルトの DSCP/CoS マップ

| DSCP 値       | CoS 值 |
|--------------|-------|
| $0\sim 7$    | 0     |
| 8~15         | 1     |
| $16 \sim 23$ | 2     |
| $24 \sim 31$ | 3     |
| $32 \sim 39$ | 4     |
| $40 \sim 47$ | 5     |
| $48 \sim 55$ | 6     |
| $56 \sim 63$ | 7     |

これらの値が使用しているネットワークに適さない場合は、値を変更する必要があります。

特権 EXEC モードで開始し、次の手順に従って DSCP/CoS マップを修正します。この手順は任意です。

|        | コマンド                                  | 目的                                                                          |
|--------|---------------------------------------|-----------------------------------------------------------------------------|
| ステップ 1 | configure terminal                    | グローバル コンフィギュレーション モードを開始します。                                                |
| ステップ 2 | mls qos map dscp-cos dscp-list to cos | DSCP/CoS マップを変更します。                                                         |
|        |                                       | • <i>dscp-list</i> には、最大 8 つの DSCP 値をスペースで区切って入力しま<br>す。さらに、to キーワードを入力します。 |
|        |                                       | <ul> <li>cos には、DSCP 値と対応する CoS 値を入力します。</li> </ul>                         |
|        |                                       | DSCP の範囲は 0 ~ 63、CoS の範囲は 0 ~ 7 です。                                         |
| ステップ 3 | end                                   | 特権 EXEC モードに戻ります。                                                           |
| ステップ 4 | show mls qos maps dscp-to-cos         | 設定を確認します。                                                                   |
| ステップ 5 | copy running-config startup-config    | (任意) コンフィギュレーション ファイルに設定を保存します。                                             |

デフォルトのマップに戻すには、no mls qos dscp-cos グローバル コンフィギュレーション コマンドを 使用します。

次に、DSCP 値 0、8、16、24、32、40、48、および 50 を CoS 値 0 にマッピングして、マップを表示 する例を示します。

Switch(config) # mls qos map dscp-cos 0 8 16 24 32 40 48 50 to 0 Switch(config) # end Switch # show mls qos maps dscp-cos Dscp-cos map: d1 : d2 0 1 2 3 4 5 6 7 8 9 ------0 : 00 00 00 00 00 00 00 00 01 1 : 01 01 01 01 01 00 02 02 02 2 : 02 02 02 02 00 03 03 03 03 

 3
 :
 03
 03
 04
 04
 04
 04
 04
 04
 04
 04
 04
 04
 04
 04
 04
 04
 04
 04
 04
 04
 04
 04
 04
 04
 04
 04
 04
 04
 04
 04
 04
 04
 04
 04
 04
 04
 04
 04
 04
 04
 04
 04
 04
 04
 04
 04
 04
 04
 04
 04
 04
 04
 04
 04
 04
 04
 04
 04
 04
 04
 04
 04
 04
 04
 04
 04
 04
 04
 04
 04
 04
 04
 04
 04
 04
 04
 04
 04
 04
 04
 04
 04
 04
 04
 04
 04
 04
 04
 04
 04
 04
 04
 04
 04
 04
 04
 04
 04
 04
 04
 04
 04
 04
 04
 04
 04
 04
 04
 04
 04
 0

(注)

上記の DSCP/CoS マップでは、CoS 値が表形式で示されています。d1 列は DSCP の最上位桁、d2 行 は DSCP の最下位桁を示します。d1 と d2 の交点にある値が CoS 値です。たとえば、この DSCP/CoS マップでは、DSCP 値が 08 の場合、対応する CoS 値は 0 です。

#### DSCP/DSCP 変換マップの設定

2 つの QoS ドメインで異なる DSCP 定義が使用されている場合は、一方のドメインの一連の DSCP 値 を変換して、もう一方のドメインの定義に一致させる DSCP/DSCP 変換マップを使用します。 DSCP/DSCP 変換マップは、QoS 管理ドメインの境界にある受信ポートに適用します(入力変換)。

入力変換により、パケットの DSCP 値が新しい DSCP 値で上書きされ、QoS はこの新しい値を使用し てパケットを処理します。スイッチは、新しい DSCP 値とともにそのパケットをポートへ送出します。

1 つの入力ポートに複数の DSCP/DSCP 変換マップを設定できます。デフォルトの DSCP/DSCP 変換 マップは、着信 DSCP 値を同じ DSCP 値にマッピングするヌル マップです。

DSCP/DSCP 変換マップを変更するには、特権 EXEC モードで次の手順を実行します。この手順は任意です。

|        | コマンド                                          | 目的                                                                                    |
|--------|-----------------------------------------------|---------------------------------------------------------------------------------------|
| ステップ 1 | configure terminal                            | グローバル コンフィギュレーション モードを開始します。                                                          |
| ステップ 2 | mls qos map dscp-mutation                     | DSCP/DSCP 変換マップを変更します。                                                                |
|        | dscp-mutation-name in-dscp <b>to</b> out-dscp | <ul> <li>dscp-mutation-name には、変換マップ名を入力します。新しい名前を指定することにより、複数のマップを作成できます。</li> </ul> |
|        |                                               | <ul> <li><i>in-dscp</i>には、最大8つのDSCP値をスペースで区切って入力します。さらに、toキーワードを入力します。</li> </ul>     |
|        |                                               | • <i>out-dscp</i> には、1 つの DSCP 値を入力します。                                               |
|        | DSCP の範囲は 0 ~ 63 です。                          |                                                                                       |
| ステップ 3 | interface interface-id                        | マップを適用するポートを指定し、インターフェイス コンフィギュ<br>レーション モードを開始します。                                   |
|        |                                               | 有効なインターフェイスには、物理ポートが含まれます。                                                            |
| ステップ 4 | mls qos trust dscp                            | DSCP trusted ポートとして入力ポートを設定します。デフォルトでは、ポートは trusted ではありません。                          |
| ステップ 5 | mls qos dscp-mutation                         | 指定された DSCP trusted 入力ポートにマップを適用します。                                                   |
| dsc    | dscp-mutation-name                            | <i>dscp-mutation-name</i> には、ステップ 2 で指定した変換マップ名を入力します。                                |
| ステップ 6 | end                                           | 特権 EXEC モードに戻ります。                                                                     |
| ステップ 7 | show mls qos maps dscp-mutation               | 設定を確認します。                                                                             |
| ステップ 8 | copy running-config startup-config            | (任意)コンフィギュレーション ファイルに設定を保存します。                                                        |

デフォルトのマップに戻すには、no mls qos dscp-mutation *dscp-mutation-name* グローバル コンフィ ギュレーション コマンドを使用します。 次の例では、DSCP/DSCP 変換マップを定義する方法を示します。明示的に設定されていないすべての エントリは変更されません(空のマップで指定された値のままです)。

```
Switch (config) # mls qos map dscp-mutation mutation1 1 2 3 4 5 6 7 to 0
Switch(config) # mls qos map dscp-mutation mutation1 8 9 10 11 12 13 to 10
Switch(config) # mls qos map dscp-mutation mutation1 20 21 22 to 20
Switch (config) # mls gos map dscp-mutation mutation1 30 31 32 33 34 to 30
Switch(config) # interface gigabitethernet0/1
Switch(config-if) # mls qos trust dscp
Switch(config-if) # mls qos dscp-mutation mutation1
Switch(config-if) # end
Switch# show mls gos maps dscp-mutation mutation1
Dscp-dscp mutation map:
  mutation1:
     d1: d20 1 2 3 4 5 6 7 8 9
      0:
             00 00 00 00 00 00 00 00 10 10
            10 10 10 10 14 15 16 17 18 19
     1 :
             20 20 20 23 24 25 26 27 28 29
      2 :
      3 .
            30 30 30 30 30 35 36 37 38 39
            40 41 42 43 44 45 46 47 48 49
      4 :
          50 51 52 53 54 55 56 57 58 59
      5 :
```

(注)

上記の DSCP/DSCP 変換マップでは、変換される値が表形式で示されています。d1 列は元の DSCP の 最上位桁、d2 行は元の DSCP の最下位桁を示します。d1 と d2 の交点の値が、変換される値です。た とえば、DSCP 値が 12 の場合、対応する変換される値は 10 です。

# 入力キューの特性の設定

6 :

60 61 62 63

ネットワークおよび QoS ソリューションの複雑さに応じて、次に示す作業をすべて実行しなければな らない場合があります。次の特性を決定する必要があります。

- 各キューに (DSCP 値または CoS 値によって) 割り当てるパケット
- 各キューに適用されるドロップしきい値、および各しきい値にマッピングされる CoS または DSCP 値
- 各キュー間に割り当てられる空きバッファスペースの量
- 各キュー間に割り当てられる使用可能な帯域幅の量
- ハイ プライオリティを設定する必要があるトラフィック(音声など)の有無
- ここでは、次の設定について説明します。
- 「入力キューへの DSCP または CoS 値のマッピングおよび WTD しきい値の設定」(P.37-66)(任意)
- 「入力キュー間のバッファスペースの割り当て」(P.37-67)(任意)
- 「入力キュー間の帯域幅の割り当て」(P.37-68)(任意)
- 「入力プライオリティキューの設定」(P.37-68)(任意)

# 入力キューへの DSCP または CoS 値のマッピングおよび WTD しきい値の設定

トラフィックにプライオリティを設定するには、特定の DSCP または CoS を持つパケットを特定の キューに格納し、より低いプライオリティを持つパケットがドロップされるようにキューのしきい値を 調整します。

DSCP または CoS 値を入力キューにマッピングして、WTD しきい値を設定するには、特権 EXEC モードで次の手順を実行します。この手順は任意です。

|                                                                                                  | コマンド                                                                                                    | 目的                                                                                                    |
|--------------------------------------------------------------------------------------------------|----------------------------------------------------------------------------------------------------|----------------------------------------------------------------------------------------------------|
| ステップ 1                                                                                           | configure terminal                                                                                                    | グローバル コンフィギュレーション モードを開始します。                                                                                                    |
| ステップ2 mls qos srr-queue input dscp-map<br>queue queue-id threshold threshold                     | mls qos srr-queue input dscp-map<br>queue queue-id threshold threshold-id                                              | DSCP または CoS 値を入力キューおよびしきい値 ID にマッピングします。                                                                                                    |
|                                                                                                  | dscp1dscp8<br>または                                                                                                    | デフォルトでは、DSCP 値 0 ~ 39 および 48 ~ 63 はキュー1 およびし<br>きい値 1 にマッピングされます。DSCP 値 40 ~ 47 はキュー 2 およびし<br>まい値 1 にマッピングされます                                             |
| mls qos srr-queue input cos-map<br>queue queue-id threshold threshold-id<br>cos1cos8             | デフォルトでは、CoS 値 0 ~ 4、6、および 7 はキュー 1 およびしきい値<br>1 にマッピングされます。CoS 値 5 はキュー 2 およびしきい値 1 にマッ<br>ピングされます。                    |                                                                                                    |
|                                                                                                  |                                                                                                    | <ul> <li>queue-id で指定できる範囲は1~2です。</li> </ul>                                                                                                    |
|                                                                                                  | <ul> <li>threshold-id で指定できる範囲は1~3です。しきい値3のドロップ<br/>しきい値(%)は事前に定義されています。パーセンテージは<br/>キューがいっぱいの状態に対して設定されます。</li> </ul> |                                                                                                    |
|                                                                                                  |                                                                                                    | <ul> <li><i>dscp1dscp8</i>には、各値をスペースで区切って、最大8の値を入力します。指定できる範囲は0~63です。</li> </ul>                                                                            |
|                                                                                                  | <ul> <li>cos1cos8 には、最大 8 個の値をスペースで区切って入力します。<br/>指定できる範囲は0~7です。</li> </ul>                                            |                                                                                                    |
| ステップ3 mls qos srr-queue input thresho<br>queue-id threshold-percentage1<br>threshold-percentage2 | <b>mls qos srr-queue input threshold</b><br>queue-id threshold-percentage1<br>threshold-percentage2                    | 入力キューに 2 つの WTD しきい値の割合(しきい値 1 および 2 用)を<br>割り当てます。デフォルトでは、両方のしきい値が 100% に設定されて<br>います。                                                                     |
|                                                                                                  |                                                                                                    | <ul> <li>queue-id で指定できる範囲は1~2です。</li> </ul>                                                                                                    |
|                                                                                                  |                                                                                                    | <ul> <li>threshold-percentage1 threshold-percentage2 の範囲は、1~100 で<br/>す。各値はスペースで区切ります。</li> </ul>                                                           |
|                                                                                                  |                                                                                                    | 各しきい値は、キューに割り当てられたキュー記述子の総数に対する割<br>合です。                                                                                                    |
| ステップ 4                                                                                           | end                                                                                                    | 特権 EXEC モードに戻ります。                                                                                                    |
| ステップ 5                                                                                           | show mls qos maps                                                                                                    | 設定を確認します。                                                                                                    |
|                                                                                                  |                                                                                                    | DSCP 入力キューしきい値マップは、表形式で表示されます。d1 列は<br>DSCP 値の最上位桁、d2 行は DSCP 値の最下位桁を示します。d1 およ<br>び d2 値の交点がキュー ID およびしきい値 ID です。たとえば、キュー 2<br>およびしきい値 1 (02-01) のようになります。 |
|                                                                                                  |                                                                                                    | CoS 入力キューしきい値マップでは、先頭行に CoS 値、2 番めの行に対応するキュー ID およびしきい値 ID が示されます。たとえば、キュー 2 およびしきい値 2 (2-2) のようになります。                                                      |
| ステップ 6                                                                                           | copy running-config startup-config                                                                                     | (任意) コンフィギュレーション ファイルに設定を保存します。                                                                                                    |

デフォルトの CoS 入力キューしきい値マップまたはデフォルトの DSCP 入力キューしきい値マップに 戻すには、no mls qos srr-queue input cos-map、または no mls qos srr-queue input dscp-map グロー バル コンフィギュレーション コマンドを使用します。デフォルトの WTD しきい値の割合に戻すには、 no mls qos srr-queue input threshold *queue-id* グローバル コンフィギュレーション コマンドを使用し ます。

次の例では、DSCP 値 0 ~ 6 を、入力キュー 1 とドロップしきい値 50% のしきい値 1 にマッピングす る方法を示します。DSCP 値 20 ~ 26 は、入力キュー 1 とドロップしきい値 70% のしきい値 2 にマッ ピングします。

Switch (config) # mls qos srr-queue input dscp-map queue 1 threshold 1 0 1 2 3 4 5 6 Switch (config) # mls qos srr-queue input dscp-map queue 1 threshold 2 20 21 22 23 24 25 26 Switch (config) # mls qos srr-queue input threshold 1 50 70

この例では、50%の WTD しきい値が DSCP 値  $(0 \sim 6)$  に割り当てられており、70%の WTD しきい値が割り当てられた DSCP 値  $(20 \sim 26)$  よりも先にドロップされます。

#### 入力キュー間のバッファ スペースの割り当て

2 つのキュー間で入力バッファを分割する比率を定義します(スペース量を割り当てます)。バッファ 割り当てと帯域幅割り当てにより、パケットがドロップされる前にバッファに格納できるデータ量が制 御されます。

入力キュー間にバッファを割り当てるには、特権 EXEC モードで次の手順を実行します。この手順は 任意です。

|        | コマンド                               | 目的                                                           |
|--------|------------------------------------|--------------------------------------------------------------|
| ステップ 1 | configure terminal                 | グローバル コンフィギュレーション モードを開始します。                                 |
| ステップ 2 | mls qos srr-queue input buffers    | 入力キュー間にバッファを割り当てます。                                          |
|        | percentage1 percentage2            | デフォルトでは、バッファの 90% がキュー1に、残りの 10% がキュー<br>2 に割り当てられます。        |
|        |                                    | percentagel percentage2 の範囲は、 $0 \sim 100$ です。各値はスペースで区切ります。 |
|        |                                    | キューがバースト性のある着信トラフィックを処理できるようにバッ<br>ファを割り当てる必要があります。          |
| ステップ 3 | end                                | 特権 EXEC モードに戻ります。                                            |
| ステップ 4 | show mls qos interface buffer      | 設定を確認します。                                                    |
|        | または                                |                                                              |
|        | show mls qos input-queue           |                                                              |
| ステップ 5 | copy running-config startup-config | (任意)コンフィギュレーション ファイルに設定を保存します。                               |

デフォルトの設定に戻すには、no mls qos srr-queue input buffers グローバル コンフィギュレーショ ン コマンドを使用します。

次の例では、入力キュー1にバッファスペースの 60% を、入力キュー2 にバッファスペースの 40% を割り当てる方法を示します。

Switch(config) # mls qos srr-queue input buffers 60 40

#### 入力キュー間の帯域幅の割り当て

入力キュー間に割り当てられる使用可能な帯域幅の量を指定する必要があります。重みの比率は、 SRR スケジューラが各キューからパケットを送信する頻度の比率です。帯域幅割り当てとバッファ割 り当てにより、パケットがドロップされる前にバッファに格納できるデータ量を制御できます。入力 キューで SRR が動作するのは、共有モードの場合のみです。

入力キュー間に帯域幅を割り当てるには、特権 EXEC モードで次の手順を実行します。この手順は任意です。

|        | コマンド                                                 | 日的                                                                                                    |
|--------|------------------------------------------------------|----------------------------------------------------------------------------------------------------|
| ステップ1  | <u>configure terminal</u>                            | ガローバルコンフィギーレーションエードを開始します                                                                                                    |
| ステップ 2 | mls qos srr-queue input bandwidth<br>weight1 weight2 | クローバルコンフィキュレーション モードを開始します。<br>入力キューに共有ラウンド ロビン重みを割り当てます。                                                                                                    |
|        |                                                      | weight1 およびweight2 のデフォルト設定は4です(帯域幅の1/2が2つのキューで等しく共有されます)。                                                                                                    |
|        |                                                      | <i>weight1</i> および <i>weight2</i> の範囲は、1 ~ 100 です。各値はスペースで区切ります。                                                                                                    |
|        |                                                      | SRR は、mls qos srr-queue input priority-queue queue-id bandwidth<br>weight グローバル コンフィギュレーション コマンドの bandwidth キー<br>ワードで指定されたとおり、設定済みの重みに従いプライオリティ<br>キューにサービスを提供します。次に、SRR は mls qos srr-queue input<br>bandwidth weight1 weight2 グローバル コンフィギュレーション コマン<br>ドによって設定された重みに従い、残りの帯域幅を両方の入力キューと<br>共有し、キューを処理します。詳細については、「入力プライオリティ<br>キューの設定」(P.37-68) を参照してください。 |
| ステップ 3 | end                                                  | 特権 EXEC モードに戻ります。                                                                                                    |
| ステップ 4 | show mls qos interface queueing                      | 入力内容を確認します。                                                                                                    |
| または    | または                                                  |                                                                                                    |
|        | show mls qos input-queue                             |                                                                                                    |
| ステップ 5 | copy running-config startup-config                   | (任意) コンフィギュレーション ファイルに設定を保存します。                                                                                                    |

デフォルトの設定に戻すには、no mls qos srr-queue input bandwidth グローバル コンフィギュレー ション コマンドを使用します。

次に、キューに入力帯域幅を割り当てる例を示します。プライオリティ キューイングはディセーブル です。割り当てられる共有帯域幅の比率は、キュー1が25/(25+75)、キュー2が75/(25+75)です。

Switch(config)# mls qos srr-queue input priority-queue 2 bandwidth 0
Switch(config)# mls qos srr-queue input bandwidth 25 75

## 入力プライオリティ キューの設定

プライオリティキューは、優先して進める必要があるトラフィックに限り使用してください(遅延と ジッタを最小限にとどめる必要のある音声トラフィックなど)。

プライオリティキューは、オーバーサブスクライブリングに激しいネットワークトラフィックが発生している状況で(バックプレーンが伝達できるトラフィックよりも多くのトラフィックが発生し、キューがいっぱいになって、フレームがドロップされている場合)、遅延およびジッタを軽減するように帯域幅の一部が保証されています。

SRR は、mls qos srr-queue input priority-queue *queue-id* bandwidth *weight* グローバル コンフィ ギュレーション コマンドの bandwidth キーワードで指定されたとおり、設定済みの重みに従いプライ オリティ キューにサービスを提供します。次に、SRR は mls qos srr-queue input bandwidth *weight1 weight2* グローバル コンフィギュレーション コマンドによって設定された重みに従い、残りの帯域幅 を両方の入力キューと共有し、キューを処理します。

プライオリティ キューを設定するには、特権 EXEC モードで次の手順を実行します。この手順は任意です。

|        | コマンド                                                                   | 目的                                                                                                    |
|--------|------------------------------------------------------------------------|----------------------------------------------------------------------------------------------------|
| ステップ 1 | configure terminal                                                     | グローバル コンフィギュレーション モードを開始します。                                                                                                    |
| ステップ 2 | mls qos srr-queue input<br>priority-queue queue-id bandwidth<br>weight | キューをプライオリティ キューとして割り当て、内部リングが輻輳して<br>いる場合にリングの帯域幅を保証します。                                                                                 |
|        |                                                                        | デフォルトのプライオリティ キューはキュー 2 です。このキューには帯<br>域幅の 10% が割り当てられています。                                                                              |
|        |                                                                        | <ul> <li>queue-id で指定できる範囲は1~2です。</li> </ul>                                                                                             |
|        |                                                                        | <ul> <li>bandwidth weight には、内部リングの帯域幅に対する割合を割り当てます。指定できる範囲は0~40です。値が大きい場合はリング全体に影響が及び、パフォーマンスが低下することがあるため、保証できる帯域幅は制限されています。</li> </ul> |
| ステップ 3 | end                                                                    | 特権 EXEC モードに戻ります。                                                                                                    |
| ステップ 4 | show mls qos interface queueing                                        | 設定を確認します。                                                                                                    |
|        | または                                                                    |                                                                                                    |
|        | show mls qos input-queue                                               |                                                                                                    |
| ステップ 5 | copy running-config startup-config                                     | (任意)コンフィギュレーション ファイルに設定を保存します。                                                                                                    |

デフォルト設定に戻すには、no mls qos srr-queue input priority-queue *queue-id* グローバル コンフィ ギュレーション コマンドを使用します。プライオリティ キューイングをディセーブルにするには、帯 域幅の重みを 0 に設定します。たとえば、mls qos srr-queue input priority-queue *queue-id* bandwidth 0 を入力します。

次に、キューに入力帯域幅を割り当てる例を示します。キュー1は割り当てられた帯域幅の10%を持 つプライオリティキューです。キュー1および2に割り当てられている帯域幅比率は4/(4+4)です。 SRR は最初、設定された10%の帯域幅をキュー1(プライオリティキュー)にサービスします。その 後、SRR は残りの90%の帯域幅をキュー1とキュー2にそれぞれ45% ずつ均等に分配します。

Switch(config)# mls qos srr-queue input priority-queue 1 bandwidth 10 Switch(config)# mls qos srr-queue input bandwidth 4 4

# 出力キューの特性の設定

ネットワークおよび QoS ソリューションの複雑さに応じて、次に示す作業をすべて実行しなければな らない場合があります。次の特性を決定する必要があります。

- DSCP 値または CoS 値によって各キューおよびしきい値 ID にマッピングされるパケット
- キューセット(ポートごとの4つの出力キュー)に適用されるドロップしきい値の割合、およびト ラフィックタイプに必要なメモリの確保量および最大メモリ
- キュー セットに割り当てる固定バッファ スペースの量

- ポートの帯域幅に関するレート制限の必要性
- 出力キューの処理頻度、および使用する技術(シェーピング、共有、または両方)

ここでは、次の設定について説明します。

- 「設定時の注意事項」(P.37-70)
- 「出力キューセットに対するバッファスペースの割り当ておよび WTD しきい値の設定」(P.37-70) (任意)
- 「出力キューおよび ID への DSCP または CoS 値のマッピング」(P.37-72)(任意)
- 「出力キューでの SRR シェーピング重みの設定」(P.37-74)(任意)
- 「出力キューでの SRR 共有重みの設定」(P.37-75)(任意)
- 「出力緊急キューの設定」(P.37-76)(任意)
- 「出力インターフェイスの帯域幅の制限」(P.37-76)(任意)

#### 設定時の注意事項

緊急キューがイネーブルにされているとき、または SRR の重みに基づいて出力キューのサービスが提供されるときには、次の注意事項に従ってください。

- 出力緊急キューがイネーブルにされている場合は、キュー1に対して SRR のシェーピングおよび 共有された重みが無効にされます。
- 出力緊急キューがディセーブルにされており、SRRのシェーピングおよび共有された重みが設定 されている場合は、キュー1に対して shaped モードは shared モードを無効にし、SRR はこの キューに shaped モードでサービスを提供します。
- 出力緊急キューがディセーブルで、SRR シェーピング重みが設定されていない場合、SRR はこの キューを共有モードで処理します。

#### 出力キューセットに対するバッファ スペースの割り当ておよび WTD しきい値の設定

バッファのアベイラビリティの保証、WTD の設定、およびキューセットの最大割り当ての設定を行う には、**mls qos queue-set output** *qset-id* **threshold** *queue-id drop-threshold1 drop-threshold2 reserved-threshold maximum-threshold* グローバル コンフィギュレーション コマンド を使用します。

各しきい値はキューに割り当てられたバッファの割合です。このパーセント値を指定するには、mls qos queue-set output *qset-id* buffers *allocation1* ... *allocation4* グローバル コンフィギュレーション コ マンドを使用します。キューは WTD を使用して、トラフィック クラスごとに異なるドロップ割合を サポートします。

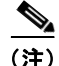

出力キューのデフォルト設定は、ほとんどの状況に適しています。出力キューについて十分理解したう えで、この設定がユーザの QoS ソリューションを満たさないと判断した場合に限り、設定を変更して ください。 キューセットのメモリ割り当てとドロップしきい値を設定するには、特権 EXEC モードで次の手順を 実行します。この手順は任意です。

|                  | コマンド                                                                                                    | 目的                                                                                                    |
|------------------|----------------------------------------------------------------------------------------------------|----------------------------------------------------------------------------------------------------|
| ステップ 1           | configure terminal                                                                                                    | グローバル コンフィギュレーション モードを開始します。                                                                                                    |
| ステップ2 mls<br>buf | mls qos queue-set output <i>qset-id</i> buffers allocation1 allocation4                                                           | キューセットにバッファを割り当てます。                                                                                                    |
|                  |                                                                                                    | デフォルトでは、すべての割り当て値は4つのキューに均等にマッピン<br>グされます(25、25、25、25)。各キューがバッファスペースの1/4を<br>持ちます。                                                                                                    |
|                  |                                                                                                    | <ul> <li><i>qset-id</i>には、キューセットの ID を入力します。指定できる範囲は1<br/>~2です。各ポートはキューセットに属し、ポート単位で出力<br/>キュー4つの特性すべてを定義します。</li> </ul>                                                                          |
|                  |                                                                                                    | <ul> <li>allocation1 allocation4 には、キューセット内のキューごとに1つ<br/>ずつ、合計4つのパーセンテージを指定します。allocation1、<br/>allocation3、allocation4の場合、使用可能な範囲は0~99です。<br/>allocation2の場合、範囲は1~100です(CPUバッファを含める)。</li> </ul> |
|                  |                                                                                                    | トラフィックの重要度に応じてバッファを割り当てます。たとえば、最<br>高プライオリティのトラフィックを持つキューには多くの割合のバッ<br>ファを与えます。                                                                                                    |
| ステップ 3           | mls qos queue-set output qset-id<br>threshold queue-id drop-threshold1<br>drop-threshold2 reserved-threshold<br>maximum-threshold | WTD を設定し、バッファのアベイラビリティを保証し、キューセット<br>(ポートごとに4つの出力キュー)の最大メモリ割り当てを設定します。                                                                                                    |
|                  |                                                                                                    | デフォルトでは、キュー 1、3、および 4 の WTD は 100% に設定されて<br>います。キュー 2 の WTD は 200% に設定されています。キュー 1、2、<br>3、および 4 の専用は 50% に設定されています。すべてのキューの最大<br>は 400% に設定されています。                                              |
|                  |                                                                                                    | <ul> <li><i>qset-id</i>には、ステップ2で指定したキューセットの ID を入力します。指定できる範囲は1~2です。</li> </ul>                                                                                                    |
|                  |                                                                                                    | <ul> <li>queue-id には、コマンドの実行対象となるキューセット内の特定の<br/>キューを入力します。指定できる範囲は1~4です。</li> </ul>                                                                                                    |
|                  |                                                                                                    | <ul> <li><i>drop-threshold1 drop-threshold2</i> には、キューの割り当てメモリの割<br/>合として表される 2 つの WTD しきい値を指定します。指定できる<br/>範囲は 1 ~ 3200% です。</li> </ul>                                                          |
|                  |                                                                                                    | <ul> <li>reserved-threshold には、割り当てメモリの割合として表される<br/>キューに保証(確保)されるメモリサイズを入力します。指定でき<br/>る範囲は1~100%です。</li> </ul>                                                                                  |
|                  |                                                                                                    | <ul> <li>maximum-threshold を指定すると、いっぱいになったキューが確保<br/>量を超えるバッファを取得できるようになります。この値は、共通<br/>プールが空でない場合に、パケットがドロップされるまでキューが<br/>使用できるメモリの最大値です。指定できる範囲は1~3200%で<br/>す。</li> </ul>                      |
| ステップ 4           | interface interface-id                                                                                                    | 発信トラフィックのポートを指定し、インターフェイス コンフィギュ<br>レーション モードを開始します。                                                                                                    |
| ステップ 5           | queue-set qset-id                                                                                                    | キューセットにポートをマッピングします。                                                                                                    |
|                  |                                                                                                    | <i>qset-id</i> には、ステップ2で指定したキューセットの ID を入力します。<br>指定できる範囲は1~2です。デフォルトは1です。                                                                                                    |
| ステップ 6           | end                                                                                                    | 特権 EXEC モードに戻ります。                                                                                                    |

|        | コマンド                                                                 | 目的                             |
|--------|----------------------------------------------------------------------|--------------------------------|
| ステップ 7 | <b>show mls qos interface</b> [ <i>interface-id</i> ] <b>buffers</b> | 設定を確認します。                      |
| ステップ 8 | copy running-config startup-config                                   | (任意)コンフィギュレーション ファイルに設定を保存します。 |

デフォルトの設定に戻すには、no mls qos queue-set output *qset-id* buffers グローバル コンフィギュ レーション コマンドを使用します。デフォルトの WTD の割合に戻すには、no mls qos queue-set output *qset-id* threshold [*queue-id*] グローバル コンフィギュレーション コマンドを使用します。

次の例では、ポートをキューセット2にマッピングする方法を示します。出力キュー1にはバッファスペースの40%、出力キュー2、3、および4には20%が割り当てられます。キュー2のドロップしきい値は割り当てメモリの40および60%に設定され、割り当てメモリの100%が保証(確保)され、パケットがドロップされるまでこのキューが使用できる最大メモリが200%に設定されます。

Switch(config)# mls qos queue-set output 2 buffers 40 20 20 20
Switch(config)# mls qos queue-set output 2 threshold 2 40 60 100 200
Switch(config)# interface gigabitethernet0/1
Switch(config-if)# queue-set 2

## 出力キューおよび ID への DSCP または CoS 値のマッピング

トラフィックにプライオリティを設定するには、特定の DSCP または CoS を持つパケットを特定の キューに格納し、より低いプライオリティを持つパケットがドロップされるようにキューのしきい値を 調整します。

(注)

) 出力キューのデフォルト設定は、ほとんどの状況に適しています。出力キューについて十分理解したう えで、この設定がユーザの QoS ソリューションを満たさないと判断した場合に限り、設定を変更して ください。
DSCP または CoS 値を出力キューおよび ID にマッピングするには、特権 EXEC モードで次の手順を 実行します。この手順は任意です。

|        | コマンド                                                                                         | 目的                                                                                                    |
|--------|----------------------------------------------------------------------------------------------|----------------------------------------------------------------------------------------------------|
| ステップ1  | configure terminal                                                                           | グローバル コンフィギュレーション モードを開始します。                                                                                                    |
| ステップ 2 | mls qos srr-queue output dscp-map<br>queue queue-id threshold threshold-id                   | DSCP または CoS 値を出力キューおよびしきい値 ID にマッピングします。                                                                                                    |
|        | または<br>mls qos srr-queue output cos-map<br>queue queue-id threshold threshold-id<br>cos1cos8 | デフォルトでは、DSCP 値 0 ~ 15 はキュー 2 およびしきい値 1 に、<br>DSCP 値 16 ~ 31 はキュー 3 およびしきい値 1 に、DSCP 値 32 ~ 39 お<br>上び 48 ~ 62 はキュー 4 お上びしまい値 1 に、DSCP 値 40 ~ 47 は           |
|        |                                                                                              | キュー1およびしきい値1にマッピングされます。                                                                                                    |
|        |                                                                                              | デフォルトでは、CoS 値 0 および 1 はキュー 2 およびしきい値 1 に、<br>CoS 値 2 および 3 はキュー 3 およびしきい値 1 に、CoS 値 4、6、および<br>7 はキュー 4 およびしきい値 1 に、CoS 値 5 はキュー 1 およびしきい値<br>1 にマッピングされます。 |
|        |                                                                                              | <ul> <li>queue-id で指定できる範囲は1~4です。</li> </ul>                                                                                                    |
|        |                                                                                              | <ul> <li>threshold-id で指定できる範囲は1~3です。しきい値3のドロップ<br/>しきい値(%)は事前に定義されています。パーセンテージは<br/>キューがいっぱいの状態に対して設定されます。</li> </ul>                                      |
|        |                                                                                              | <ul> <li><i>dscp1dscp8</i>には、各値をスペースで区切って、最大8の値を入力します。指定できる範囲は0~63です。</li> </ul>                                                                            |
|        |                                                                                              | <ul> <li>cos1cos8 には、最大 8 個の値をスペースで区切って入力します。</li> <li>指定できる範囲は0~7です。</li> </ul>                                                                            |
| ステップ 3 | end                                                                                          | 特権 EXEC モードに戻ります。                                                                                                    |
| ステップ 4 | show mls qos maps                                                                            | 設定を確認します。                                                                                                    |
|        |                                                                                              | DSCP 出力キューしきい値マップは、表形式で表示されます。d1 列は<br>DSCP 値の最上位桁、d2 行は DSCP 値の最下位桁を示します。d1 およ<br>び d2 値の交点がキュー ID およびしきい値 ID です。たとえば、キュー 2<br>およびしきい値 1 (02-01) のようになります。 |
|        |                                                                                              | CoS 出力キューしきい値マップでは、先頭行に CoS 値、2 番めの行に対応するキュー ID およびしきい値 ID が示されます。たとえば、キュー 2 およびしきい値 2 (2-2) のようになります。                                                      |
| ステップ 5 | copy running-config startup-config                                                           | (任意) コンフィギュレーション ファイルに設定を保存します。                                                                                                    |

デフォルトの DSCP 出力キューしきい値マップまたはデフォルトの CoS 出力キューしきい値マップに 戻すには、no mls qos srr-queue output dscp-map または no mls qos srr-queue output cos-map グ ローバル コンフィギュレーション コマンドを使用します。

次に、DSCP 値 10 および 11 を出力キュー 1 およびしきい値 2 にマッピングする例を示します。

Switch(config) # mls qos srr-queue output dscp-map queue 1 threshold 2 10 11

## 出力キューでの SRR シェーピング重みの設定

各キューに割り当てられる使用可能な帯域幅の量を指定できます。重みの比率は、SRR スケジューラ が各キューからパケットを送信する頻度の比率です。

出力キューにシェーピング重み、共有重み、またはその両方を設定できます。バースト性のあるトラフィックをスムーズにする、または長期にわたって出力をスムーズにする場合に、シェーピングを使用します。シェーピング重みの詳細については、「SRR のシェーピングおよび共有」(P.37-14)を参照してください。共有重みの詳細については、「出力キューでの SRR 共有重みの設定」(P.37-75)を参照してください。

ポートにマッピングされた4つの出力キューにシェーピング重みを割り当てて、帯域幅のシェーピング をイネーブルにするには、特権 EXEC モードで次の手順を実行します。この手順は任意です。

|        | コマンド                                                                              | 目的                                                                                                    |
|--------|-----------------------------------------------------------------------------------|----------------------------------------------------------------------------------------------------|
| ステップ1  | configure terminal                                                                | グローバル コンフィギュレーション モードを開始します。                                                                                                    |
| ステップ 2 | interface interface-id                                                            | 発信トラフィックのポートを指定し、インターフェイス コンフィギュ<br>レーション モードを開始します。                                                                                                    |
| ステップ 3 | <b>srr-queue bandwidth shape</b> <i>weight1</i><br><i>weight2 weight3 weight4</i> | 出力キューに SRR 重みを割り当てます。                                                                                                    |
|        |                                                                                   | デフォルトでは、weight1 は 25、weight2、weight3、および weight4 は 0 に設定されています。これらのキューは共有モードです。                                                                                                    |
|        |                                                                                   | weight1 weight2 weight3 weight4 には、シェーピングされるポートの割合を制御する重みを入力します。このキューのシェーピング帯域幅は、<br>インバース比率 ( $1$ /weight) によって制御されます。各値はスペースで<br>区切ります。指定できる範囲は $0 \sim 65535$ です。                                                                         |
|        |                                                                                   | 重み0を設定した場合は、対応するキューが共有モードで動作します。<br>srr-queue bandwidth shape コマンドで指定された重みは無視され、<br>srr-queue bandwidth share インターフェイス コンフィギュレーション<br>コマンドで設定されたキューの重みが有効になります。シェーピングお<br>よび共有の両方に対して同じキューセットのキューを設定した場合は、<br>必ず番号が最も小さいキューにシェーピングを設定してください。 |
|        |                                                                                   | シェーピング モードは、共有モードを無効にします。                                                                                                    |
| ステップ 4 | end                                                                               | 特権 EXEC モードに戻ります。                                                                                                    |
| ステップ 5 | show mls qos interface interface-id queueing                                      | 設定を確認します。                                                                                                    |
| ステップ 6 | copy running-config startup-config                                                | (任意) コンフィギュレーション ファイルに設定を保存します。                                                                                                    |

デフォルトの設定に戻すには、no srr-queue bandwidth shape インターフェイス コンフィギュレー ション コマンドを使用します。

次に、キュー1に帯域幅のシェーピングを設定する例を示します。キュー2、3、4の重み比が0に設 定されているので、これらのキューは共有モードで動作します。キュー1の帯域幅の重みは1/8 (12.5%)です。

```
Switch(config)# interface gigabitethernet0/1
Switch(config-if)# srr-queue bandwidth shape 8 0 0 0
```

#### 出力キューでの SRR 共有重みの設定

共有モードでは、設定された重みによりキュー間で帯域幅が共有されます。このレベルでは帯域幅は保 証されていますが、このレベルに限定されていません。たとえば、特定のキューが空であり、リンクを 共有する必要がない場合、残りのキューは未使用の帯域幅を使用して、共有ができます。共有の場合、 キューからパケットを取り出す頻度は重みの比率によって制御されます。重みの絶対値は関係ありませ ん。

(注)

出力キューのデフォルト設定は、ほとんどの状況に適しています。出力キューについて十分理解したう えで、この設定がユーザの QoS ソリューションを満たさないと判断した場合に限り、設定を変更して ください。

ポートにマッピングされた4つの出力キューに共有重みを割り当てて、帯域幅の共有をイネーブルにするには、特権 EXEC モードで次の手順を実行します。この手順は任意です。

|        | コマンド                                         | 目的                                                                                                    |
|--------|----------------------------------------------|----------------------------------------------------------------------------------------------------|
| ステップ1  | configure terminal                           | グローバル コンフィギュレーション モードを開始します。                                                                                  |
| ステップ 2 | interface interface-id                       | 発信トラフィックのポートを指定し、インターフェイス コンフィギュ<br>レーション モードを開始します。                                                          |
| ステップ 3 | srr-queue bandwidth share weight1            | 出力キューに SRR 重みを割り当てます。                                                                                         |
|        | weight2 weight3 weight4                      | デフォルトでは、4 つの重みがすべて 25 です(各キューに帯域幅の 1/4<br>が割り当てられています)。                                                       |
|        |                                              | weight1 weight2 weight3 weight4 には、SRR スケジューラがパケットを送信する頻度の比率を制御する重みを入力します。各値はスペースで区切ります。有効値は $1 \sim 255$ です。 |
| ステップ 4 | end                                          | 特権 EXEC モードに戻ります。                                                                                             |
| ステップ 5 | show mls qos interface interface-id queueing | 設定を確認します。                                                                                                    |
| ステップ 6 | copy running-config startup-config           | (任意) コンフィギュレーション ファイルに設定を保存します。                                                                               |

デフォルトの設定に戻すには、no srr-queue bandwidth share インターフェイス コンフィギュレー ション コマンドを使用します。

次の例では、出力ポートで稼働する SRR スケジューラの重み比を設定する方法を示します。4 つの キューが使用され、共有モードで各キューに割り当てられる帯域幅の比率は、キュー1、2、3、および 4 に対して 1/(1+2+3+4)、2/(1+2+3+4)、3/(1+2+3+4)、および 4/(1+2+3+4) になります (それぞれ、10、20、30、および 40%)。キュー4 はキュー1の帯域幅の4倍、キュー2の帯域幅の2 倍、キュー3の帯域幅の1と1/3 倍であることを示します。

Switch(config)# interface gigabitethernet0/1
Switch(config-if)# srr-queue bandwidth share 1 2 3 4

### 出力緊急キューの設定

出力緊急キューにパケットを入れることにより、特定のパケットのプライオリティを他のすべてのパケットより高く設定できます。SRR は、このキューが空になるまで処理してから他のキューを処理します。

出力緊急キューをイネーブルにするには、特権 EXEC モードで次の手順を実行します。この手順は任意です。

|        | コマンド                               | 目的                                                                                                    |
|--------|------------------------------------|----------------------------------------------------------------------------------------------------|
| ステップ 1 | configure terminal                 | グローバル コンフィギュレーション モードを開始します。                                                                                                    |
| ステップ 2 | mls qos                            | スイッチ上で QoS をイネーブルにします。                                                                                                    |
| ステップ 3 | interface interface-id             | 出力ポートを指定し、インターフェイス コンフィギュレーション モード<br>を開始します。                                                                                                    |
| ステップ 4 | priority-queue out                 | デフォルトでディセーブルに設定されている出力緊急キューをイネーブ<br>ルにします。                                                                                                    |
|        |                                    | このコマンドを設定すると、SRR に参加するキューは1つ少なくなるため、SRR 重みおよびキュー サイズの比率が影響を受けます。つまり、<br>srr-queue bandwidth shape または srr-queue bandwidth share コマン<br>ドの weight1 が無視されます (比率計算に使用されません)。 |
| ステップ 5 | end                                | 特権 EXEC モードに戻ります。                                                                                                    |
| ステップ 6 | show running-config                | 設定を確認します。                                                                                                    |
| ステップ7  | copy running-config startup-config | (任意) コンフィギュレーション ファイルに設定を保存します。                                                                                                    |

出力緊急キューをディセーブルにするには、no priority-queue out インターフェイス コンフィギュ レーション コマンドを使用します。

次の例では、SRR の重みが設定されている場合、出力緊急キューをイネーブルにする方法を示します。 出力緊急キューは、設定された SRR ウェイトを上書きします。

```
Switch(config) # interface gigabitethernet0/1
Switch(config-if) # srr-queue bandwidth shape 25 0 0 0
Switch(config-if) # srr-queue bandwidth share 30 20 25 25
Switch(config-if) # priority-queue out
Switch(config-if) # end
```

#### 出力インターフェイスの帯域幅の制限

出力ポートの帯域幅は制限できます。たとえば、カスタマーが高速リンクの一部しか費用を負担しない 場合は、帯域幅をその量に制限できます。

```
<u>》</u>
(注)
```

出力キューのデフォルト設定は、ほとんどの状況に適しています。出力キューについて十分理解したう えで、この設定がユーザの QoS ソリューションを満たさないと判断した場合に限り、設定を変更して ください。

|        | コマンド                                                      | 目的                                                  |
|--------|-----------------------------------------------------------|-----------------------------------------------------|
| ステップ 1 | configure terminal                                        | グローバル コンフィギュレーション モードを開始します。                        |
| ステップ 2 | interface interface-id                                    | レートを制限するポートを指定し、インターフェイス コンフィギュレー<br>ション モードを開始します。 |
| ステップ 3 | srr-queue bandwidth limit weight1                         | ポートの上限となるポート速度の割合を指定します。指定できる範囲は<br>10~90です。        |
|        |                                                           | デフォルトでは、ポートのレートは制限されず、100% に設定されてい<br>ます。           |
| ステップ 4 | end                                                       | 特権 EXEC モードに戻ります。                                   |
| ステップ 5 | <pre>show mls qos interface [interface-id] queueing</pre> | 設定を確認します。                                           |
| ステップ 6 | copy running-config startup-config                        | (任意) コンフィギュレーション ファイルに設定を保存します。                     |

出力ポートの帯域幅を制限するには、特権 EXEC モードで次の手順を実行します。この手順は任意です。

デフォルトの設定に戻すには、no srr-queue bandwidth limit インターフェイス コンフィギュレー ション コマンドを使用します。

次に、ポートの帯域幅を80%に制限する例を示します。

Switch(config) # interface gigabitethernet0/1
Switch(config-if) # srr-queue bandwidth limit 80

このコマンドを 80% に設定すると、ポートは該当期間の 20% はアイドルになります。回線レートは接 続速度の 80% (800 Mbps) に低下します。ただし、ハードウェアはライン レートを 6% 単位で調整し ているため、この値は厳密ではありません。

# 標準 QoS 情報の表示

標準 QoS 情報を表示するには、表 37-15 の特権 EXEC コマンドを1 つまたは複数使用します。

#### 表 37-15 標準 QoS 情報を表示するためのコマンド

| コマンド                                                                                                    | 目的                                                                        |
|----------------------------------------------------------------------------------------------------|---------------------------------------------------------------------------|
| show class-map [class-map-name]                                                                                                    | トラフィックを分類するための一致条件を定義した QoS クラス<br>マップを表示します。                             |
| show mls qos                                                                                                    | グローバル QoS コンフィギュレーション情報を表示します。                                            |
| show mls qos aggregate-policer<br>[aggregate-policer-name]                                                                                                    | 集約ポリサーの設定を表示します。                                                          |
| show mls qos input-queue                                                                                                    | 入力キューの QoS 設定を表示します。                                                      |
| <pre>show mls qos interface [interface-id] [buffers   policers   queueing   statistics]</pre>                                                                                   | バッファ割り当て、ポリサーが設定されるポート、キューイン<br>グ方式、入出力統計情報など、ポート レベルの QoS 情報が表<br>示されます。 |
| <pre>show mls qos maps [cos-dscp   cos-input-q   cos-output-q   dscp-cos   dscp-input-q   dscp-mutation dscp-mutation-name   dscp-output-q   ip-prec-dscp   policed-dscp]</pre> | QoS マッピング情報を表示します。                                                        |

#### 表 37-15 標準 QoS 情報を表示するためのコマンド (続き)

| コマンド                                                                | 目的                                                                                                    |
|---------------------------------------------------------------------|----------------------------------------------------------------------------------------------------|
| show mls qos queue-set [qset-id]                                    | 出力キューの QoS 設定を表示します。                                                                                                    |
| show mls qos vlan vlan-id                                           | 指定の SVI に適用されたポリシー マップを表示します。                                                                                                    |
| <pre>show policy-map [policy-map-name [class class-map-name]]</pre> | 着信トラフィックの分類条件を定義した QoS ポリシー マップ<br>を表示します。                                                                                                    |
|                                                                     | <ul> <li>(注) 着信トラフィックの分類情報を表示する場合は、show<br/>policy-map interface 特権 EXEC コマンドを使用しな<br/>いでください。control-plane および interface キー<br/>ワードはサポートされていません。表示される統計情報<br/>は無視してください。</li> </ul> |
| show running-config   include rewrite                               | 透過的な DSCP 設定を表示します。                                                                                                    |